## ลงทะเบียนผลิตภัณฑ์ของคุณและรับบริการเสริมได้ที่ www.philips.com/welcome

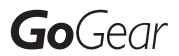

SA3CNT08 SA3CNT16 SA3CNT32

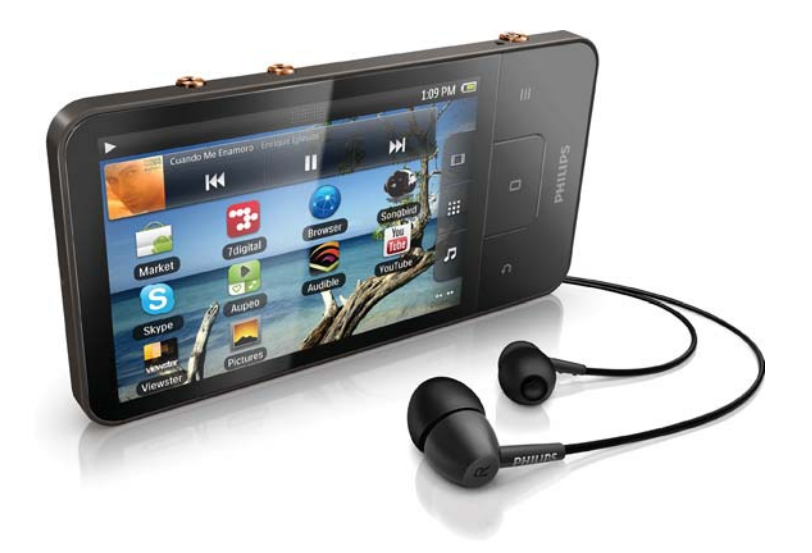

# ⊤⊢ คู่มือผู้ใช้

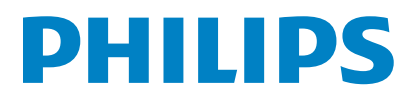

# สารบัญ

| 1 | ข้อมูลความปลอดภัยที่สำคัญ                               | 6  |
|---|---------------------------------------------------------|----|
|   | การบำรุงรักษาทั่วไป                                     | 6  |
|   | การรีไซเคิลผลิตภัณฑ์                                    | 8  |
| 2 | อุปกรณ์ใหม่ของคุณ                                       | 10 |
|   | ภายในกล่องมีอะไรบ้าง                                    | 10 |
|   | ซอฟต์แวร์คอมพิวเตอร์ที่โหลดไปยังอุปกรณ์                 | 10 |
|   | ไฟล์ที่โหลดไปยังอุปกรณ์                                 | 10 |
| 3 | เริ่มต้นใช้งาน                                          | 11 |
|   | การชาร์จไฟ                                              | 11 |
|   | เปิดหรือปิดอุปกรณ์                                      | 11 |
|   | เลือกโหมดการเชื่อมต่อ USB                               | 11 |
|   | การเปลี่ยนไปยังโหมดเครื่องบิน                           | 12 |
|   | การเปลี่ยนไปยังโหมดไม่มีเสียง                           | 12 |
| 4 | ภาพรวม                                                  | 13 |
|   | การควบคุม                                               | 13 |
|   | หน้าจอหลัก                                              | 13 |
|   | การนาวิเกตบนหน้าจอหลัก                                  | 14 |
|   | แถบสถานะและรายการการแจ้งเตือ<br>นแบบพูลดาวน์            | 14 |
|   | วิดเจ็ตควบคุมการทำงาน (Power control)                   | 15 |
|   | วิดเจ็ตดนตรี                                            | 15 |
|   | การปรับแต่งหน้าจอหลัก                                   | 16 |
|   | หน้าจอ                                                  | 17 |
|   | หมุนหน้าจอ                                              | 17 |
|   | การล็อค/ ปลดล็อคหน้าจอ                                  | 18 |
|   | การป้อนข้อความ                                          | 18 |
|   | เลือกตัวเลือกสำหรับป้อนข้อความ                          | 18 |
|   | ใช้แป้นพิมพ์ Android ในการป้อนข้อความ                   | 18 |
|   | การใช้ Google Pinyin (พินอินกูเกิล)<br>เพื่อป้อนข้อความ | 20 |
|   | แก้ไขข้อความ                                            | 20 |
| 5 | การรับเนื้อหาบนอุปกรณ์                                  | 22 |
|   | การรับเนื้อหาจากอินเตอร์เน็ต                            | 22 |

|   | เชื่อมต่ออินเตอร์เน็ต            | 22 |
|---|----------------------------------|----|
|   | Market (ตลาด)                    | 23 |
|   | การติดตั้งแอปพลิเคชัน            | 23 |
|   | การจัดการแอปพลิเคชัน             | 23 |
|   | การซิงค์ข้อมูล                   | 24 |
|   | การถ่ายโอนข้อมูลจากพีซีของคุณ    | 25 |
|   | ลากและวางใน Windows Explorer     | 25 |
|   | การซิงค์ผ่าน Philips Songbird    | 25 |
|   | มุมมองโฟลเดอร์                   | 28 |
|   | การค้นหาไฟล์                     | 28 |
|   | การจัดการไฟล์                    | 28 |
|   | การแบ่งปันไฟล์                   | 28 |
| 6 | ค้นหาบนอุปกรณ์                   | 29 |
|   | การใช้กล่องค้นหาด่วน             | 29 |
|   | การเลือกตัวเลือกการค้นหา         | 29 |
|   | Voice Search (การค้นหาด้วยเสียง) | 29 |
| 7 | ดนตรีและวิดีโอ                   | 30 |
|   | เล่นดนตรีจาก Philips Songbird    | 30 |
|   | ตัวเลือกเสียง Philips            | 30 |
|   | การเลือกไลบรารีเพลง              | 30 |
|   | เล่นเพลง                         | 31 |
|   | เชื่อมต่อกับบริการออนไลน์        | 32 |
|   | สลับไปมาระหว่างหน้าจอ            | 33 |
|   | รายการเพลง                       | 33 |
|   | เล่นวิดีโอจาก Philips Songbird   | 33 |
|   | ตัวเลือกเสียง Philips            | 34 |
|   | เลือกใลบรารีวิดีโอ               | 34 |
|   | การเล่นวิดีโอ                    | 34 |
| 8 | คลังภาพ                          | 35 |
|   | เลือกไลบรารี                     | 35 |
|   | การเล่นวิดีโอ                    | 35 |
|   | เลือกตัวเลือกการเล่น             | 35 |
|   | การเลือกตัวเลือกเสียง            | 35 |
|   | การเล่นภาพ                       | 35 |
|   | การครอปภาพ                       | 36 |
|   | กำหนดภาพเป็นวอลเปเปอร์           | 36 |
|   |                                  |    |

6

| การลบรูปภาพ |
|-------------|
|-------------|

| 9 | เบราเซอร์         | 37 |
|---|-------------------|----|
|   | การเพิ่มบุ๊คมาร์ค | 37 |

| 10 | แผนที่ |  |
|----|--------|--|
|    |        |  |

| การค้นหาตำแหน่งของฉัน         | 38 |
|-------------------------------|----|
| การค้นหาสถานที่               | 38 |
| ทิศทาง                        | 38 |
| สถานที่ต่างๆ                  | 39 |
| การดูแผนที่                   | 39 |
| Navigation (การนาวิเกต)       | 40 |
| การแบ่งปันตำแหน่งกับเพื่อนๆ   | 40 |
| Join Latitude (การรวมละติจูด) | 40 |
| การเพิ่มเพื่อน                | 40 |
| การรับตำแหน่งของเพื่อน        | 40 |
| การแบ่งปันตำแหน่งของเพื่อน    | 41 |

11 Google Mail

| 12 | อีเมล์                                                                    | 43                    |
|----|---------------------------------------------------------------------------|-----------------------|
|    | การตั้งค่าแอคเคาท์อีเมล์ของคุณ                                            | 43                    |
|    | การตรวจสอบข้อความอีเมล์ของคุณ                                             | 43                    |
|    | การตรวจสอบกล่องจดหมายที่รวม                                               | 43                    |
|    | การตรวจสอบข้อความตามแอคเคาท์                                              | 44                    |
|    | การตรวจสอบข้อความที่ติดดาว                                                | 44                    |
|    | การตรวจสอบข้อความที่ไม่ได้อ่าน                                            | 44                    |
|    | การเขียนข้อความอีเมล์                                                     | 45                    |
|    | การจัดการข้อความอีเมล์                                                    | 45                    |
|    |                                                                           |                       |
| 13 | Bluetooth                                                                 | 46                    |
|    | เชื่อมต่อกับอุปกรณ์ Bluetooth                                             | 46                    |
|    | ส่งหรือรับไฟล์ผ่าน Bluetooth                                              | 46                    |
|    | การฟังเพลงผ่านหูฟังสเตอริโอ Bluetooth                                     | 47                    |
|    |                                                                           |                       |
| 14 | ปฏิทิน                                                                    | 48                    |
| 14 | <b>ปฏิทิน</b><br>การเพิ่มเหตุการณ์ไปยังปฏิทิน                             | <b>48</b><br>48       |
| 14 | <b>ปฏิทิน</b><br>การเพิ่มเหตุการณ์ไปยังปฏิทิน<br>เลือกตัวเลือกสำหรับเตือน | <b>48</b><br>48<br>48 |

|    | การแก้ไขกิจกรรม                                 | 49 |
|----|-------------------------------------------------|----|
| 15 | วิทยุ FM                                        | 50 |
|    | การจูนสถานีวิทยุ                                | 50 |
|    | จัดเก็บสถานีที่ตั้งไว้ล่วงหน้า                  | 50 |
| 16 | Recordings (รายการบันทึก)                       | 51 |
|    | Voice recordings (การบันทึกเสียง)               | 51 |
|    | FM radio recording (การบันทึกวิทยุ FM)          | 51 |
|    | เล่นรายการบันทึก                                | 51 |
|    | แบ่งปันการบันทึก                                | 51 |
| 17 | นาฬิกาปลุก                                      | 52 |
| 18 | เครื่องคิดเลข                                   | 53 |
| 19 | การใช้อุปกรณ์ในเครือข่ายองค์กร                  | 54 |
|    | การติดตั้งข้อมูลอ้างอิงที่มีการรักษาความปลอดภัย | 54 |
|    | ตั้งค่าแอคเคาท์ Microsoft Exchange ของคุณ       | 54 |
|    | การเพิ่ม VPN                                    | 55 |
| 20 | การตั้งค่า                                      | 56 |
|    | โหมดเครื่องบิน                                  | 56 |
|    | การตั้งค่า Wi-Fi                                | 56 |
|    | การแจ้งเตือนเครือข่าย                           | 56 |
|    | เพิ่มเครือข่าย Wi-Fi                            | 56 |
|    | การตั้งค่าขั้นสูง                               | 57 |
|    | การตั้งค่า Bluetooth                            | 57 |
|    | Tethering (การแชร์อินเตอร์เน็ต)                 | 58 |
|    | การตั้งค่า VPN                                  | 58 |
|    | เสียง                                           | 58 |
|    | การแสดงผล                                       | 59 |
|    | การควบคุม XEC DLS                               | 59 |
|    | การปรับแต่ง G-sensor                            | 59 |
|    | ตำแหน่ง & การรักษาความปลอดภัย                   | 59 |
|    | ใช้เครือข่ายไร้สาย                              | 59 |
|    | ตั้งค่าการล็อคหน้าจอ                            | 59 |
|    | มองเห็นรหัสผ่าน                                 | 60 |
|    | เลือกผู้ดูแลระบบอุปกรณ์                         | 60 |

| 20 | ้าที่ให้บริการ                                | 68 |
|----|-----------------------------------------------|----|
| 23 | ข้อมูลฝ่ายบริการลกด้าของค่ด                   |    |
|    | ความต้องการของระบบ PC                         | 67 |
| 22 | ข้อมูลทางเทคนิค                               | 66 |
|    | การอัพเดตเฟิร์มแวร์บนอุปกรณ์                  | 65 |
| 21 | ตรวจสอบการอัพเดตเฟิร์ม-แวร์                   | 65 |
|    | อพเกรด                                        | 64 |
|    | การลงทะเบียน<br>~                             | 64 |
|    | Philips                                       | 64 |
|    | ข้อมูลของคุณ                                  | 63 |
|    | การตั้งค่าด้วยตนเอง<br>                       | 63 |
|    | การตั้งค่าอัตโนมัติ                           | 63 |
|    | วันและเวลา                                    | 63 |
|    | Accessibility (การเข้าถึง)                    | 63 |
|    | Voice input & output (อินพุตและเอาต์พุตเสียง) | 62 |
|    | แป้นพิมพ์ Android                             | 62 |
|    | พจนานุกรมผู้ใช้                               | 61 |
|    | เลือกภาษา                                     | 61 |
|    | ภาษาและแป้นพิมพ์                              | 61 |
|    | การจัดเก็บ                                    | 61 |
|    | การรักษาข้อมูล                                | 61 |
|    | แอคเคาท์และการซิงค์                           | 61 |
|    | การใช้แบตเตอรี่                               | 61 |
|    | การรันการบริการ                               | 61 |
|    | การจัดการแอปพลิเคชัน                          | 60 |
|    | ู้<br>ไม่ทราบแหล่งที่มา                       | 60 |
|    | แกาไพลิเคชัน                                  | 60 |
|    | การจัดเก็บที่ต้องใช้ข้อมลอ้างอิง              | 60 |

# **หากต้องการความช่วยเหลือ** โปรดไปที่

www.philips.com/welcome ซึ่งคุณสามารถเข้าใช้งานสื่อสนับสนุนต่างๆ อย่างสม บูรณ์ เช่น คู่มือผู้ใช้ ซอฟต์แวร์อัปเดตล่าสุด และการ ตอบคำถามที่พบบ่อย

# ข้อมูลความ ปลอดภัยที่สำคัญ

# การบำรุงรักษาทั่วไป

การแปลเอกสารนี้ใช้เพื่อการอ้างอิงเท่านั้น หากฉบับภาษาอังกฤษและฉบับแปลไม่สอดคล้องกัน ฉบับภาษาอังกฤษเป็นฉบับที่มีผลบังคับใช้เหนือกว่า

## ข้อควรระวัง

- ในการหลีกเลี่ยงความเสียหายและการทำงานผิดปกติ:
- อย่าให้เครื่องเล่นถูกความร้อนสูงมากเกินไป ซึ่งเกิดจากอุปก รณ์ทำความร้อนหรือแสงแดดโดยุตรง
- ห้ามทำเครื่องเล่นตก หรือห้ามทำให้วัตถุใดๆ ตกลงบนเครื่อง เล่นของคณ
- ห้ามทำเครื่องเล่นตกน้ำ ห้ามมิให้ข่องเสียบหูฟัง หรือข่อง ใส่แบตูเตอรี่ถูกน้ำเนื่องจากน้ำที่เข้าไปในตัวเครื่องอาจทำให้ตัว เครื่องได้รับความเสียหายรุนแรง • อาจมีสัญญาณรบกวนหากมีโทรศัพท์มือถือที่ใช้งานในบริเวณ
- ใกล้เคียง
- สำรองู้ ไฟล์ของคุณ ตรวจสอบว่าคุณเก็บ ไฟลู์ต้นฉบับที่คุณ ดาวน์โหลดลงในอุปกรณ์ของคุณ Philips จะ ไม่รับผิดชอบต่อ ความเสียหายุไดที่เกิดขึ้นกับข้อมูล หากผลิตภัณฑ์ ได้รับความ
- เรียงการ หรือไม่สามารถอ่านข้อมูลได้ เสียหาย หรือไม่สามารถอ่านข้อมูลได้ จัดการ (ถ่ายโอน, ลบ, อื่นๆ) ไฟล์เพลงของคุณด้วย ขอฟูต์แวร์เพลงที่ให้มาเท่านั้นเพื่อหลีกเลี้ยงปัญหาต่างๆ
- ห้ามใช้สารทำความสะอาดที่มีส่วนผสมของแอลกอฮอล์ แอมโมูเนีย เบนซินุ หรือ สารที่มีฤทธิ์กัดกร่อน เนื่องจากสาร เหล่านี้จะทำให้เครื่องเล่นชำรุดเสี่ยหาย

## เกี่ยวกับการทำงานและอุณหภูมิการจัดเก็บ

- ์ใช้งานในที่ที่มีอุณหภูมิระหว่าง 0 และ 35°C (32 ถึง 95°F) เสมอ
- ้จัดเก็บในที่ที่มีอุณหภูมิระหว่าง -20 และ 45°C (-4 to 113°F) เสมอ
- อายุการใช้งานแบตเตอรื่อาจสั้นลงในสภาพอุณห ກມືຕຳ

## ชิ้นส่วน/อุปกรณ์เสริม:

โปรดไปที่ www.philips.com/support เพื่อสั่งซื้อขึ้น ส่วน/อุปกรณ์เสริม

### การฟังอย่างปลอดภัย

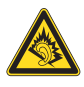

## ฟังที่ระดับเสียงปานกลาง:

การใช้หฟังในระดับเสียงที่ดังมากอาจเป็นอันตรา ยต่อการได้ยินของคุณ ผลิตภัณฑ์นี้สามารถให้เสียง ในช่วงระดับความดังที่อาจก่อให้เกิดการสูญเสียการ ได้ยินสำหรับบุคคลปกติ แม้ว่าจะฟังในระยะเวลา ไม่ถึงนาที ช่วงระดับความดังเสียงที่ดังขึ้นมีไว้สำหรับ ผู้ซึ่งอาจประสบกับการสูญเสียการได้ยินอยู่แล้ว เสี่ยงอาจจะผิดเพี้ยนได้ ในช่วงระยะเวลาหนึ่งการ ปรับการได้ยินเสียง ''ในระดับที่ฟังสบาย'' จะเป็นระ ดับเสียงที่ดังขึ้น ดังนั้น หลังการฟังเป็นเวลานาน เสียง ''ปกติ'' แท้จริงแล้วอาจเป็นเสียงดัง และเป็นอัน ตรายต่อการได้ยินเสียงของคุณ เพื่อป้องกันมิให้เกิด เหตุการณ์นี้ ให้คุณตั้งค่าระดับเสียงในระดับที่ปลอด ภัยก่อนที่จะปรับการได้ยินเสียง และปล่อยไว้ ในการตั้งค่าระดับเสียงในระดับที่ปลอดภัย: ให้ปรับการควบคุมเสียงไปที่การตั้งค่าต่ำ ให้เพิ่มระดับเสียงอย่างช้าๆ จนกระทั่งคุณสามารถ ได้ยินเสียงชัดเจนและรู้สึกสบาย โดยไม่มีความผิด เพี้ยน

ฟังเป็นช่วงระยะเวลาที่เหมาะสม:

การฟังเป็นระยะเวลานาน แม้ในระดับเสียง 'ปลอดภัย' สามารถก่อให้เกิดการสูญเสียการได้ยิน

ตรวจสอบให้แน่ใจว่าใช้ง้านอุปกรณ์อย่างพอเหมาะ และหยดพักอย่างเหมาะสม

ตรวจสอบให้แน่ใจว่าได้ทำตามคำแนะนำต่อไปนี้เมื่อ ไช้งานหฟังของคณ

ฟังที่ระดับเสียงพอดีและเป็นระยะเวลาที่เหมาะสม ระมัดระวังไม่ปรับระดับเสียงเนื่องจากการปรับการ ได้ยินเสียงของคุณ

ห้ามเปิดเสียงดังมากเกินไปเนื่องจากคณจะไม่สามารถ ได้ยินเสียงรอบตัวคณ

คุณควรใช้อย่างระมัดระวังหรือหยุดการใช้งานชั่วคราว ในสถานการณ์ที่มีแนว

โน้มว่าจะเป็นอันตราย

ห้ามใช้หูฟังขณะควบคุมยานพาหนะ ปั่นจักรยาน เล่นสเก็ตบอร์ด และอื่นๆ เนื่องจากอาจเป็นอันตรา ยต่อการจราจรและผิดกฎหมายในหลายพื้นที่

### การดัดแปลง

การดัดแปลงใด ๆ โดยไม่ได้รับอนุญาตจากผู้ผลิ ตอาจส่งผลให้สิทธิ์การใช้งานอุปกรณ์ของผู้ใช้เป็น โมฆะ

## ข้อมูลลิขสิทธิ์

ชื่อผลิตภัณฑ์และยี่ห้ออื่นๆ ทั้งหมดเป็น เครื่องหมายการค้าของบริษัทหรือองค์กรรายนั้นๆ การทำสำเนาสิ่งที่บันทึกใดๆโดยไม่ได้รับอนุญาต ไม่ว่าจะเป็นการดาวน์โหลดจากอินเตอร์เน็ตหรือจาก ซีดีเพลงถือเป็นการละเมิดกฎหมายลิขสิทธิ์และสนธิ สัญญาระหว่างประเทศ การทำสำเนาสื่อที่มีการป้องกันการทำสำเนา รวมถึง โปรแกรมคอมพิวเตอร์ ไฟล์ การกระจายเสียง และ การบันทึกเสียงโดยไม่ได้รับอนุญาตอาจเป็นการ ละเมิดลิขสิทธิ์ และถือว่าเป็นการกระทำผิดทางอาญา ไม่ควรนำอุปกรณ์นี้ไปใช้เพื่อจุดประสงค์ดังกล่าว Windows Media และโลโก้ Windows เป็น เครื่องหมายการค้าจดทะเบียนของ Microsoft Corporation ในสหรัฐอเมริกาและ/หรือประเทศอื่นๆ

## มีความรับผิดชอบ! เคารพลิขสิทธิ์

## Be responsible Respect copyrights

Philips เคารพต่อทรัพย์สินทางปัญญาของผู้อื่น และ เราขอให้ผู้ใช้ของเรากระทำเช่นนั้นด้วย ข้อมูลมัลดิมีเดียบนอินเตอร์เน็ตอาจมีการสร้างขึ้น และ/หรือเผยแพร่โดยไม่ได้รับอนุญาตจากเจ้าของ ลิขสิทธิ์เดิม

การคัดลอก หรือการเผยแพร่ข้อมูลที่ไม่ได้รับอนุญาต อาจเป็นการละเมิดกฎหมายลิขสิทธิ์ในหลาย ๆ ประเทศ รวมทั้งประเทศของคุณ

การปฏิบัติตามกฎหมายลิขสิทธิ์นั้นจึงอยู่ในความรับผิด ชอบของคุณ

การบันทึก และการถ่ายโอนไปยังเครื่องเล่นแบบ พกพาของการสตรีมวิดีโอซึ่งดาวน์โหลดไว้ในแครื่อง คอมพิวเตอร์ของคุณนั้นมีจุดประสงค์เพื่อใช้กับโดเมน สาธารณะหรือข้อมูลที่ได้รับลิขสิทธิ์ถูกต้องเท่านั้น คุณอาจใช้ข้อมูลนั้นสำหรับการ

ใช้ส่วนตัวซึ่งไม่ใช่เชิงพาณิชย์ และต้องเคารพคำ

แนะนำในการใช้ลิขสิทธิ์ซึ่งกำหนดโดยเจ้าของลิขสิทธิ์ ของงานนั้นในที่สุด คำแนะนำนั้นอาจระบุว่าห้าม มิให้มีการคัดลอกเพิ่มเติม การสุตรีมวิดีโออาจมี เทคโนโลยีป้องกันการคัดลอกซึ่งไม่อนุญาตให้ทำการ คัดลอกเพิ่มเติม ในสถานการณ์เช่นนั้น ฟังก์ชัน การบันทึกจะไม่ทำงาน และคุณจะได้รับข้อความ แจ้งให้ทราบ

#### การบันทึกข้อมูล

Philips มุ่งมั่นที่จะพัฒนาคุณภาพผลิตภัณฑ์ของคุณ และเสริมประสบการณ์ผู้ใช้ Philips ให้น่าประทับใจ ยิ่งขึ้น เพื่อให้ทราบถึงลักษณะการใช้งานอุปกรณ์นี้ เครื่องเล่นนี้จะบันทึกข่าวสาร / ข้อมูลลักษณะการ ใช้งานไว้ในส่วนของหน่วยความจำแบบไม่ลบเลือน ของเครื่อง ข้อมูลเหล่านี้นำไปใช้เพื่อระบุ และค้น หาข้อผิดพลาด หรือปัญหาต่าง ๆ ที่คุณในฐานะที่ เป็นผู้ใช้อาจประสบขณะใช้อุปกรณ์ ข้อมูลที่จัดเก็บ ได้แก่ ระยะเวลาการเล่นในโหมดเพลง ระยะเวลาการ เล่นในโหมดวิทยุ จำนวนครั้งที่แบตเตอรี่ใกล้จะหมด ้าลา ข้อมูลที่จัดเก็บจะ ไม่แสดงให้เห็นถึงเนื้อหา หรือ สื่อที่ใช้บ<sup>ุ้</sup>นอุปกรณ์ หรือแหล่งที่ดาวน์โหลด ข้อมูลที่จัด เก็บบนอุปกรณ์สามารถเรียกดู และนำมาใช้ เฉพาะ เมื่อผู้ใช้ส่งอุปกรณ์คืนแก่ศูนย์บริการ Philips เท่านั้น และเพื่อให้ง่ายต่อการค้นห่า และป้องกันข้อผิดพลาด เท่านั้น ผู้ใช้สามารถใช้ข้อมูลที่จัดเก็บได้ในครั้งแรกที่ ผู้ใช้ร้องขอ

#### บางส่วนของผลิตภัณฑ์นี้อ้างอิงตามซอฟต์แวร์ โอเพนซอร์ส ข้อความการอนุญาตและการรับ ทราบ สามารถขอเรียกได้จากอุปกรณ์ใน © > ข้อมูล > ข้อมูลกฎหมาย

Philips Electronics Hong Kong Ltd. hereby offers to deliver, upon request, a copy of the complete corresponding source code for the copyrighted open source software packages used in this product for which such offer is requested by the respective licenses.

This offer is valid up to three years after product purchase to anyone in receipt of this information. To obtain source code, please contact open.source@philips.com. If you prefer not to use email or if you do not receive confirmation receipt within a week after mailing to this email address, please write to "Open Source Team, Philips Intellectual Property & Standards, P.O. Box 220, 5600 AE Eindhoven. The Netherlands." If you do not receive timely confirmation of your letter, please email to the email address above.

#### © 2009, Xiph.Org Foundation

Redistribution and use in source and binary forms, with or without modification, are permitted provided that the following conditions are met:

- Redistributions of source code must retain the above copyright notice, this list of conditions and the following disclaimer.
- Redistributions in binary form must reproduce the above copyright notice, this list of conditions and the following disclaimer in the documentation and/ or other materials provided with the distribution.
- Neither the name of the Xiph. org Foundation nor the names of its contributors may be used to endorse or promote products derived from this software without specific prior written permission.

This software is provided by the copyright holders and contributors "as is" and any express or implied warranties, including, but not limited to, the implied warranties of merchantability and fitness for a particular purpose are disclaimed. In no event shall the foundation or contributors be liable for any direct, indirect, incidental, special, exemplary, or consequential damages (including, but not limited to, procurement of substitute goods or services; loss of use, data, or profits; or business interruption) however caused and on any theory of liability, whether in contract, strict liability, or tort (including negligence or otherwise) arising in any way out of the use of this software, even if advised of the possibility of such damage

# การรี่ไซเดิลผลิตภัณฑ์

ผลิตภัณฑ์ของคณใช้วัสดและส่วนประกอบที่มี คุณภาพสูงในการผลิต และสามารถนำไปรีไซเคิล หรือนำกลับมาใช้ไหม่ได้

ผลิตภัณฑ์ที่มีสัญลักษณ์รปถังขยะและ มีกากบาทขีดทับอยู่ คือผลิตภัณฑ์ที่ อยู่ภายใต้ข้อบังคับ European Directive 2002/96/EC:

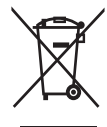

ห้ามทิ้งผลิตภัณฑ์รวมกับขยะจากครัวเรือน ไปรด ศึกษากภข้อบังคับท้องถิ่นว่าด้วยการแยกเก็บ ผลิตภัณฑี่ไฟฟ้าและอิเล็กทรอนิกส์ การทิ้ง ผลิตภัณฑ์ที่เสื่อมสภาพอย่างถูกวิธีจะช่วยป้องกัน ไม่ให้เกิดผลกระทบในทางลบต่อสิ่งแวดล้อมและ สุขภาพได้

## ด้าเตือน

- การถอดแบตเตอรี่ในตัวเครื่องออกส่งผลให้การรับประกันเป็น โมฆะและสามารถทำให้ผลิตภัณฑ์เสียหายได้
   คำแนะนำเกี่ยวกับขั้นตอนการถอดและกำจัดนั้นเป็นขั้นตอนที่ สามารถทำได้เมื่อผลิตภัณฑ์หมดอายุการใช้งานแล้วเท่านั้น

ผลิตภัณฑ์ของคุณมีแบตเตอรี่ที่สามา รถชาร์จไฟใหม่ได้ภายใต้ European Directive 2006/66/EC และคุณ ไม่สามารถทิ้งแบตเตอรี่ดังกล่าวรวมกับ ายะปกติจากครัวเรือนได้

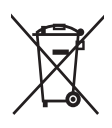

เพื่อเป็นการปกป้องการทำงานและความปลอดภัย ของผลิตภัณฑ์ของคณ ให้นำผลิตภัณฑ์ของคณไป ยังศูนย์เก็บรวบรวมแบตเตอรื่อย่างเป็นทางการ หรือ ศูนย์บริการที่มีผู้เชี่ยวชาญที่สามารถถอดแบตเตอรี่ ตามที่แสดงได้

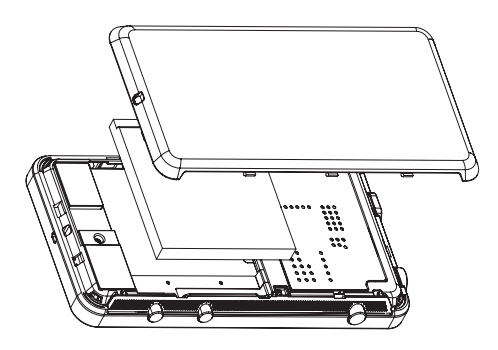

โปรดศึกษากฎข้อบังคับท้องถิ่นว่าด้วยการแยกเก็บ แบตเตอรี่ การทิ้งแบตเตอรี่อย่างถูกวิธีจะช่วยป้อง กันไม่ให้เกิดผลกระทบในทางลบต่อสิ่งแวดล้อมและ สุขภาพได้

**ดำประกาศของสหภาพยุโรป** อุปกรณ์นี้ถูกด้องตามข้อกำหนดสัญญาณรบกวน คลื่นวิทยุของสหภาพยุโรป

| BG I RO I BE I LT I LI I IS I SE<br>DK I ES I CZ I NL I AT I LV SK<br>FR I UK I FI I PT I CY I MT I PL | 1            |
|----------------------------------------------------------------------------------------------------|--------------|
| DK V ES V CZ V NL V AT V LV V SK<br>FR V UK V FI V PT V CY V MT V PL                                   | V            |
| FR VUK FI VPT VCY VMT VPL                                                                              | $\checkmark$ |
|                                                                                                    | $\checkmark$ |
| HU ✔ NO ✔  GR ✔  SI ✔ EE ✔                                                                             |              |
| IT 🖌 LU 🗸 IE 🖌 CH 🖌 DE 🖌                                                                               |              |

ผลิตภัณฑ์นี้เป็นไปตามข้อกำหนดของ 1999/5/EC

# 2 อุปกรณ์ใหม่ของ ดุณ

ใน Connect คุณสามารถทำสิ่งเหล่านี้ได้:

- เข้าใช้อินเตอร์เน็ตผ่าน Wi-Fi;
- เข้าถึงแอปพลิเคชันและเกมนับพันรายการใน Android Market;
- เข้าถึงบริการออนไลน์ เช่น เพลงและวิดิโอ วิทยุอินเตอร์เน็ตหนังสือเสียง การโทรทาง อินเตอร์เน็ต บริการเครือข่ายสังคม แผนที่ และ บริการอื่นๆ;
- แบ่งปันไฟล์สื่อผ่านู Bluetooth หรืออีเมล์;
- ซิงค์ Connect กับไลบรารีสื่อของ PC;
- เล่นเพลง;
- ดูวิดีโอ;
- ดูรูปภาพ;
- การฟังวิทยุ FM

# ภายในกล่องมีอะไรบ้าง

ตรวจสอบให้แน่ใจว่าคุณได้รับสินค้าตามรายการต่อ ไปนี้:

Connect

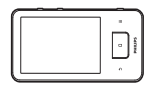

หูฟัง

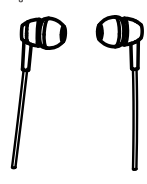

สายเคเบิล USB

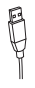

## คู่มือเริ่มต้นใช้งานอย่างย่อ

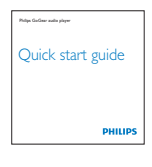

#### เอกสารคู่ค้า

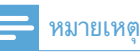

 รูปภาพที่ปรากฏเป็นการอ้างอิงเท่านั้น Philips สงวนสิทธิ์ใน การออกแบบ / สีสันของผลิตภัณฑ์โดยไม่ต้องแจ้งล่วงหน้า

## ซอฟต์แวร์คอมพิวเตอร์ที่โหลด ไปยังอุปกรณ์

#### Connect มาพร้อมกับซอฟต์แวร์คอมพิวเตอร์ต่อไปนี้:

 Philips Songbird (ช่วยให้คุณจัดการไลบรารี สื่อของคุณบนคอมพิวเตอร์และอุปกรณ์)

# ไฟล์ที่โหลดไปยังอุปกรณ์

- ไฟล์ต่อไปนี้ถูกโหลดไปยัง Connect:
- คู่มือผู้ใช้

# 3 เริ่มต้นใช้งาน

## เลือกโหมดการเชื่อมต่อ USB

เปิดอุปกรณ์และเชื่อมต่อกับคอมพิวเตอร์ หน้าจอป็อ ปอัพจะปรากฏเพื่อให้คุณเลือกโหมดการเชื่อมต่อ:

# การชาร์จไฟ

Connect มีแบตเตอรี่ในตัวซึ่งสามารถชาร์จผ่านพ อร์ต USB ของคอมพิวเตอร์ได้ เชื่อมต่ออุปกรณ์กับคอมพิวเตอร์โดยใช้สาย USB

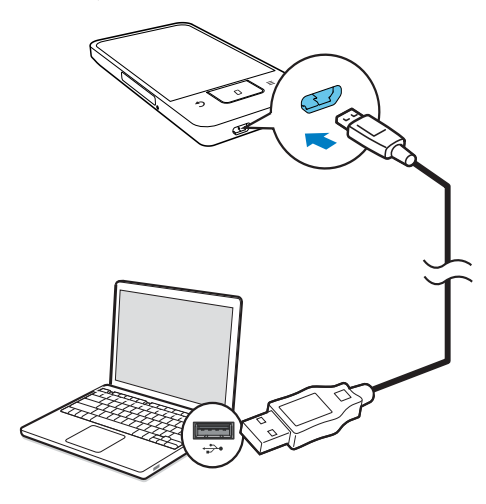

# เปิดหรือปิดอุปกรณ์

กด 🕛 / 🔒 ค้างไว้เพื่อเปิดหรือปิดอุปกรณ์

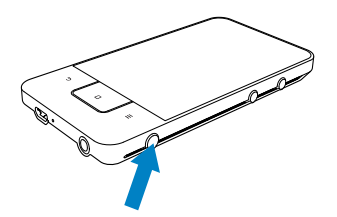

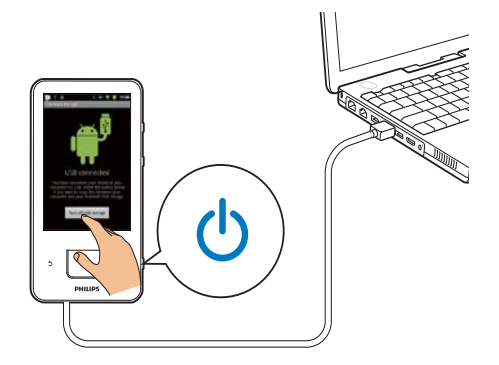

## โหมดชาร์จเท่านั้น

ตามค่าเริ่มต้น อุปกรณ์นี้จะเชื่อมต่อกับคอมพิวเตอร์ใน โหมดชาร์จเท่านั้น ในโหมดนี้ คุณจะสามารถเล่น ไฟล์สื่อได้ขณะชาร์จไฟ

🔹 กด 숚 หรือ ᠫ เพื่อออกจากหน้าจอป็อปอัพ

## ูโหมดการจัดเก็บข้อมูล USB

ในการคัดลอก ซิงค์ หรื**้อ**ย้ายไฟล์ระหว่าง คอมพิวเตอร์และอุปกรณ์ ให้เลือกโหมดการจัดเก็บ ข้อมูล USB เมื่อคุณเปิดโหมดการจัดเก็บข้อมูล USB แล้ว คุณจะไม่สามารถเล่นไฟล์สื่อใน **Connect** ได้

 บ<sup>ุ</sup>่นหน้าจอป๊อปอัพ ให้แตะ Turn on USB storage (เปิดการจัดเก็บข้อมูล USB) หรือ Turn off USB storage (ปิดการจัดเก็บข้อมูล USB)

#### โหมดการตรวุจสอบหาข้อบกพร่อง USB

คุณสามารถใช้โหมดนี้เพื่อพัฒนาแอปพลิเคชัน Android ของคุณ ในโหมดนี้ อุปกรณ์จะสามารถเชื่อม ต่อกับคอมพิวเตอร์ผ่านสาย USB

ในการเปิดโหมดการตรวจสอบหาข้อบกพร่อง USB

1 จากหน้าจอหลัก ไปที่ ♥ > Applications (แอปพลิเคชัน)

- 2 ใน Development (การพัฒนา) ให้เลือก USB debugging (การตรวจสอบหาข้อบกพร่อง USB)
  - ษ ในฟังก์ชันเปิดใช้งาน กล่องทำเครื่องหมาย จะถูกเลือกไว้

#### การสลับระหว่างโหมดการจัดเก็บข้อมูล USB และโหมดการตรวจสอบหาข้อบกพร่อง USB

- 1 ลากแถบสถานะลงมา
- 2 ในรายการแบบพูลดาวน์ ให้เลือก USB connected (เชื่อมต่อ USB) หรือ USB debugging connected (เชื่อมต่อการตรวจ สอบหาข้อบกพร่อง USB)
- 3 ในหน้าจอป็อปอัพ ให้เลือกตัวเลือกของคุณ

## การเปลี่ยนไปยังโหมดเครื่อง บิน

ให้เปิดโหมดเครื่องบินเมื่อ:

- คุณจำเป็นต้องปิดการเข้าถึง Wi-Fi หรือ Bluetooth เพื่อจุดประสงค์ด้านความปลอดภัย เช่น เมื่ออยู่บนเครื่องบิน
- เมื่อเปิดอุป<sup>n</sup>รณ์ ให้กด () / 
   4 ค้าง
   ไว้จนกว่าหน้าจอป็อปอัพจะแสดงขึ้น
  - ษ หากจำเป็น ปลดล็อคหน้าจอก่อนที่คุณจะกด ปุ่มดังกล่าวค้างไว้
- ในหน้าจอปีอปอัพ ให้แตะ Airplane mode (โหมดเครื่องบิน) เพื่อเปิดหรือปิดโหมดเครื่อง บิน

#### ์ การเปลี่ยนไปยังโหมดไม่มี เสียง

ในโหมดไม่มีเสียง คุณได้ปิดเสียงเอาต์พุตทั้งหมดของ อุปกรณ์ยกเว้นการเล่นสื่อและการปลุก

- เมื่อเปิดอุปกรณ์ ให้กด (<sup>1</sup>) / Ⅰ ค้าง
   ไว้จนกว่าหน้าจอป็อปอัพจะแสดงขึ้น
  - ษ หากจำเป็น ปลดล็อคหน้าจอก่อนที่คุณจะกด ปุ่มดังกล่าวค้างไว้

 ในหน้าจอป็อปอัพ ให้แตะ Silent mode (โหมดไม่มีเสียง) เพื่อเปิดหรือปิดโหมดไม่มี เสียง

# 4 ภาพรวม

| การควบคุม |          |                                     |
|-----------|----------|-------------------------------------|
|           | (7)-     |                                     |
|           | 6        |                                     |
|           |          |                                     |
| 6         |          |                                     |
| ড<br>ক    |          |                                     |
| 2         |          |                                     |
|           |          | -                                   |
| 1         | ڻ (ل     | กดค้าง: เปิดหรือปิดอุปกรณ์          |
|           |          | กด: ล็อค/ปลดล็อคุหน้าจอ ในการ       |
|           |          | ปลดล็อคหน้าจอ ให้ลากแถบเลือน        |
|           |          | บนหน้าจอ                            |
| 2         | <b>A</b> | ช่องเสียบหูฟัง 3.5 มม.              |
| 3         | MIC      | ใมโครโฟน                            |
| 4         | •        | ช่องเส ียบ USB สำหรับการชาร์จ       |
|           |          | <u> </u>                            |
| 5         | <b>_</b> | ย้อนกลับหนึ่งระดับ                  |
|           | 0        | กด: ปลดล็อคุหน้าจอ ในการปลด         |
|           |          | ล็อคหน้าจอ ให้ลากแถบเลือนบน         |
|           |          | หน้าจอ                              |
|           |          | กด: เพื่อย้อนกลับไปยังหน้าจอหลัก    |
|           |          | กดค้าง: แสดงแอปพลิเคชั่นที่คุณ      |
|           |          | เปิดเมื่อเร็วๆ นี                   |
|           |          | แสดงเมนูตัวเลือก                    |
| 6         | RESET    | กดรูนี้ โดยไช้ปลายปากกาลูกลื่นเมื่อ |
|           |          | หน้าจอไม่ตอบสนองต่อการกดปุ่ม        |
| 7         |          | หน้าจอสัมผัส                        |
| 8         | ◀, ►     | กด: เพิ่ม/ลดระดับเสียง              |
|           |          | กดค้าง ไว้: เพิ่ม/ลดความเร็วไนการ   |
|           |          | เล่น                                |
| 9         |          | ล้าไพง                              |

# หน้าจอหลัก

จากหน้าจอหลัก ให้แตะไอคอนต่างๆ เพื่อใช้งานแอป พลิเคชัน

|                    | ว ิด โอ/ ภาพ: เล่นวิดีโอ/ ภาพจาก 🔳                                                |
|--------------------|-----------------------------------------------------------------------------------|
|                    | แอปพลิเคชัน: เรียงรายการแอปพลิเคชัน                                               |
|                    | ทั้งหมดตามลำดับตัวอักษร                                                           |
| 1                  | เพลง: เล่นเพลงจาก 🖤 Philips Songbird                                              |
|                    | Market: ดาวน์ใหลดแอปพลิเคชันต่างๆ เกม                                             |
|                    | และอื่นๆ                                                                          |
|                    | เบราเซอร์: เบราส์เว็บเพจ                                                          |
|                    | มุมมองโฟลเดอร์: เบราส์ไฟล์/โฟลเดอร์ในอุ<br>ปกรณ์ ติดตั้งแอปพลิเคชัน และจัดการไฟล์ |
| 6                  | การตั้งค่า: ปรับแต่งการตั้งค่าของ                                                 |
| •                  | Connect                                                                           |
|                    | Philips Songbird: เล่นเพลงและวิดีโอผ่าน                                           |
|                    | Philips Songbird                                                                  |
| -                  | คลังภาพ: ดูภาพและวิดีโอที่เก็บอยู่ใน                                              |
|                    | Connect                                                                           |
| You                | YouTube: บริการวิดีไอออน ใลน์                                                     |
|                    | สตรีมวิดีไอจากใลบรารีวิดีไอออนใลน์ หรือ                                           |
|                    | อัพโหลดวิดีไอและภาพของคุณออนไลน์                                                  |
| $\mathbf{\hat{o}}$ | ว ิทยุ: เล่นวิทยุ FM                                                              |
| M                  | Google Mail                                                                       |
| 1                  | Google Maps                                                                       |
| 9                  | Places: บริการค้นหาสถานที่ของ Google                                              |
| tak                | Talk: บริการรับส่งข้อความด่วนของ Google                                           |
| Ŷ                  | การค้นหาด้วยเสียง: ค้นหาด้วยเสียง                                                 |
| $\mathbb{Y}$       | นาฬ ิกาปลุก: ตั้งนาฬิกาปลุก                                                       |
| D                  | ปฏิทิน: ซิงค์ปฏิทินของคุณ เพิ่มกิจกรรม                                            |
|                    | และตั้งการแจ้งเตือนกิจกรรม                                                        |
|                    | เครื่องคิดเลข                                                                     |
| O                  | อึเมล์: ตั้งค่าบัญชีอีเมล์บนอุปกรณ์                                               |
| <b>U</b>           | การบันทึกเสียง: บันทึกและเล่นเสียงที่                                             |
| _                  | บันทึกไว้                                                                         |

ใช้แอปพลิเคขันเหล่านี้เพื่อเพลิดเพลินไปกับบริการ ต่างๆ จากคู่ค้าของเราผ่านอินเตอร์เน็ต

| 7 digital: ร้านค้าเพลง (จ่ายเมื่อดา |
|-------------------------------------|
| วน์ใหลด)                            |
| ดูวิธีใช้จาก:                       |
| http://www.7digital.com/help        |
| VIEWSTER: บริการ Video on           |
| demand                              |
| ดูวิธีใช้จาก:                       |
| http://viewster.com/help.aspx       |
| AUPEO!: วิทยุอินเตอร์เน็ตที่ปรับ    |
| แต่งตามที่คุณต้องการ                |
| ดูวิธีใช้จาก:                       |
| https://www.aupeo.com/faq           |
| Audible: หนังสือเสียง               |
| ดูวิธีใช้จาก:                       |
| http://www.audible.com/             |
| helpcenter/http://mobile.           |
| audible.com/faqAndroid.htm          |
|                                     |

## การนาวิเกตบนหน้าจอหลัก

นาวิเกตบนุหน้าจอหลักเพื่อค้นหาแอปพลิเคชัน:

เลื่อนไปด้านซ้าย/ ขวาเพื่อเลือกภาพ

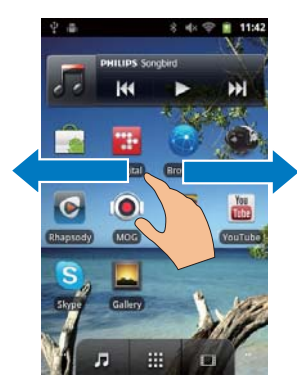

หรือ แตะ 🎛 เพื่อเปิดรายการแอปพลิเคชันที่ ถูกถูกเรียงลำดับตามตัวอักษร เลื่อนขึ้น/ ลงเพื่อ เลื่อนผ่านรายการ แตะ 🔿 เพื่อปิดรายการ

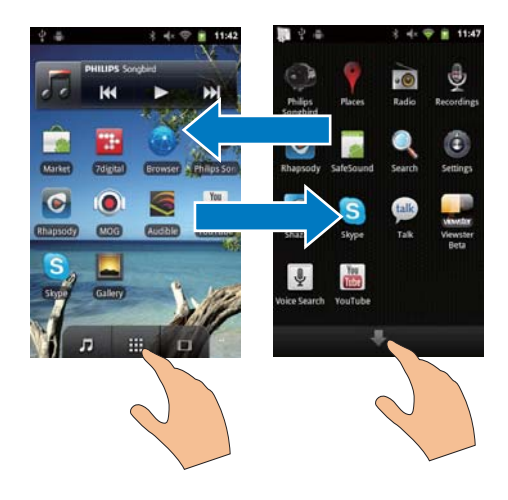

ในการย้อนกลับไปยังหน้าจอก่อนหน้า

• กด ᅿ ซ้ำ

### ในการย้อนกลับไปยังหน้าจอหลัก

• กด 🛛

#### แถบสถานะและรายการการแจ้งเตือนแบบ พูลดาวน์

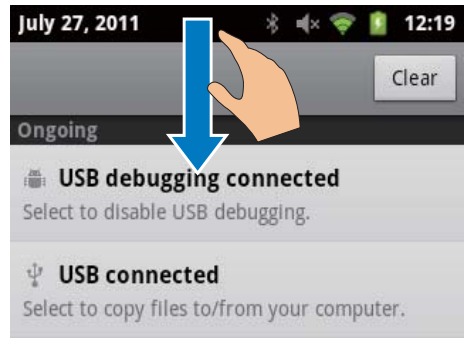

Notifications

#### แถบสถานะ

แถบสถานะอยู่ที่ด้านบนของหน้าจอ ไอคอนกิจกรรม จะแสดงอยู่บนแถบนี้

| 🔲 แบตเตอรี่หมด                                     |        |
|----------------------------------------------------|--------|
| 🤶 เชื่อมต่อกับเครือข่าย Wi-Fi และบริเ              | การ    |
| ของ Google                                         |        |
| 🤶 เชื่อมต่อกับเครือข่าย Wi-Fi                      |        |
| 🔐 เปิดเครือข่าย Wi-Fi ที่มี ในการรับกา             | เรแจ้ง |
| เตือน ไปที่ 🖲 > Wireless & netwo                   | rks    |
| (ไร้สายและเครือข่าย) > Wi-Fi set                   | tings  |
| <b>(การตังค่า Wi-Fi)</b> และแตะเพื่อเลือก          |        |
| Network notification (การแจ้งเตีย                  | บน     |
| เครือข่าย)                                         |        |
| 🛧 เบิดโหมดเคร <sup>#</sup> ่องบิน: ปิดเข้าใช้งาน V | Vi-Fi  |
| และ Bluetooth                                      |        |
| 🜵 เชื่อมต่อกับคอมพิวเตอร์ผ่านช่องเส็               | ้ยบ    |
| USB                                                |        |
| ∦ Bluetooth เปิดใช้งาน                             |        |
| 🗚 เชื่อมต่อกับอุปกรณ์ Bluetooth อื่น               |        |
| 🔷 อยู่ระหว่างการซิงค์ข้อมูล                        |        |
| 🖂 รับอีเมล์แล้ว                                    |        |
| <ol> <li>การแจ้งเตือนปฏิทินเปิดอยู่</li> </ol>     |        |
| 🕥 ตั้งนาฬิกาปลุกแล้วและเปิดใช้งาน                  |        |

#### รายการการแจ้งเตือนแบบพูลดาวน์

ลากแถบสถานะลงมาเพื่อดูราย<sup>์</sup>การการแจ้งเตือนแบบ พูลดาวน์

## วิดเจ็ตควบคุมการทำงาน (Power control)

วิดเจ็ตจะให้คุณเข้าถึงฟังก์ชันต่างๆ ได้อย่างรวดเร็ว บนหน้าจอหลัก

บนหน้าจอหลัก ให้กวาดไปทางซ้าย/ ขวาเพื่อหาวิด เจ็ตควบคุมการทำงาน แตะที่ไอคอนเพื่อเปิดหรือ ปิดฟังก์ชันต่างๆ

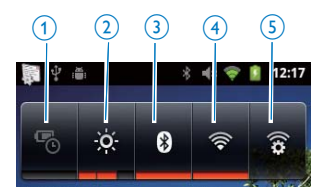

| 1          | Power Saver (ประหยัดไฟ)                                                        |
|------------|--------------------------------------------------------------------------------|
|            | ปิด Wi-Fi, Bluetooth, หรือลดความสว่างของ                                       |
|            | หน้าจอเมื่อแบตเตอรื่อยู่ในระดับต่ำ                                             |
| 2          | Screen Brightness C ontrol (ควบคุม                                             |
|            | ความสว่างของหน้าจอ)                                                            |
|            | เปลี่ยนระดับความสว่างของหน้าจอ                                                 |
| 3          | Bluetooth on/ off (เปิด/ ปิด Bluetooth)                                        |
|            | เปิดหรือปิดการใช้งาน Bluetooth                                                 |
| 4          | Wi-Fi on/off (เปิด/ ปิดWi-Fi)                                                  |
|            | เปิดหรือปิดการใช้งาน Wi-Fi                                                     |
| 5          | Wi-Fi settings (การตั้งค่า Wi-Fi)                                              |
|            | คุ้นหาเครือข่าย Wi-Fi ที่มี เชื่อมต่อกับเครือข่าย                              |
|            | ที่เลือก                                                                       |
| ในf<br>เวล | าารประหยัดพลังงานแบตเตอรี่และเพิ่มระยะ<br>าในการเล่น ให้ทำขั้นตอนต่อไปนี้บนอปก |

รณ์:

- ใช้วิดเจ็ตการควบคุมการทำงานเพื่อปิดฟังก์ชัน เมื่อไม่จำเป็นต้องใช้
- ตั้งค่าตัวตั้งเวลาปิดหน้าจอเป็นค่าต่ำ (ไปที่ Image)
   > Display (จอแสดงผล) > Screen timeout (หมดเวลาการแสดงผล)

## วิดเจ็ตดนตรี

เมื่อเล่นดนตรีจาก 🎝 ให้ใช้วิดเจ็ตดนตรีในการควบคุม ดนตรีที่เล่นจากหน้าจอหลัก บนหน้าจอหลัก ให้ค้นหาวิดเจ็ตดนตรี:

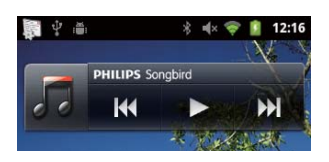

| แตะเพื่อเล่น/หยุดเล่นชั่วคราว                                            |
|--------------------------------------------------------------------------|
| แตะเพ <sup>2</sup> ่ อข้ามเพลง;<br>กดค้างเพื่อค้นหาภายในเพ<br>ลงปัจจุบัน |

## การปรับแต่งหน้าจอหลัก

การปรับแต่งหน้าจอหลัก คุณสามารถ

- เพิ่มวิดเจ็ตและซ็อตคั่ทเพื่อเข้าถึงฟังก์ชันต่างๆ ได้รวดเร็ว;
- เรียงลำดับแอปพลิเคชัน วิดเจ็ท และซ็อตคัทบน หน้าต่างๆ ใหม่;
- จัดการแอปพลิเคชันตามต้องการ

## การแอดวิดเจ็ตหรือช็อตคัท

ด้วยวิดเจ็ตหรือซ็อตคัท คุณสามารถเข้าถึงฟังก์ชัน ต่างๆ ได้รวดเร็ว

- 1 เลื่อนไปด้านซ้าย/ ขวาเพื่อเลือกหน้า
  - ตรวจสอบให้แน่ใจว่าหน้านั้นว่าง
- 2 กด 💳 และเลือก เพิ่ม:
  - ษ รายการตัวเลือกถูกแสดงขึ้นมาบนหน้าจอปือ ปอัพ

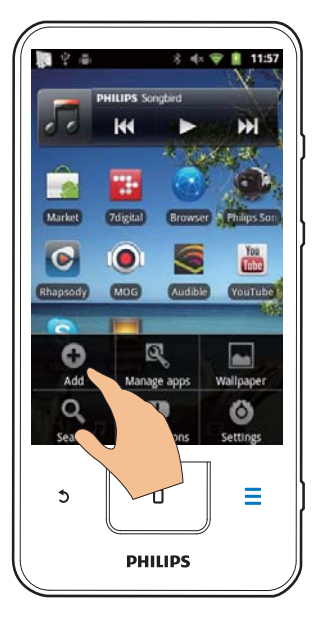

- แตะเพื่อเลือกตัวเลือกที่จะสร้างช็อตคัทหรือวิด
   เจ็ต
  - 🛏 ช็อตคัทหรือวิดเจ็ตถูกเพิ่มไปยังหน้าที่เลือก

## เพิ่มไอคอน

- 1 เลื่อนไปด้านซ้าย/ ขวาเพื่อเลือกหน้า
  - ตรวจสอบให้แน่ใจว่าหน้านั้นว่าง
- แตะ # เพื่อเปิดรายการของไอคอนแอปพลิเค ชัน
- 3 แตะค้างที่ไอคอนจนกว่าหน้านั้นแสดงขึ้น
- 4 ลากไอคอนไปยังที่ว่าง
  - 🛏 ไอคอนถูกเพิ่มไปยังหน้าที่เลือก

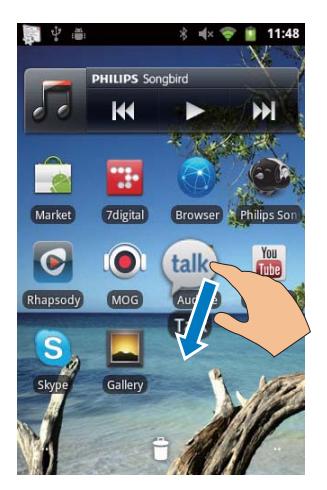

## การจัดเรียงไอคอนูใหม่

คุณสามารถจัดเรียงไอคอนบนหน้าได้โดยการลบหรือ วางตำแหน่งไอคอนใหม่ ในการลบไอคอน

- 1 แตะค้างบนไอคอนเพื่อปลดล็อค
- 2 ลากไอคอนไปที่ 🛢

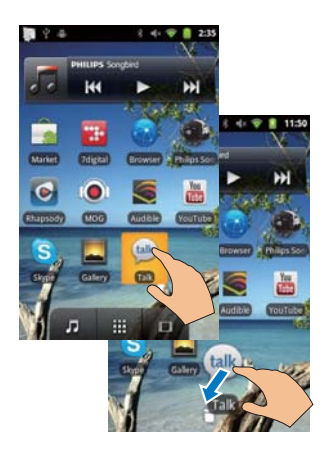

ในการวางตำแหน่งไอคอนใหม่

- 1 แตะค้างบนไอคอนเพื่อปลดล็อค
- 2 ลากไอคอนไปยังพื้นที่ว่างในหน้า
- 3 ปล่อยไอคอน
  - ุ ษ ไอคอนย้ายไปยังที่ว่าง

## การใช้โฟลเดอร์ในการจัดการไอคอน

- 1 สร้างโฟลเดอร์:
  - กดค้างบนพื้นที่ว่างในหน้านั้น
    - รายการตัวเลือกถูกแสดงขึ้นมาบนหน้า จอปอปอัพ
  - แตะตัวเลือกเพื่อสร้างโฟลเดอร์
    - ษ โฟลเดอร์ถูกสร้างบนหน้านั้น
- 2 ลากไอคอนไปยังโฟลเดอร์:
  - กดค้างที่ไอคอนเพื่อปลดล็อค
  - ลากไอคอนไปยังโฟลเดอร์
- 3 ในการเปลี่ยนชื่อโฟลเดอร์:
  - แตะเพื่อเปิดโฟลเดอร์
  - แตะค้างที่แถบชื่อ
     โฟลเดอร์จนกว่าแป้นพิมพ์บนหน้าจอแส ดงขึ้น;
  - ป้อนชื่อโฟลเดอร์

# Folder X More Rename folder Ne Rename folder Folder name Folder OK Cancel

## หน้าจอ

## หมุนหน้าจอ

## ในการเลือกมุมมองแนวนอนหรือแนวตั้ง

- ตรวจสอบให้แน่ใจว่าคุณได้เปิดใช้ Autorotate screen (หมุนหน้าจออัตโนมัติ) ใน 
   > Display (จอแสดงผล)
- 2 การหมุนหน้าจอซ้าย/ขวา

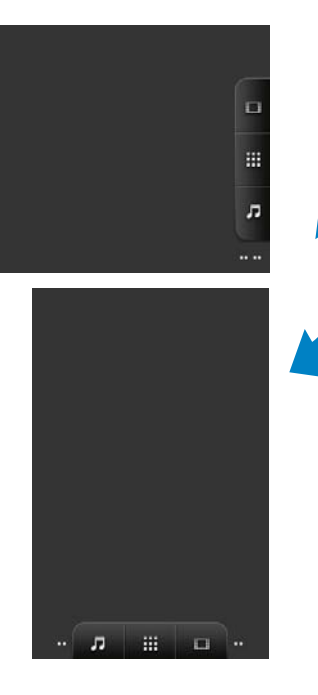

## การล็อค/ ปลดล็อคหน้าจอ

การปลดล็อคหน้าจอ คุณสามารถล็อคระบบควบคุม แบบสัมผสบนหน้าจอได้ ทั้งนี้ เป็นการป้องกันการทำ งานโดยไม่ได้ตั้งใจ

## ล็อคอัตโนมัติ

หลังจากผ่านระยะเวลาที่กำหนด หน้าจอจะสลัวและ ถูกล็อคอัตโนมัติ ในการตั้งค่าระยะเวลา ให้ไปที่ <br/>
> Display (จอแสดงผล) > Screen timeout (หมด<br/>
เวลาการแสดงผล)

## ในการล็อคหน้าจอด้วยตนเอง

• กด 🕛 / 🔒

## ในการล็อคหน้าจอ

- 1 กด 🕛 / 🔒
  - หรือ กด 🛛
- 2 ลากตัวเลื่อนบนหน้าจอ

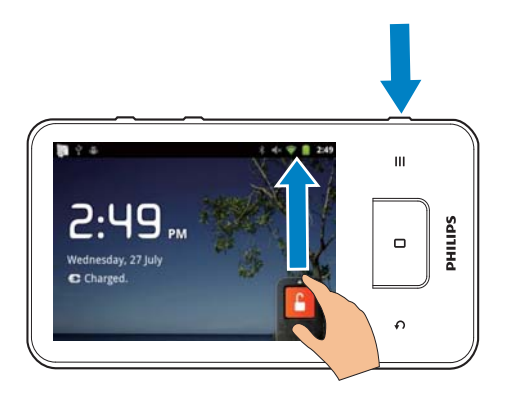

# ึการป้อนข้อความ

ด้วยแป้นพิมพ์บนหน้าจอ คุณสามารถป้อนข้อความใน ภาษาอื่นได้

## เลือกตัวเลือกสำหรับป้อนข้อความ

## เลือกป้อนวิธีการ

- กดค้างบนกล่องข้อความจนกว่าหน้าจอป็อปอัพ แสดงขึ้น
  - ษ คุณสามารถเลือกวิธีการป้อนข้อความได้ดัง ต่อไปนี้:

**แป้นพิมพ์ Android:** สำหรับการป้อนในภาษาอื่นๆ นอกเหนือจากภาษาจีน

Google Pinyin (พินอินกูเกิล): สำหรับการป้อนพิ นอินจีนและอังกฤษ

## ูเลือกการจัดวางแป้นพิมพ์

ในการใช้แป้นพิมพ์บนหน้าจอขนาดเล็กลงหรือ ใหญ่ขึ้น ให้หมุนอุปกรณ์ไปยังมุมมองแนวนอนหรือ แนวตั้ง

## ใช้แป้นพิมพ์ Android ในการป้อนข้อความ

- แตะกล่องข้อความเพื่อเริ่มต้นป้อนข้อความ
   ษ แป้นพิมพ์บนหน้าจอถูกแสดงขึ้น
- 2 แตะปุ่มเพื่อป้อนข้อความ
- 3 ในการเลือกตั้งค่าการแนะนำคำ

 เลื่อนไปด้านซ้าย/ขวาเพื่อดูตัวเลือกเพิ่มเติม แตะตัวเลือกที่เลือก

#### ในการเลือกการตั้งค่าแป้นพิมพ์หรือวิธีการ ป้อนข้อความ

บนแป้นพิมพ์บนหน้าจอ ให้แตะ 

 และ
 เลือก Android keyboard settings (การตั้ง
 ค่าแป้นพิมพ์ Android)

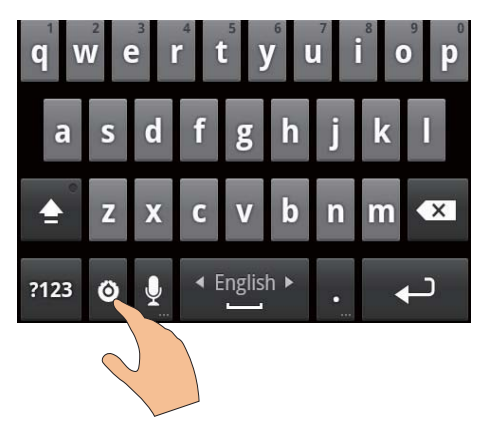

ในการแสดง 

 บนแป้นพิมพ์บนหน้าจอ ให้ไป
 ที่
 >

Language & keyboard (ภาษาและ แป้นพิมพ์) > Android keyboard (แป้นพิมพ์ Android)เลือก Show settings key (แสดงปุ่มการตั้งค่า)

ในการแสดงการแนะนำคำระหว่างการป้อนข้อ ความ

- บนแป้นพิมพ์บนหน้าจอ ให้แตะ > Android keyboard settings (การตั้งค่าแป้นพิมพ์ Android)
- 2 เลือก Show suggestions (แสดงการแนะนำ)

## ในการสลับไปมาระหว่างภาษาการป้อนที่เลือก

- 1 เพิ่มไปยังรายการตัวเลือกภาษาที่ใช้บ่อย
  - บนแป้นพิมพ์บนหน้าจอ ให้แตะ > Android keyboard (แป้นพิมพ์
     Android) เลือก Input languages (ภาษา การป้อน)
  - แตะช่องท่ำเครื่องหมายเพื่อเลือกภาษา

 บน ——, เลื่อนไปด้านซ้าย/ขวาเพื่อเลือก ภาษา

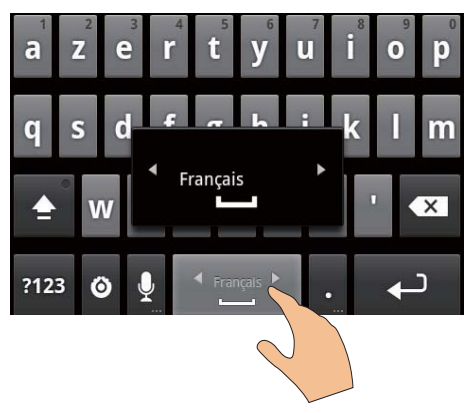

ในการสลับไปมาระหว่างตัวอักษรและตัวเลข/ สัญลักษณ์

• ั แตะ @123 / ABC

## 🔆 เคล็ดลับ

 ในแป้นพิมพ์ตัวเลข/สัญลักษณ์ แตะ ALT เพื่อสลับระหว่าง ตัวเลข/สัญลักษณ์และตัวเลือกสัญลักษณ์อื่น

#### ในการสลับไปมาระหว่างตัวอักษรตัวใหญ่และ ตัวเล็ก

- แตะ 🕇 ซ้ำๆ เพื่อสลับไปมาระหว่าง 🕇, ♠๋, และ 🟦

#### ในการเพิ่มตัวเลือกสำหรับตัวอักษรและ สัญลักษณ์

 ้ แตะค้างที่ปุ่มตัวอักษรหรือสัญลักษณ์จนกระทั่ง หน้าจอป๊อปอัพแสดงขึ้น

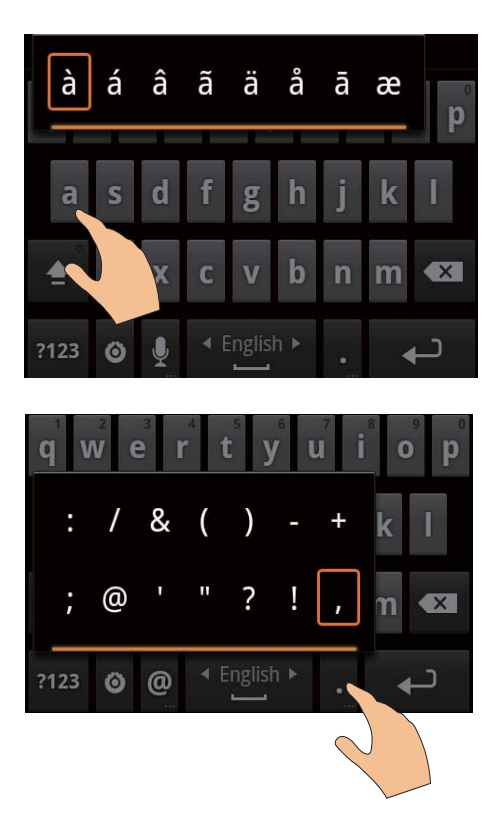

## ในการเลื่อนไปยังบรรทัดถัดไป

• แตะ 🖊

#### การใช้ Google Pinyin (พินอินกูเกิล) เพื่อ ป้อนข้อความ

#### เลือกโหมดป้อนข้อความ

- บนแป้นพิมพ์ ให้แตะ 中文 / 英文 เพื่อสลับไป มาระหว่างการป้อนพินอินจีนและอังกฤษ
- แตะ ?123 เพื่อป้อนหรือออกจากโหม่ ดการป้อนตัวเลข/สัญลักษณ์

## 🔆 เคล็ดลับ

 ในแป้นพิมพ์ตัวเลข/สัญลักษณ์ แตะ ALT เพื่อสลับระหว่าง ตัวเลข/สัญลักษณ์และดัวเลือกสัญลักษณ์อื่น ในการสลับไปมาระหว่างตัวอักษรตัวใหญ่และ ตัวเล็ก

- แตะ 角 / 🔂 เพื่อสลับไปมาระหว่าง 🔂 และ 角 🛏 🏚 : ตัวอักษรที่ป้อนเป็นตัวอักษรตัวใหญ่
  - ↦ 🔓 : ตัวอักษรที่ป้อนเป็นตัวอักษรตัวเล็ก

## ในการเลื่อนไปยังบรรทัดถัดไป

• แตะ 🕂

## ในการลบข้อความก่อนหน้าเคอร์เซอร์

• แตะ 🗙

## แก้ไขข้อความ

คุณสามารถตัด, คัดลอกและวางข้อความที่ป้อน

#### เลือกข้อความ

- 1 เลือกตำแหน่งเริ่มต้น:
  - กดค้างบนข้อความจนกระทั่งหน้าจอปือ ปอัพแสดงขึ้น
    - ษ ในหน้าจอป๊อปอัพ จะแสดงตัวเลือก: Select word (เลือกคำ), เลือก ทั้งหมด (Select all)
- 2 แตะ Select word (เลือกคำ)
  - ษ คำปัจจุบันจะถูกเลือก พร้อมมีเครื่องหมาย สำหรับตำแหน่งเริ ่มต้นและสิ้นสุด
  - ษ แตะ เลือกทั้งหมด (Select all) เพื่อเลือก ข้อความทั้งหมด
- ลากเครื่องหมายเพื่อเลือกหรือเปลี่ยนตำแหน่ง เริ่มต้น/สิ้นสุด

#### การคัดลอกหรือตัดข้อความ

- กดค้างบนข้อความที่เลือกจนกระทั่งหน้าจอปือ ปอัพแสดงขึ้น
  - ษ ในหน้าจอป็อปอัพ จะแสดงตัวเลือก Copy (คัดลอก), Cut (ตัด)

## 2 แตะ Copy (คัดลอก) หรือ Cut (ตัด)

ษ ข้อความที่เลือกจะถูกคัดลอกหรือตัด

## การวางข้อความ

- 1 วางเคอร์เซอร์ในตำแหน่งนั้น
- 2 กดค้างบนตำแหน่งนั้นจนกระทั่งหน้าจอป็อปอัพ แสดงขึ้น
- 3 แตะ Paste (วาง) ษ ข้อความถูกวางในตำแหน่งที่เลือก

# 5 การรับเนื้อหาบน อุปกรณ์

บน Connect, คุณสามารถรับข้อมูล:

- จากอินเตอร์์เน็ตผ่าน Wi-Fi;
- จากพีซีผ่านสาย USB

## ในการตรวจสอบเนื้อหาบนConnect,

• ให้ไปที่ 텖 จากหน้าจอหลัก

# การรับเนื้อหาจากอินเตอร์เน็ต

ด้วยอินเตอร์เน็ต คุณสามารถทำสิ่งเหล่านี้ใน Connect:

- จาก Android Market, ดาวน์โหลดแอปพลิเคชัน ที่แตกต่างกัน, เกม,ู ดนตรี, วิดีโอ, และอื่นๆ
- เข้าใช้บริการออนไลน์ผ่านแอปพลิเคชัน ออนไลน์ที่ถูกติดตั้งใน

**Connect**, เช่น Google Search, แผนที่, ปฏิทิน, Google Mail, Talk, YouTube และ Skype

- การสตรีมหรือดาวน์โหลดดนตรี, หนังสือเสียง, วิดีโอ, โปรแกรมวิทยุ, หรือข้อมูลเสียง/ วิดีโอ อื่นๆ จากอินเตอร์เน็ตผ่านแอปพลิเคชัน เช่น 7 digital, VIEWSTER, Audible, AUPEO!;
- เลือกเว็บไซต์

## เชื่อมต่ออินเตอร์เน็ต

เชื่อมต่อ Connect เข้ากับเราเตอร์ไว้สาย (จุดเชื่อม ต่อ) คุณสามารถเชื่อมต่อ

Connect เข้ากับเครือข่ายที่สร้างไว้รอบเราเตอร์

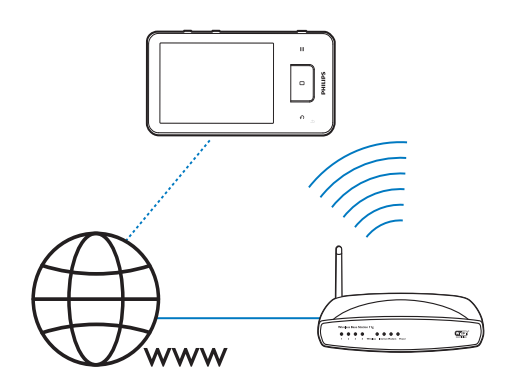

#### 📮 หมายเหตุ

- ตรวจสอบให้แน่ใจว่าเราเตอร์ได้เชื่อมต่อเข้ากับอินเตอร์เน็ตโดย ตรงและ ไม่จำเป็นต้องมีการโทรออกบนคอมพิวเตอร์
   ก่อนเริ่มต้นการเชื่อมต่อ Wi-Fi โปรดเตรียมคีย์การเข้ารหัสเรา
- ก่อนเริ่มต้นการเชื่อมต่อ Wi-Fi โปรดเตรียมคีย์การเข้ารหัสเรา เตอร์ของคุณให้พร้อม

## ในการเชื่อมต่อเครือข่าย Wi-Fi

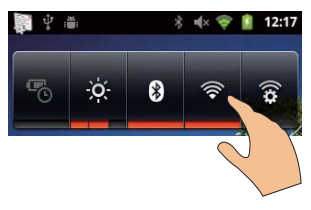

- จากหน้าจอหลัก ให้เลื่อนไปทางซ้าย/ ขวาเพื่อ เลือกวิดเจ็ตควบคุมการทำงาน
- 2 แตะ 🛜 เพื่อเปิดฟังก์ชัน Wi-Fi
  - อุปกรณ์เริ่มการเชื่อมต่อเข้ากับเครือข่ายที่
     เชื่อมต่อก่อนหน้านี้

#### ในการสลับไปยังเครือข่าย Wi-Fi อื่น

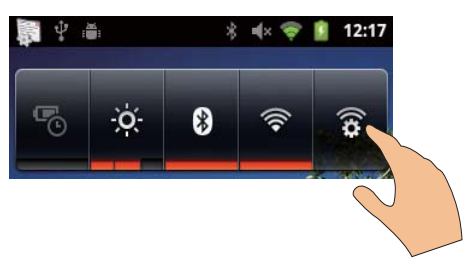

- บนวิดเจ็ตควบคุมการทำงาน แตะ เพื่อเลือก การตั้งค่า Wi-Fi
   .
  - → คุณจะเห็นรายการเครือข่าย Wi-Fi ที่มี และ เครือข่ายที่เชื่อมต่อก่อนหน้านี้ (หากเครือ ข่ายถูกจดจำได้)
- 2 เชื่อมต่อ Connect เข้ากับเครือข่าย:
  - ในรายการของเครือข่าย Wi-Fi ให้แตะหนึ่ง เครือข่ายที่เลือก;
  - ป้อนคีย์การเข้าร่หัสในกล่องข้อความป๊อ ปอัพ

## 📕 หมายเหตุ

- หากเปิดใช้การกรอง MAC แอดเดรสบนเราเตอร์ ให้เพิ่ม MAC แอดเดรสของ Connect เข้ากับรายการอุปกรณ์ที่ได้รับ อนุญาตให้ร่วมเครือข่าย ในการค้นหาแอดเดรส Wi-Fi MAC ให้ไปที่ 
   Information (ข้อมูล) > Status (สถานะ) บนหน้าจอหลัก
- หากคุณปิดการถ่ายทอด SSID หรือช่อน Service Set Identifier (SSID) ของเราเตอร์ ให้ป้อน SSID หรือชื่อ สาธารณะของเครือข่ายด้วยตนเอง ไปที่ S > Wi-Fi settings (การพิ้งค่า Wi-Fi settings) > Add Wi-Fi network (เพิ่มเครือข่าย Wi-Fi)
- หาก DHCP (Dynamic Host Configuration Protocol) ไม่พร้อมใช้งานหรือถูกปิดบนเราเตอร์ ให้ป้อน IP แอดเดรล ของ Connect ด้วยตนเอง (โปรดดูที่ 'การตั้งค่าขั้นสูง' ใน หน้า 57)

#### Market (ตลาด)

#### สร้างหรือลงชื่อเข้าใช้แอคเคาท์ Google

ด้วยแอคเคาท์ Google คุณสามารถเข้าถึง, ดาวน์โหลด หรืออัพเดตแอปพลิเคชัน เช่น Google Mail,Talk, YouTube, Maps ได้

- 1 จากหน้าจอหลัก ไปที่ 💼
- 2 ทำตามคำแนะนำบนหน้าจอเพื่อสร้างหรือลงชื่อ เข้าใช้แอคเคาท์ Google ของคุณ

## การติดตั้งแอปพลิเคชัน

#### การติดตั้งแอปพูลิเคชันจาก Market

จากหน้าจอหลัก ไปที่ 📾 คุณสามารถดาวน์โหลดและ ติดตั้งแอปพลิเคชันและเกมได้

- 1 ใน 🕋 ค้นหาแอปพลิเคชันเมื่อต้องการ:
  - แตะ Apps (แอปพลิเคชัน) หรือ Games (เกม) เพื่อคุ้นหาตามประเภท;
  - แตะ 🔍 เพื่อค้นหาตามคำหลัก

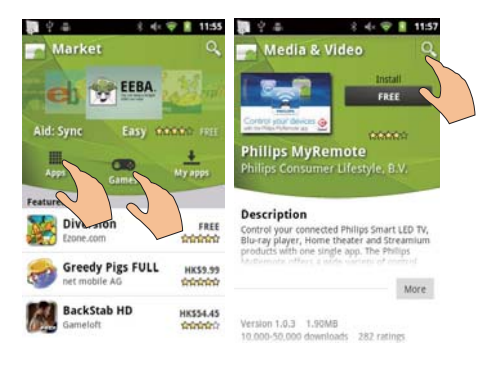

## ดาวน์โหลดแอปพลิเคชัน:

- แตะแอปพลิเคชัน ยืนยันตามต้องการ
  - เมื่อการดาวน์โหลดเสร็จสิ้น การติดตั้ง
     จะเริ่มต้นโดยอัตโนมัติ
  - ษ ลากแถบสถานะลงเพื่อค้นหาสถานะ

#### ในการติดตั้งแอปพลิเคชันจากแหล่งอื่นนอก เหนือจาก Market

 จากหน้าจอหลัก ไปที่ I > Applications (แอปพลิเคชัน) แตะเพื่อเปิด Unknown sources (ไม่ทราบแหล่งที่มา)

## 🔆 เคล็ดลับ

 บนอุปกรณ์ คุณสามารถติดตั้งแอปพลิเคชันที่ถ่ายโอนมา จากพี่ขี่ผ่านสาย USB ได้อีกด้วย (โปรดดที่ จากและวางใน Windows Explorer ในหน้า 25) ใน
 ต้นหาแอปพลิเค ชันและแตะตัวเลือกเพื่อเริ่มการติดตั้ง

## ึการจัดการแอปพลิเคชัน

คุณสามารถจัดการแอปพลิเคชันบนอุปกรณ์ได้ เช่น ติดตั้ง/ยกเลิกการติดดั้งแอปพลิเคชัน หยุดการรันแอป พลิเคชัน หรือเลือกตัวเลือกอื่น

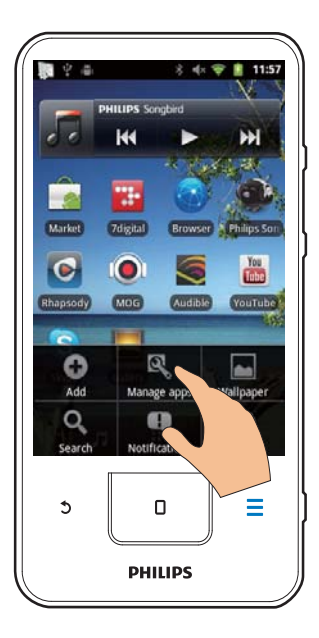

- ใน Downloaded (ที่ดาวน์โหลด), ค้นหา แอปพลิเคขันที่ดาวน์โหลดมาจาก Market หรือแหล่งอื่น
- ใน Running (กำลังรัน), ค้นหาแอปพลิเค ขันที่กำลังรันบนอุปกรณ์
- ใน All (ทั้งหมด), ค้นหาแอปพลิเคชัน ทั้งหมดที่ติดตั้งไว้บนอุปกรณ์
- 2 แตะแอปพลิเคชัน
  - ษ ตัวเลือกและข้อมูลถูกแสดงขึ้น
- 3 แตะเพื่อเลือกตัวเลือก

## การซิงค์ข้อมูล

เลือกตัวเลือกการซิงค์สำหรับแอปพลิเคชันออนไลน์

## การซิงค์อัตโนุมัติ

ด้วยการซิงค์อัดโนมัติ คุณสามารถซิงค์ข้อมูลเมื่อแอป พลิเคชันไม่ได้รัน เช่น อีเมล์ ปฏิทิน หรือข้อมูล

จากหน้าจอหลัก ไปที่ > Accounts & sync settings (ตั้งค่าการซิงค์และแอคเคาท์)

- 2 เปิด Background data (ข้อมูลแวดล้อม) และ Auto-sync (ซิงค์อัตโนมัติ)
  - ษ ในฟังก์ชั่นเปิดใช้งาน กล่องท่ำเครื่องหมาย จะถูกเลือกไว้

#### หาล็ดลับ

- ในการประหยัดพลังงานแบตเตอร่์ ให้ปิด Background data (ข้อมูลแวคล้อม) หากไม่จำเป็นต้องใช้งาน
- Auto-sync (ซึ่งค์อัตโนมัติ) จะถูกปิดการใช้งานเมื่อคุณปิด Background data (ข้อมูลแวดล้อม)

## เลือกตัวเลือกการซิงค์อัตโนมัติ

- 1 เปิด Auto-sync (ซึ่งค์อัตโนมัติ)
  - ตรวจดูว่าคุณได้เปิด Background data (ข้อมูลแวดล้อม) แล้ว
    - ➡ ใน Manage accounts (การจัดการ แอคเคาท์), รายการแอคเคาท์ข้อมูลที่ มีอยู่จะถูกแสดงขึ้น
- 2 แตะที่แอคเคาท์เพื่อดูตัวเลือกการซิงค์
- แตะเพื่อเลือกข้อมูลที่จะชิงค์ (เช่น ปฏิทิน, จดหมาย)

#### การซิงค์ด้วยตนเอง

หากคุณปิดการซิงค์อัตโนมัติ คุณสามารถซิงค์ข้อมู ลด้วยตนเองได้เมื่อต้องการ

- 1 ใน Manage accounts (การจัดการแอคเคา ท์), ให้แตะบนแอคเคาท์
  - 🔶 รายการตัวเลือกการซิงค์จะแสดงขึ้น
- แตะเพื่อเลือกข้อมูลที่จะชิงค์ (เช่น ปฏิทิน, จดหมาย)
- 3 แตะ Sync now (ซึ่งค์ทันที)

## 🔆 เคล็ดลับ

 ในการซิงค์ข้อมูลด้วยตนเอง คุณสามารถกด = แล้วเลือก Refresh (รีเฟรช) ในแอปพลิเคชันได้อีกด้วย

## การถ่ายโอนข้อมูลจากพี่ซี่ของ คณ

เชื่อมต่ออุปกรณ์เข้ากับพีซีผ่านสายเคเบิล USB ทำ ตามขั้นตอนต่อไปนี้เพื่อถ่ายโอนแอปพลิเคชันหรือ ไฟล์สื่อจากพีซีของคุณไปยังอุปกรณ์:

- ใน Windows Explorer, ให้ลากและวางแอปพลิ เคชันหรือไฟล์สื่อจ่ากพีซีไปยังอุปกรณ์;
- ติดตั้ง Philips Songbird จากอุปกรณ์ ซึงค์ Connect

กับไลบรารีสื่อพีซีของคุณผ่าน Philips Songbird

#### ลากและวางใน Windows Explorer

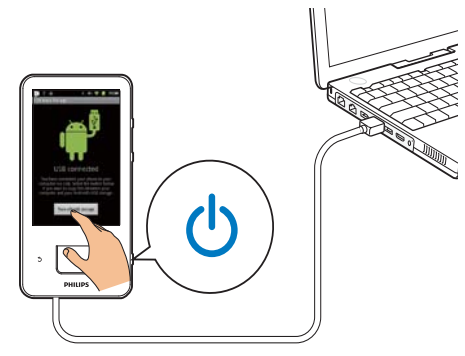

- เชื่อมต่ออุปกรณ์เข้ากับพีซีโดยใช้สายเคเบิล 1 USB
  - ตรวจดูว่าคุณได้เปิดอุปกรณ์แล้ว •
- บนอุปกรณ์ ให้เปิดอุปกรณ์เก็บข้อมูลแบบ USB: 2
  - บนหน้าจอป็อปอัพ ให้แตะ Turn on USB storage (เปิดการจัดเก็บข้อมูล USB)
- 3 บน PC ให้คลิก **My Computer** (คอมพิวเตอร์ของฉัน) หรือ Computer (คอมพิวเตอร์)
  - ค้นหา Connect; ค้นหาไฟล์/โฟลเดอร์
- จากพีซี ลากและวางไฟล์/โฟลเดอร์ไปยัง 4 Connect

#### หมายเหต

 เมื่อคุณเปิดโหมดการจัดเก็บข้อมูล USB แล้ว คุณจะไม่สามา รถเล่นไฟล์สื่อใน Connect ได้ ในการเล่นไฟล์สื่อบนอุปกรณ์ ให้ปิดโหมดการจัดเก็บข้อมล USB

## การจัดการไฟล์ตามโฟลเดอร์ไฟล์

คุณสามารถจัดการรูปภาพหรือไฟล์อื่นใน โฟลเดอร์ได้

## การจัดการไฟล์สื่อตามข้อมูลไฟล์

หากไฟล์สื่อมีข้อมูลไฟล์ (แท็กข้อมูลที่กำกับ หรือแท็ก ID3) ส<sup>้</sup>ามารถจัดเรียงไฟล์ตามชื่อ ศิลปิน อัลบั้ม หรือประเภทในอปกรณ์ได้ ในการ แก้ไขข้อมล ให้ใช้ซอฟต์แวร์การจัดการสื่อ เช่น Windows Media Player 11 หรือ Philips Songbird

## การซิงค์ผ่าน Philips Songbird

ด้วย Philips Songbird คุณสามารถซึ่งค์เพลง วิดีโอ หรือภาพจากพีซีไปที่อุปกรณ์ของคุณได้ กระบวน การซิงค์ช่วยให้ไฟล์สื่อ่ถูกแปลงเป็นรูปแบบที่สามา รถเล่นได้บนอปกรณ์

## การติดตั้ง Philips Songbird

- เชื่อมต่ออปกรณ์เข้ากับพีซีโดยใช้สายเคเบิล 1 USB
- 2 บนอุปกรณ์ ให้เปิดอุปกรณ์เก็บข้อมูลแบบ USB:
  - บนหน้าจอป็อปอัพ ให้แตะ Turn on USB storage (เปิดการจัดเก็บข้อมูล USB)
- 3 บน PC, เลือก My Computer (คอมพิวเตอร์ของฉัน)(Windows XP / Windows 2000) / **Computer** (คอมพิวเตอร์) (Windows Vista / Windows 7)
  - 🛏 การตั้งค่า Philips Songbird exe ปรากฏ ลี้บ
- ในการเริ่มการติดตั้ง ให้ดับแบ๊ลคลิก **การตั้งค่า** 4 exe

## การอิมพอร์ตสื่อไปในPhilips Songbird

การเริ่มต้นครั้งแรกของคุณ Philips Songbird บน PC ให้ทำตามขั้นตอนเมื่อพรอมท์เพื่ออิมพอร์ตไฟล์สื่อที่ มีอยู่ไปที่ Philips Songbird:

- เลือกโฟลเดอร์สื่อ เTunes เพื่ออิมพอร์ตไลบรารี iTunes ที่มี;
- เลือกโฟลเดอร์สื่อเพื่อค้นหาและอิมพอร์ตไฟล์สื่อ ที่มีอยู่
  - โฟลเดอร์สื่อถูกตั้งเป็นโฟลเดอร์ตรวจสอบ ของ Philips Songbird

## ในโฟลเดอร์สื่อ iTunes

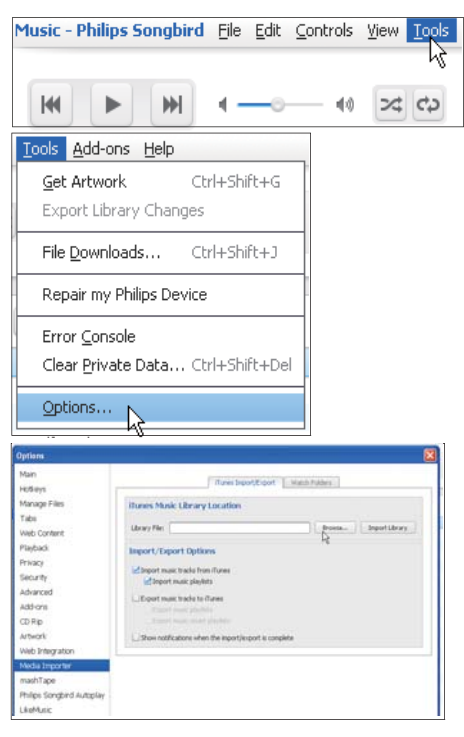

1 ใน Philips Songbird, ไปที่ Tools (เครื่องมือ) >

Options...(ตัวเลือก)

- 2 เลือก Media Importer (เครื่องมืออิมพอร์ต สื่อ), จากนั้นแท็บ iTunes Importer (เครื่อง มืออิมพอร์ต iTunes)
- 3 ตรวจสอบที่ตั้งไลบรารีและตัวเลือก

- 4 คลิกปุ่ม Import Library (อิมพอร์ตไลบรารี) ถัดจากที่ตั้งไลบรารี
  - → ชอฟต์แวร์จะอิมพอร์ตไลบรารี iTunes ลง ใน Philips Songbird

## ในการตั้งค่าโฟลเดอร์ตรูวจสุอบ

ใน Philips Songbird, ให้ตั้งค่าโฟลเดอร์ตรวจสอบ ดังนี้:

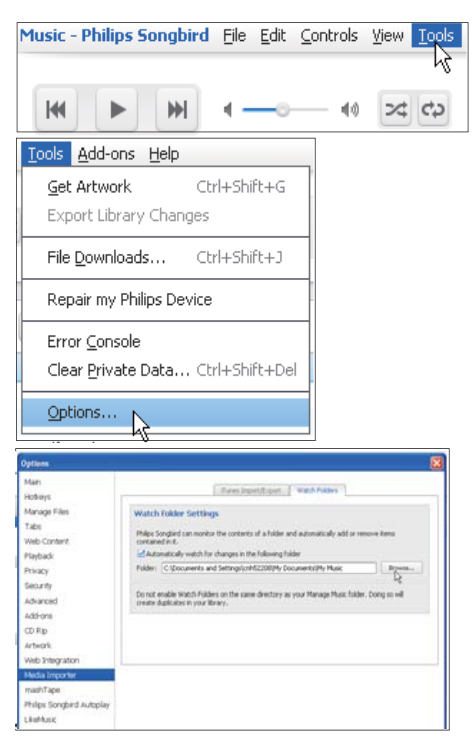

- 1 เลือก Tools (เครื่องมือ) > Options (ตัว เลือก)
- 2 ใน Options (ตัวเลือก),เลือก Media Importer (เครื่องมืออิมพอร์ตสื่อ) จากนั้น เลือกแท็บ Watch Folders (โฟลเดอร์ตรวจ สอบ)
- 3 ใน Watch Folders (โฟลเดอร์ตรวจสอบ) ทำเครื่องหมายที่กล่องทำเครื่องหมายตามที่แสดง

- 4 คลิก Browse (เลือก) และเลือกโฟลเดอร์กลาง (เช่น D:\Songbird media) เป็นโฟลเดอร์ตรวจ สอบ
  - ษ ใน Philips Songbird ไฟล์สื่อจะถูก เพิ่มหรือลบเมื่อไฟล์เหล่านั้นอยู่ใน โฟลเดอร์เพลงกลาง

Sync through (ซึ่งค์ผ่าน) Philips Songbird

เมื่อคุณเชื่อมต่ออุปกรณ์กับ Philips Songbird เป็นครั้ งแรก ให้เลือกการซิงค์อัตโนมัติหรือการซิงค์ด้วย ตนเองสำหรับอุปกรณ์

บนอุปกรณ์ ตร<sup>้</sup>วจสอบให้แน่ใจว่าคุณได้เปิดโหมดการ จัดเก็บข้อมูล USB แล้ว (โปรดดูที่ 'เลือกโหมดการ เชื่อมต่อ USB' ในหน้า 11)

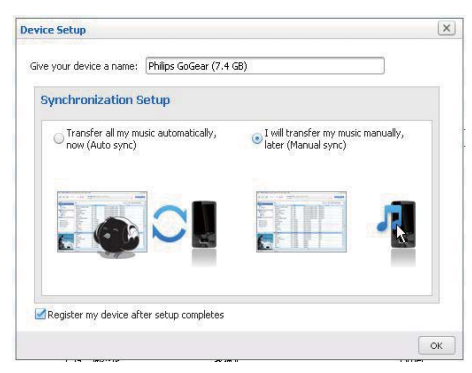

## ในการเปลี่ยนการตั้งค่าซิงค์ในภายหลัง

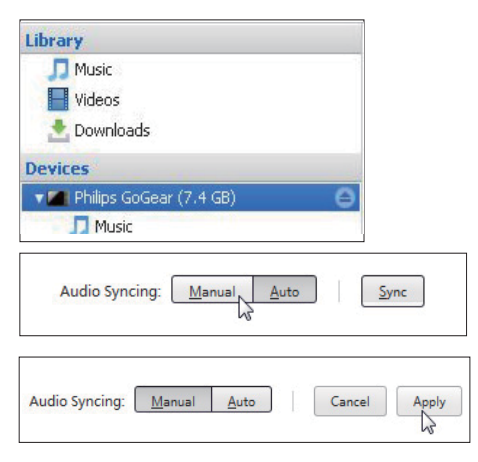

- 1 เลือกอุปกรณ์ใน Devices (อุปกรณ์)
- เลือก Manual (ด้วยตนเอง) หรือ Auto (อัตโนมัติ)
- **3** คลิก Apply (ใช้) เพื่อยืนยันการเลือก

#### การซิงค์อัตโนมัติ

- หากคุณเลือกซิงค์อัตโนมัติไว้ การซิงค์จะเริ่ม ต้นขึ้นโดยอัตโนมัติ เมื่อคุณเชื่อมต่ออุปกรณ์เข้า กับพีซี
- หรือ เลือกอุปกรณ์ใน Devices (อุปกรณ์) และ คลิก Sync (ซิงค์)

#### ุการซิงค์ด้วยตนเอง

ในการถ่ายโอนรายการเพลงที่เลือกไว้ด้วยตนเอง

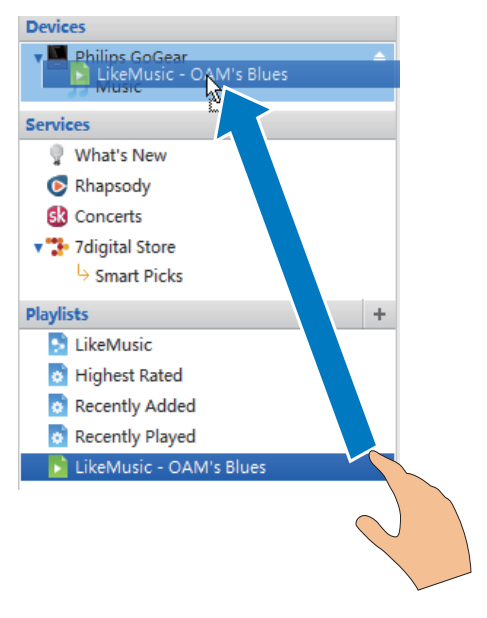

- 1 เลือกรายการเพลง
- 2 ลากและวางรายการเพลงลงใน Connect

## ในการถ่ายโอนไฟล์สื่อที่เลือกไว้ด้วยตนเอง

| Music        |                 |    | Welcome to 9 | Simplicity    |
|--------------|-----------------|----|--------------|---------------|
| Title        | When the second | -  | Time         | Artist        |
| OAM's Blu    | Play            |    | 4:27         | Aaron Gold    |
| Despertar    | View Metadata   |    | 5:07         | Aisha Duo     |
| Amanda       | Show File       |    | 4:06         | Aisha Duo     |
| Girlfriend   | Get Artwork     |    | 3:36         | Avril Lavig   |
| I Ka Barra ( |                 | 10 | 5:00         | Habib Koit    |
| Din Din Wo   | Add to Playlist | ×  | 4:45         | Habib Koit    |
| Distance     | Add to Device   | >  | Philips Got  | Gear (7.4 GB) |
| One Step B   |                 |    | 0.00         | Karsii Kale   |
| Muita Bob    | Remove          | _  | 2:52         | Luciana So    |
| Symphony     | Upload to       | >  | p 5:56       | Nicolaus E    |
| I Guess Your | remigne         | _  | 3:32         | The Posies    |

- 1 ในหน้าเนื้อหา คลิกขวาบนไฟล์สื่อที่เลือก
- 2 เลือก Add to Device (เพิ่มไปยังอุปกรณ์) > Connect
  - ษ ไฟล์ที่เลือกถูกถ่ายโอนไปยัง Connect

## 🔆 เคล็ดลับ

 ในการเลือกไฟล์หลายไฟล์พร้อมๆ กัน ให้กดปุ่ม Ctrl ค้างไว้ ขณะที่คุณคลิกตัวเลือก

# มุมมองโฟลเดอร์

ด้วย 🛋, คุณสามารถค้นหาและจัดการไฟล์บนหน่วย ความจำภายในของอุปกรณ์ได้

## การค้นหาไฟล์

จากหน้าจอหลัก แตะ 🔜 คุณสามารถค้นหาไฟล์ที่จัด เก็บบนหน่วยความจำภายในของ Connect

## การจัดการไฟล์

ใน 페, ทำตามขั้นตอนต่อไปนี้เพื่อจัดการไฟล์:

 การลบไฟล์/โฟลเดอร์ออกจากหน่วยความจำ ภายใน

## ในการลบไฟล์/โฟลเดอร์

- 1 ในหน้าจอของไฟล์หรือโฟลเดอร์ กด ≡แล้ว เลือก Delete (ลบ)
  - ๖ายการของกล่องทำเครื่องหมายจะแสดงขึ้น ติดกับไฟล์/โฟลเดอร์

- แตะกล่องทำเครื่องหมายเพื่อเลือกหรือยกเลิก การเลือกไฟล์/โฟลเดอร์
- 3 เลือกตัวเลือกของคุณ และยืนยันเมื่อพรอมท์

## การแบ่งปันไฟล์

- ใน 🔜, คุณสามารถแบ่งปันไฟล์ผ่าน Bluetooth ได้
- 1 บนหน้าจอรายการไฟล์ ให้กด ═ > Send via BT (ส่งผ่าน BT)
  - ⇒ รายการของกล่องทำเครื่องหมายจะแสดงขึ้น ติดกับไฟล์
- แตะกล่องทำเครื่องหมายเพื่อเลือกหรือยกเลิก การเลือกไฟล์ ยืนยันเมื่อพรอมท์
- 3 บน Connect, จับคู่อุปกรณ์ Bluetooth:
  - แตะ Scan for devices (การสแกนหาอุ ปกรณ์) เพื่อค้นหาและจับคู่กับอุปกรณ์
  - หรือแต่ะอุปกรณ์ที่จับคู่เพื่อเริ่มต้นการส่ง
    - ษ เมื่อ Connect เชื่อมต่อกับอุปกรณ์
       Bluetooth № จะถูกแสดงบนหน้าจอ
- 4 บนอุปกรณ์ Bluetooth เมื่อได้รับไฟล์:
  - ยืนยันเมื่อพรอมท์
  - บันทึกไฟล์เมื่อพรอมท์

## ้ค้นหาบนอุปก 6 รณ

ด้วยกล่องค้นหาด่วนของ Google Search คุณสามารถ

- ค้นหาเว็บ: หรือ/ และ
- ค้นหาอุปกรณ์สำหรับแอปพลิเคชันและผู้ติดต่อ Google Mail ของคุณ

# การใช้กล่องค้นหาด่วน

ไปที่ Google Search จากหน้าจอหลัก ใช้กล่องค้น หาด่วนเพื่อค้นหาเว็บ หรือค้นหาอุปกรณ์สำหรับแอป พลิเคชันที่ติดตั้งหรือผู้ติดต่อ Google Mail ของคุณ

- ตรวจดูให้แน่ใจว่าคุณได้เชื่อมต่ออุปกรณ์กับ 1 อินเตอร์เน็ตแล้ว
- บนหน้าจอหลัก ให้เลื่อนไปยังกล่องค้นหาด่วน 2
- 3 แตะกล่องอ้นหาหรือ Q
- 4 เลือกตัวเลือกการค้นหา:
  - เลือกตัวเลือก**ในรายการดรอบไดาวน์**
  - หากจำเป็นให้แตะ 🤍 เพื่อแสดงรายการด รอปดาวบ์

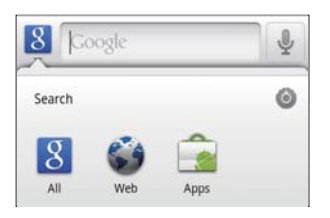

- 5 เริ่มการค้นหา:
  - แตะกล่องค้นหา: ษ แป้นพิมพ์บนหน้าจอถูกแสดงขึ้น
  - ป้อนคำหลักสำหรับการค้นหา:
  - แตะ → เพื่อเริ่มค้นหา

## การเลือกตัวเลือกการค้นหา

คณสามารถเลือกตัวเลือกสำหรับค้นหาผ่านกล่องค้น ห่าด่วนได้

- 1 แตะกล่องอ้นหาหรือ Q
- กด **=** > Search settings (ตั้งค่าการค้นหา) 2
- 3 แตะเพื่อเลือกตัวเลือก
  - ษ ในฟังก์ชันเปิดใช้งาน กล่องทำเครื่องหมาย จะถกเลือกไว้

Google Search: เลือกตัวเลือกสำหรับ Google Search ในเว็บ

Searchable items (รายการที่สามารถค้นหาได้): เลือกรายการที่สามารถค้นหาบนอุปกรณ์

#### Clear search shortcuts (ล้างชี้อตคัทการค้นหา): ล้างช็อตคัทของผลลัพธ์การค้นหาที่เลือกก่อนหน้า จะ แสดงข้าอตคัทในกล่องค้นหาด่วน

## Voice Search (การค้นหาด้วย เสียง)

้ใช้ Google Voice Search เพื่อค้นหาด้วยเสียง

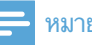

#### หมายเหตุ

- Voice Search พร้อมใช้งานเป็นบางภาษา
- ตรวจดูให้แน่ใจว่าคุณได้เชื่อมต่อ Connect กับ 1 อินเตอร์เน็ตแล้ว
- จากหน้าจอหลัก ให้เลื่อนไปที่ 風 2
  - หรือ เลื่อนไปยังกล่องค้นหาด่วน แตะ 💵
- 3 เริ่มการค้นหา:
  - พูดออกเสียงคำหลักที่ต้องการค้นหา

# 7 ดนตรีและวิดีโอ

ไปที่ 🎜 หรือ 🖤 Philips Songbird เพื่อเล่นดนตรี และวิดีโอจากไลบรารีสื่อบนอปกรณ์

## เล่นดนตรีจาก Philips Songbird

ด้วย 🖤 Philips Songbird, คุณสามารถเลือกตัวเลือก เสียงของ Philips สำหรับการเล่นดนตรี

#### ตัวเลือกเสียง Philips

ใน Philips Songbird, กด 💳 และเลือก [การ ตั้งค่า1 > [ตัวเลือกเสียง Philips]

| [FullSound]      | เรียกคืนรายละเอียดโซนิคที่สูญ<br>เสียจากการบีบอัดเพลง (เช่น |
|------------------|-------------------------------------------------------------|
|                  | MP3,WMA)                                                    |
| [Sound           | แตะบนหน้าจอเพื่อเลือกการ                                    |
| Personalization] | ตั้งค่าเสียง                                                |

## 🔆 เคล็ดลับ

• เมื่อคุณเลือก [FullSound] และ [Sound Personalization] ตัวใดตัวหนึ่ง อีกหนึ่งตัวเลือกจะปิดการทำงาน

#### ในการเลือกตัวเลือกการเล่นบนหูฟังสเตอริโอ Bluetooth

เมื่อคุณฟังดนตรีผ่านหูฟังสเตอริโอ Bluetooth คุณ สามารถเลือกตัวเลือกการเล่นโดยใช้การเลือกบนหูฟัง Bluetooth

ใน Philips Songbird, กด 💳 และเลือก [การ ตั้งค่า] > [การควบคุมชุดหูฟัง]

# การเลือกใลบรารีเพลง

**ค้นหาเพลงตามข้อมูลเพลง** บนหน้าจอไลบรารี ให้ค้นหาตามศิลปิน ชื่อเพลง หรือ อัลบั้ม

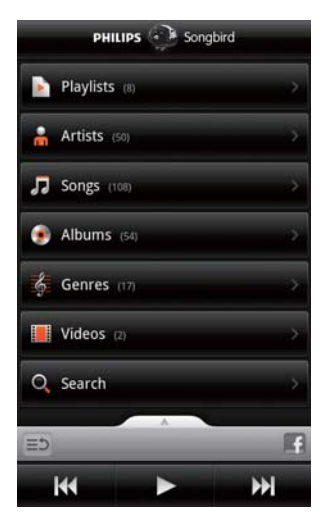

- บนหน้าจอ ไลบรารี ให้แตะ 齢 🎜 หรือ 🖸 เพื่อ 1 จัดเรียงใลบรารีตามต้องการ
  - → ไลบรารีเพลงถูกจัดเรียงตามข้อมูลเพลงตาม ลำดับตัวอักษร
  - ↦ เมื่อจัดเรียงใลบรารีตามอัลบั้ม Album art ที่พร้อมใช้งาบจะแสดงขึ้น
- 2 บน **♣ Ӆ** หรือ **O**. ใช้ Superscroll เพื่อด้นหา รายการที่เริ่มต้นด้วยตัวอักษรที่เลือก:

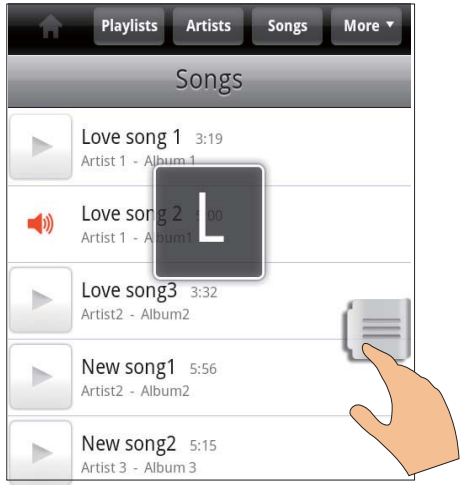

ในรายการ ให้เลื่อนขึ้น/ลง: ษ ตัวเลื่อนจะแสดงขึ้น

- กดค้างที่ตัวเลื่อน
  - ษ ในกล่องข้อความป็อปอัพ ตัวอักษรปัจจุ บันจะแสดงขึ้น
- ในการเลือกตัวอักษร ให้ลากตัวเลื่อนขึ้น/ลง จนถึงตัวอักษร
  - ษ ที่ด้านบนของรายการ คุณจะเป็นรา ยการแรกที่เริ่ มต้นด้วยตัวอักษร

## 🔆 เคล็ดลับ

Superscroll พร้อมใช้งานในรายการจำนวนมากใน 🛱 🎝
 , หรือ 🔿

#### การค้นหาุตามคำหุลัก

บนหน้าจอไลบรารี ให้แตะ 🔍 เพื่อค้นหาคำหลักใน กล่องค้นหาด่วน

#### การค้นหาดนตรีตามประเภุท

บนอุปกรณ์ คุณสามารถเลือกไลบรารีตามประเภท เช่น ปีอป ร็อค และบลูส์ แก้ไขข้อมูลเพลงผ่าน ซอฟต์แวร์การจัดการสื่อบนพีซี เช่น Windows

#### Media Player 11 และ Philips Songbird

 บนหน้าจอไลบรารี แตะปุ่มประเภทเพื่อค้นหา ประเภทต ามต้องการ

#### ด้นหาเพลงตามรายการเพลง

บนอุปกรณ์คุณสามารถสร้างรายการเพลงสำหรับเพ ลงที่ต้องการเล่นด้วยกัน

 บนหน้าจอไลบรารี แตะ 
 เพื่อค้นหารายการเพ ลงที่ต้องการ

#### เล่นเพลง

- 1 ในไลบรารีเพลง เลือกเพื่อค้นหาเพลง
- ในการเริ่มเล่น แตะ ที่อยู่ติดกับศิลปิน อัลบั้ม เพลง ประเภท หรือรายการเพลง
  - ษ เริ่มเล่นศิลปิน อัลบั้ม เพลง ประเภท หรือ รายการเพลง

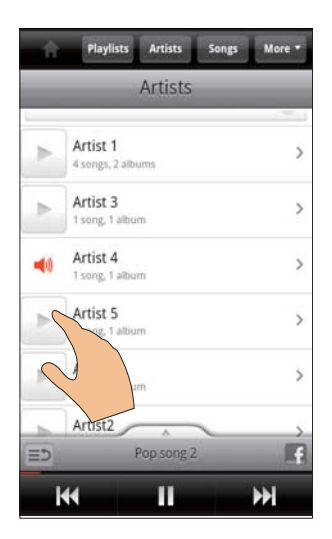

## ในการแสดงหรือซ่อนหน้าจอการเล่น

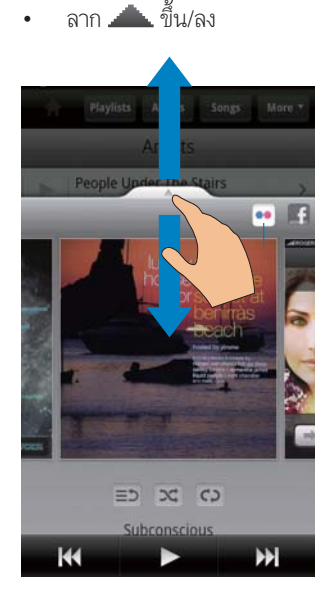

## ในการเลือกตัวเลือกการเล่นบนหน้าจอการเล่น

| ≣⊅  | แตะเพื่อย้อนกลับไปยังรายการ         |
|-----|-------------------------------------|
| ×   | แตะเพื่อเล่นเพลงทั้งหมดใน           |
|     | โฟลเดอร์ปัจจุบันโดยการสุ่ม          |
| ¢\$ | แตะหนึ่งครั้งเพื่อเลือกตัวเลือก     |
|     | ซ้ำ:                                |
|     | ซ้ำทั้งหมด: แตะเพื่อเล่นซ้ำเพลง     |
|     | ทั้งหมดในโฟลเดอร์ปัจจุบัน           |
|     | เล่นซ้ำหนึ่งเพลง: แตะเฟื่อเล่นซ้ำเพ |
|     | ลงปัจจุบัน                          |
|     | แตะเพื่อเล่น/หยุดเล่นชั่วคราว       |
|     | แตะเพื่อข้ามเพลง;                   |
|     | แตะค้างที่เดินหน้าหรือถอยหลังอย่าง  |
|     | รวดเร็วภายในเพลงปัจจุบัน            |

## ใช้หน้าจอการเล่นเมื่อล็อคหน้าจอ

ระหว่างการเล่นดนตรี หน้าจอจะถูกล็อคโดยอัตโน มัติเมื่อผ่านไประยะหนึ่ง บนหน้าจอการเล่นที่ถูก ล็อค ให้กด 🕛 / 🔒 และคุณสามารถเลือกตัวเลือกการ เล่นบนหน้าจอที่ล็อค

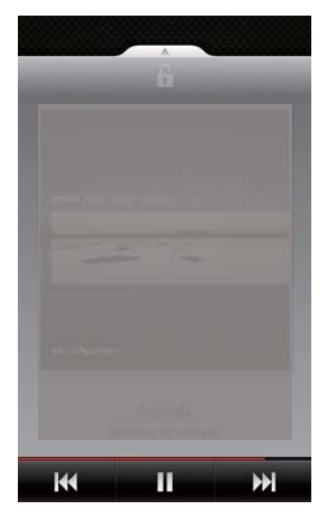

## ในการปิดการล็อคหน้าจอุ

 ใน Philips Songbird ให้กด = และยกเลิกการ เลือก [วิดเจ็ตล็อคหน้าจอ]

## เชื่อมต่อกับบริการออนไลน์

ด้วย Philips Songbird, คุณสามารถเชื่อมต่อกับ บริการออนไลน์ในระหว่างการเล่นดนตรีได้ การสตรีมรูปภาพจากFlickr Flickr สามารถสตรีมรูปภาพที่พร้อมใช้งานของ

ศิลปินปัจจุบันไปยังอุปกรณ์

- ตรวจดูให้แน่ใจว่าคุณได้เชื่อมต่ออุปกรณ์กับ
   อินเตอร์เน็ตแล้ว
- 2 บนหน้าจอการเล่น ให้แตะปุ่ม 2 เพื่อเปู็ด Flickr
  - ษ รูปภาพที่พร้อมใช้งานจ<sup>2</sup>ะถูกสตรีมไปยังเพ ลงปัจจุบัน

#### บอกเพื่อนว่าคุณชื่นชอบเพลงใดผ่า นทางFacebook

บนหน้าจอการเล่น แตะปุ่ม 1

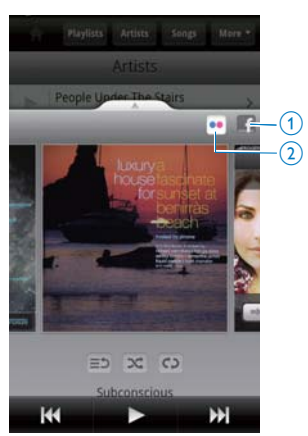

#### Scrobble ข้อมูลเพลงไปยังLast .fm ในการทำรายการไปยัง Last .fm เพลงที่ฟังบน

#### Connect,

- 1 ใน Philips Songbird, กด = และเลือก [Last. fm scrobbling]
  - ษ ในฟังก์ชันเปิดใช้งาน กล่องทำเครื่องหมาย จะถูกเลือกไว้
- ระหว่างการเล่นดนตรี โปรดตรวจสอบให้แน่ใจว่า คุณได้เชื่อมต่ออุปกรณ์เข้ากับอินเตอร์เน็ตแล้ว

## สลับไปมาระหว่างหน้าจอ

ใน Philips Songbird, ให้ทำตามขั้นตอนต่อไปนี้เพื่อ สลับไปมาระหว่างหน้าจอไลบรารี หน้าจอการเล่น และรายการ:

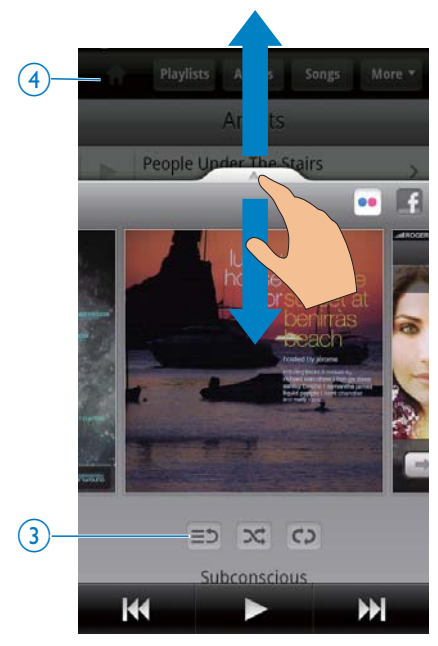

## ในการแสดงหรือช่อนหน้าจอการเล่น

• ลาก 📥 ขึ้น/ลง

## ในการย้อนกลับไปยังรายการบนหน้าจอการเล่น

• แตะปุ่ม 3 ≡⊅

#### ในการย้อนกลับไปยังหน้าจอไลบรารี

แตะปุ่ม 4

#### รายการเพลง

คุณสามารถสร้างรายการเพลงสำหรับเพลงที่ต้องการ เล่นด้วยกัน

## เพิ่มเพลงลงในรายการเพลง

 บนหน้าจอ ไลบรารี เลือกศิลปิน อัลบั้ม เพลง หรือประเภท

- 2 แตะค้างที่ศิลปิน อัลบั้ม เพลงหรือประเภทจน กระทั่งหน้าจอปอปอัพถูกแสดงขึ้น แตะ [เพิ่ม ในรายการเพลง...]
- 3 การเลือกหรือสร้างรายการเพลง
  - ษ เพลงที่เลือก หรือเพลงทั้งหมดที่มีในคิลปิน อัลบั้ม หรือประเภทจะถูกเพิ่มไปยังรายการ เพลง

## การเปลี่ยนชื่อรายการเพลง

- 1 เลือกรายการเพลง
- 2 กดค้างบนรายการเพลงนั้นจนกระทั่งหน้าจอปือ ปอัพแสดงขึ้น แตะ [เปลี่ยนชื่อ]
  - ษ แป้นพิมพ์บนหน้ำจอถูกแสดงขึ้น
- 3 แก้ไขชื่อของรายการเพลง

   → รายการเพลงถูกเปลี่ยนชื่อแล้ว

#### การลบเพลงออกจากรายการเพลง

- 1 ในรายการเพลง ให้เลือกหรือเล่นเพลง
- กดค้างบนเพลงนั้นจนกระทั่งหน้าจอป็อปอัพ แสดงขึ้น แตะ [ลบออกจากรายการเพลง]
   ษ เพลงที่เลือกจะถูกลบจากรายการเพลง

#### ลบรายการเพลง

- 1 เลือกรายการเพลง
- กดค้างบนรายการเพลงนั้นจนกระทั่งหน้าจอปือ ปอัพแสดงขึ้น แตะ [ลบ]
  - 🛏 รายการเพลงถูกลบ

# ้เล่นวิดีโอจาก Philips Songbird

ด้วย 🖤 Philips Songbird, คุณสามารถเลือกตัวเลือก เสียงของ Philips เพื่อเล่นวิดีโอ

## ตัวเลือกเสียง Philips

 บนหน้าจอการเล่นวิดีโอ กด = และเลือก [การ ตั้งค่า] > [ตัวเลือกเสียง Philips]

| เสียงเซอร์ราวด์ | เอฟเฟกต์เสียงรอบ |
|-----------------|------------------|
|                 | ทิศทาง           |

## เลือกไลบรารีวิดีโอ

### ค้นหาวิดีโอตามชื่อ

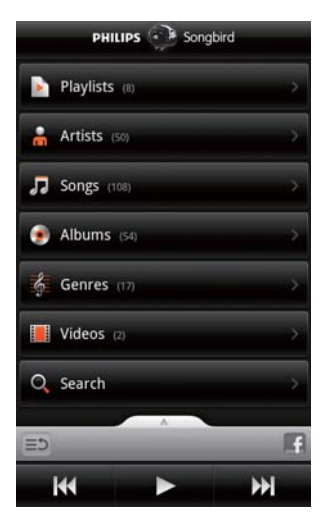

- ในหน้าจอไลบรารี แตะ 🗖
  - ไลบรารีวิดีโอถูกจัดเรียงตามชื่อตามลำดับ ตัวอักษร

## การค้นหาฺวิดีโอตาฺมคำหลัก

บนหน้าจอไลบรารี ให้แตะ Q เพื่อค้นหาคำหลักใน กล่องค้นหาด่วน

หรือ แตะกล่องค้นหาในไลบรารีวิดีโอ

## การเล่นวิดีโอ

- 1 ในไลบรารีวิดีโอ ให้ค้นหาวิดีโอ
- 2 ในการเริ่มเล่น ให้แตะ ► ที่อยู่ติดกับวิดีโอ
   ษ เริ่มเล่นวิดีโอ

## ในการเลือกตัวเลือกการเล่นบนหน้าจอการเล่น

| แตะเพ <sup>ี</sup> ่อเล่น/หยุดเล่น<br>ชั่วคราว                     |
|--------------------------------------------------------------------|
| แตะค้างที่เดินหน้าหรือถอย<br>หลังอย่างรวดเร็วภายในเพ<br>ลงปัจจุบัน |
| แตะเพื่อข้ามเพลง                                                   |

#### คลังภาพ 8

ไปที่ 🖽 หรือ 🌉 เพื่อเล่น:

วิดีโอ/รูปภาพที่จัดเก็บไว้ในอุปกรณ์

# เลือกไลบรารี

- จากหน้าจอหลัก ไปที่ 💻 1 ษ โฟลเดอร์รูปภาพและวิดีโอแสดงขึ้น
- 2 แตะโฟลเดอร์
  - ↦ รูปภาพและวิดีโอในโฟลเดอร์ถูกแสดงขึ้น

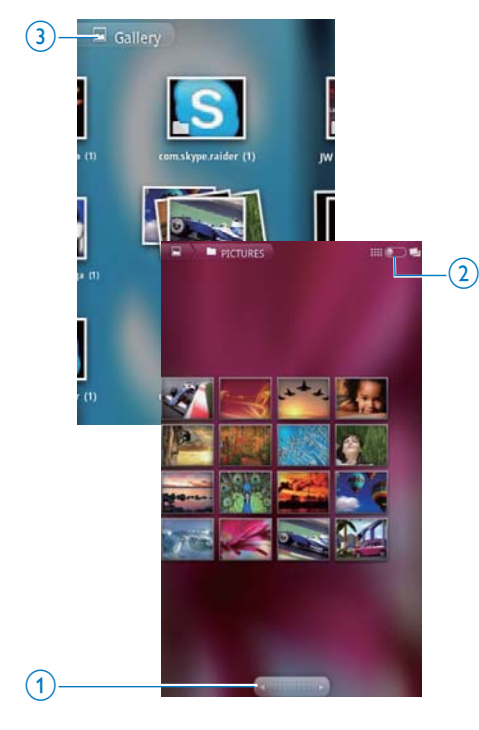

# **ในการเลือกผ่านรูปภาพหรือวิดิโอ**เลื่อนไปด้านซ้าย/ขวาบนหน้าจอ\_หรือ

- แตะปุ่ม **1** เพื่อลบรูปภาพหรือวิดีโอบนหน้าก่อน หน้าหรือถัดไป •

ในการแสดงรายการรูปภาพหรือวิดีโอเป็นภาพ ขนาดเล็กหรือเรียงตามวันที่

้ลากปุ่ม **2** 

## ในการไปยังเมนูหลักของคลังภาพ

แตะปม 3

# การเล่นวิดีโอ

- ในวิดีโอไลบรารี เลือกเพื่อค้นหาวิดีโอ 1
- 2 แตะวิดีโคเพื่อเริ่มเล่น
  - ษ หน้าจอการเล่นจะปรากฏขึ้น

## เลือกตัวเลือกการเล่น

ในหน้าจอการเล่น แตะใอคอนเพื่อเลือกตัว เลือกการเล่น.

| ▮/►   | แตะเพื่อเล่น/หยุดเล่นชั่วคราว                                                                    |
|-------|--------------------------------------------------------------------------------------------------|
| < .>> | แตะก้างเพื่อค้นหาไปข้างหลังหรือ<br>ไปข้างหน้า<br>หรือ ลากแถบความคืบหน้าเพื่อค้นหา<br>ภายในวิดีโอ |
|       |                                                                                                  |

## การเลือกตัวเลือกเสียง

เลือกการตั้งค่าเสียง

ในหน้าจอการเล่น 💳 เพื่อเลือก/ยกเลิกการ เลือก Surround Sound (เสียงเซอร์ราวด์)

# การเล่นภาพ

- แตะรูปภาพเพื่อเริ่มเล่น
  - ษ หน้าจอการเล่นจะปรากภูขึ้น

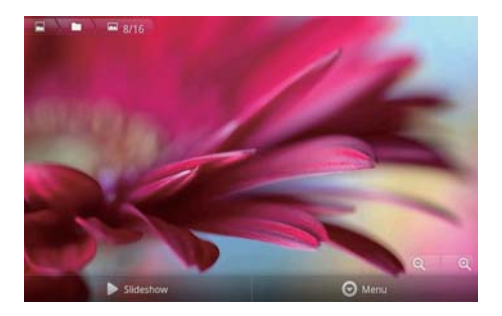

#### ในการเลือกตัวเลือกการเล่นบนหน้าจอการเล่น

 หากจำเป็น ให้แตะหน้าจอเพื่อแสดงปุ่มบน หน้าจอ

| •    | แตะเพื่อเริ่มเล่นภาพสไลด์             |
|------|---------------------------------------|
|      | คุณสามารถเล่นรูปภาพทีละ<br>ภาพได้     |
| €, € | แตะเพื่อซูมเข้าหรือซูมออกใน<br>รูปภาพ |

#### ในการหมุนภาพ

- 1 บนหน้าจอการเล่น ให้แตะปุ่ม **เมนู** บนหน้าจอ และเลือก**เพิ่มเติม** 
  - 🛏 รายการป็อปอัพของตัวเลือกจะแสดงขึ้น
- 2 แตะ หมุนซ้าย หรือ หมุนขวา

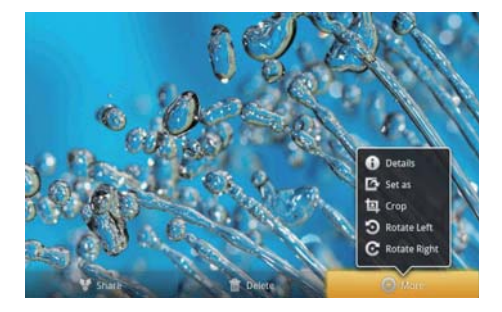

#### การครอปภาพ

การครอปภาพ ทำให้คุณสามารถลดขนาดรูปภาพได้ แก้ไขหรือครอปภาพเมื่อ:

- คุณแบ่งปันรูปภาพผ่านอีเมล์, Bluetooth, หรือ บริการเครือข่ายสังคม; หรือ
- คุณตั้งค่ารูปภาพเป็นวอลล์เปเปอร์

- 1 เล่นภาพ (โปรดดูที่ 'การเล่นภาพ' ในหน้า 35)
- บนหน้าจอการเล่น ให้แตะปุ่ม เมนู บนหน้าจอ และเลือกเพิ่มเติม
- 3 แตะ ครอป
  - 🛏 เฟรมการครอปถูกแสดงขึ้น
- 4 ภายในเฟรมการครอป ให้เลือกพื้นที่ที่คุณต้อง การเก็บไว้:
  - เลื่อนไปด้านซ้าย/ขวาเพื่อเลือกพื้นที่;
  - ในการเพิ่มขนาด/ลดขนาดพื้นที่ในส่วนการ เลือก ให้ลากมุมของเฟรม;
  - ในการเพิ่มขน<sup>1</sup>ด/ลดขนาดพื้นที่ตามต้อง การ ให้ลากมุมของเฟรม
- 5 แตะ บันทึก
  - 🛏 คุณบันทึกเวอร์ชันที่ครอปแล้ว

## กำหนดภาพเป็นวอลเปเปอร์

คุณสามารถตั้งค่ารูปภาพเป็นวอลล์เปเปอร์ของหน้า จอได้

- 1 เล่นภาพ (โปรดดูที่ 'การเล่นภาพ' ในหน้า 35)
- 2 บนหน้าจอการเล่น ให้แตะปุ่ม เมนู บนหน้าจอ และเลือกเพิ่มเติม
- 3 แตะ ตั้งเป็น และเลือก วอลล์เปเปอร์
- 4 ครอปรูปภาพเมื่อพรอมท์

#### การลบรูปภาพ

- 1 เล่นภาพ (โปรดดูที่ 'การเล่นภาพ' ในหน้า 35)
- 2 บนหน้าจอการเล่น ให้แตะปุ่ม เมนู บนหน้าจอ และเลือกลบ
  - 🛏 คุณลบภาพปัจจุบัน

# 9 เบราเซอร์

ด้วย 🥯, คุณสามารถเลือกเว็บเพจ

- 1 จากหน้าจอหลัก แตะ 💿
- 2 แตะกล่องข้อความเพื่อเริ่มต้นป้อนข้อความ
   ษ แป้นพิมพ์บนหน้าจอถูกแสดงขึ้น
- 3 ป้อนเว็บแอดเดรส
- **4** บนแป้นพิมพ์บนหน้าจอ แตะ **ไป**

## ในการเปิดเว็บเพจใหม่

- บนหน้าจอเว็บเพจ กด = และเลือก หน้าต่างใหม่
  - ษ คุณสามารถไปที่เว็บเพจอื่นได้

## ในการสลับหน้าจอ

- 1 บนหน้าจอเว็บเพจ กด <del>=</del> และเลือก **หน้าต่าง**
- 2 แตะเว็บเพจที่เลือก

# การเพิ่มบุ๊คมาร์ค

การเพิ่มบุ๊คมาร์ค คุณสามารถเข้าใช้งานเว็บเพจที่เยี่ยม ชมได้รวดเร็ว

- 1 ไปที่เว็บเพจ
- 3 แก้ไขชื่อและเว็บแอดเดรส
   ษ บุ๊คมาร์คจะถูกเพิ่มไปยังเว็บเพจ

## ในการไปที่เว็บเพจที่บุ๊คมาร์คไว้

- 1 จากหน้าจอหลัก แตะ 💿
- 2 กด => บุ๊คมาร์ค เพื่อเลือกบุ๊คมาร์ค
   → คุณจะไปที่เว็บเพจที่บุ๊คมาร์คไว้

# 10 แผนที่

จากหน้าจอหลัก ไปที่ 🛐 คุณสามารถใช้บริการ Maps ผ่านเครือข่าย Wi-Fi ได้ รวมถึง My location, Directions, Places, Navigation, Latitude

## ในการใช้บริการ Maps

- 1 ตรวจสอบให้แน่ใจว่าคุณเข้าใช้บริการ Maps ผ่านเครือข่าย Wi-Fi
  - จากหน้าจอหลัก ไปที่ 

     > Location
     & security (ตำแหน่ง & การรักษาความ ปลอดภัย) > Use wireless networks (ใช้เครือข่ายไร้สาย) แตะเพื่อเปิดฟังก์ชัน
    - ในฟังก์ชันเปิดใช้งาน กล่องทำ เครื่องหมายจะถูกเลือกไว้
- 2 ตรวจสอบให้แน่ใจว่าคุณได้เชื่อมต่ออุปกรณ์เข้า กับเครือข่าย Wi-Fi แล้ว

## การค้นหาตำแหน่งของฉัน

ด้วย My location (ตำแหน่งของฉัน), คุณสามารถ แสดงตำแหน่งปัจจุบันของคุณบนแผนที่ได้

- 1 ไปที่ 🛐
  - ุษ แผนที่จะแสดงขึ้น
- 2 ในแผนที่ ให้แตะ 🗇
  - ตำแหน่งของคุณได้รับการอัพเดตในแผนที่
     แล้ว
  - 🛏 ลูกศรสีฟ้าระบุตำแหน่งของคุณบนแผนที่

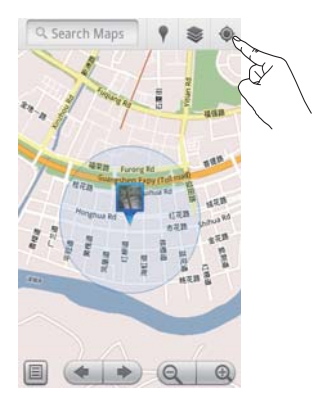

# การค้นหาสถานที่

ใน 🚺, คุณสามารถรับทิศทางไปยังสถานที่ที่ระบุ หรือสถานที่ที่ต้องการได้

#### ทิศทาง

ด้วย Directions (**ทิศทาง)**, คุณสามารถรับทิศทาง สำหรับสถานที่ที่ระบุได้

- 1 ใน 🕅 แตะกล่องค้นหาด่วนบนแผนที่
- 2 ป้อนรายการที่ต้องการค้นหา
   → ผลลัพธ์การค้นหาจะแสดงบนแผนที่

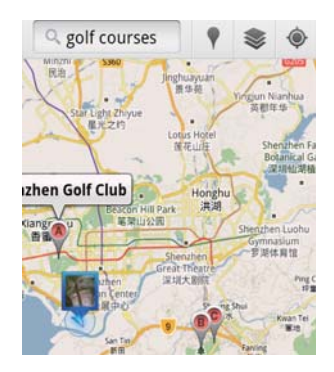

3 แตะที่ผลลัพธ์การค้นหา
 ษ หน้าข้อมูลปลายทางจะถูกแสดงขึ้น

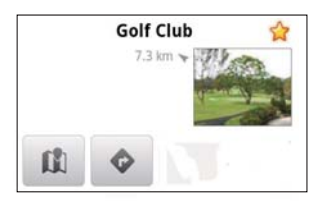

- **4** ในหน้าข้อมูล แตะเพื่อเลือกตัวเลือก:
  - 🐟 : แตะเพื่อขอเส้นทางของปลายทาง
  - 🕅 : แตะเพื่อแสดงปลายทางบนแผนที่
  - ★ : แตะเพื่อติดดาวที่ปลายทาง

## หรือ

- เลือกพาหนะของคุณ รถยนต์ รถโดยสาร หรือ
   เดิน
- 3 เลือกสถานที่เริ่มต้นและสิ้นสุด:
  - ใช้ My Location (ตำแหน่งของฉัน)
     เป็นสถานที่เริ่มต้น ในการใช้ตัวเลือกอื่น
     ให้แตะ 🛄 ที่อยู่ติดกับกล่องข้อความ
  - ค้นหาจุดเริ่มต้นและสิ้นสุด ในการใช้ตัว เลือกอื่น ให้แตะ 🖪 ที่อยู่ติดกับกล่องข้อ ความ
- **4** แตะ ไป

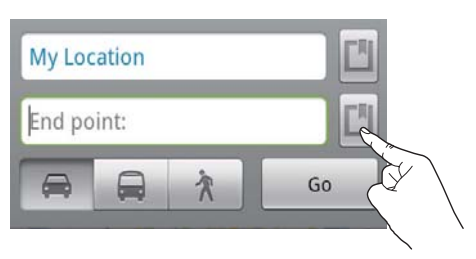

## สถานที่ต่างๆ

ด้วย **Places** (สถานที่ต่างๆ ) คุณสามารถค้นหา ประเภทของสถานที่ที่ใกล้กับตำแหน่งของคุณ เช่น โรงแรม ้านอาหาร ปั๊มน้ำมัน และ ATM

- 1 ใน 🛐, แตะ 🎙 บนแผนที่
  - หรือจากหน้าจอหลัก แตะ 🕈 จากรายการ ตัวเลือก

ษ รายการสถานที่จะปรากฏขึ้น

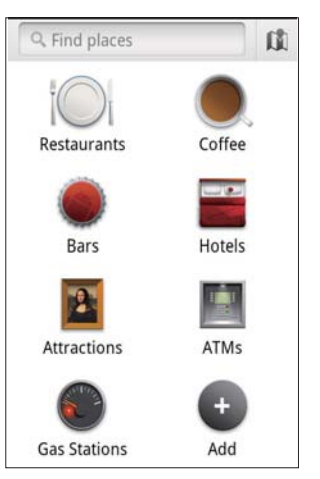

- แตะประเภทของสถานที่
   ษ ผลลัพธ์การค้นหาจะแสดงขึ้น
- 3 แตะที่ผลลัพธ์การค้นหา
   ษ หน้าข้อมูลปลายทางจะถูกแสดงขึ้น
  - มหากถุญหาด เกม เงละถู่และผงงาว
- 4 ในหน้าข้อมูล แตะเพื่อเลือกตัวเลือก:
  - : แตะเพื่อขอเส้นทางของปลายทาง ใน การเลือกพาหนะอื่นๆ ให้แตะเมนูแบบพูล ดาวน์
  - 🕼 : แตะเพื่อแสดงปลายทางบนแผนที่
  - 🔺 : แตะเพื่อติดดาวที่ปลายทาง

## การดูแผนที่

#### การติดดาวในตำแหน่ง ในการค้นหาตำแหน่งบุนแผนที่อย่างรวดเร็ว ให้ติดดาวบนตำแหน่งที่คุณใช้งานบ่อย

- 1 บนแผนที่ ให้แตะค้างที่ตำแหน่ง
  - 🛏 กล่องป๊อปอัพจะแสดงขึ้นเพื่อโหลดที่อยู่
- 2 แตะกล่องที่อยู่ป๊อปอัพ
  - แตะที่ผล<sup>ิ</sup>ลัพธ์การค้นหา
    - 🛏 หน้าข้อมูลปลายทางจะถูกแสดงขึ้น
- 3 แตะ \*

#### เลือกูดู

- ในแผนที่ ให้แตะ 📚
  - 🛏 คุณสามารถเลือกมุมมอง

| Traffic view (มุม   | ้ใช้สีเขียว, เหลือง หรือแดงเพื่อ |
|---------------------|----------------------------------|
| มองการจราจร):       | ทำเครื่องหมายการจราจรแบบ         |
|                     | เรียลไทม์ไปตลอดเส้นทาง           |
| Satellite view (มุม | แสดงเส้นทางในมุมมอง              |
| มองดาวเทียม):       | ดาวเทียม 3D                      |
| Terrain view (มุม   | แสดงคุณสมบัติของพื้นผิว          |
| มองภูมิประเทศ):     |                                  |
| Latitude (ละติจูด): | แสดงผู้ติดต่อละติจูดบนแผนที่     |

# Navigation (การนาวิเกต)

ใช้ Navigation (การนาวิเกต) เพื่อค้นหาและนาวิเกต ไปยังปลายทาง จากหน้าจอหลัก แตะ À จากรายการ ตัวเลือก

#### ค้นหาปลายทาง

- เลือกพาหนะของคุณ รถยนต์ รถโดยสาร หรือ เดิน
- 2 ทำสิ่งต่อไปนี้เพื่อค้นหาปลายทาง:
  - ป้อนชื่อปลายุทาง;
  - พูดออกเสียงชื่อปลายทาง;
  - ค้นหาผผู้ติดต่อที่แบ่งปันตำแหน่งที่ตั้งกับ คุณผ่าน Latitude; หรือ
  - ค้นหาสถานที่สถานที่ที่คุณทำเครื่องหมาย ดาว

## นาวิเกตไปยังปลายทาง

- 1 ในรายการผลลัพธ์การค้นหา แตะที่ปลายทาง
- 2 เลือกตัวเลือกเพื่อนาวิเกตไปยังปลายทาง
  - ในการแสดงเส้นทางบนแผนที่ เลือกตัว เลือก

# การแบ่งปันตำแหน่งกับเพื่อนๆ

ใช้ Latitude (ละติจูด) เพื่อแบ่งปันข้อมูลกับเพื่อน ของคุณ

## Join Latitude (การรวมละติจูด)

ครั้งแรกที่คุณเปิดใช้ Latitude (ละติจูด) ให้ใช้แอค เคาท์ Google Mail ของคุณเพื่อล็อกอิน

- ใน M กด = และเลือก Join Latitude (การ รวมละติจูด) บนแผนที่
- หรือ จากหน้าจอหลัก แตะ 🧶 Latitude (ละติจูด)

การเพิ่มเพื่อน

หลังจากคุณรวม Latitude (ละติจูด), ให้เพิ่มเพื่อน บนหน้าจอ Latitude (ละติจูด)

- 1 ใน 🕅 กด 💳 และเลือก Latitude (ละติจูด) บนแผนที่
  - หรือ จากหน้าจอหลัก แตะ 🥵 Latitude (ละติจูด)
    - 🔶 รายการละติจูดของเพื่อนๆ จะแสดงขึ้น
- 2 กด ≡ุและเลือก Add friends (เพิ่มเพื่อน):
  - เพิ่มจากผู้ติดต่อ Google Mail ของคุณ หรือ
  - ป้อนอึเมล์แอดเดรสในกล่องข้อความ
    - 🛏 ข้อความอีเมล์จะถูกส่งไปยังผู้ติดต่อ
    - ษ หากเพื่อนของคุณเป็นผู้ใช้ Latitude (ละติจูด) และยอมรับคำเชิญ คุณ สามารถแบ่งปันข้อมูลดำแหน่งกับ เพื่อนได้

## การรับตำแหน่งของเพื่อน

- 1 ในแผนที่ ให้แตะ 🗉
  - ษ รายการละติจูดของเพื่อนๆ จะแสดงขึ้น
- 2 แตะเพื่อน
  - ษ หน้าข้อมูลจะแสดงขึ้น

- 3 ในหน้าข้อมูล แตะเพื่อเลือกตัวเลือก:

  - 📀 🗇 : แตะเพื่อขอรับเส้นทางของเพื่อน

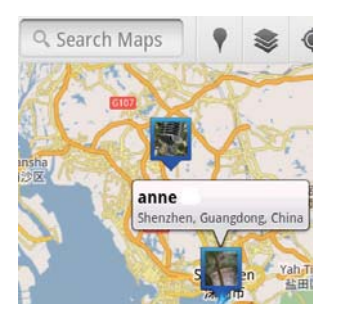

## การแบ่งปันตำแหน่งของเพื่อน

- ในแผนที่ ให้แตะ □
   → รายการละติจูดของเพื่อนๆ จะแสดงขึ้น
- 2 แตะชื่อของคุณ
  - ษ หน้าข้อมู่ลจะแสดงขึ้น
- 3 กด 🗮 และเลือก Privacy (ความเป็นส่วนตัว)
  - แบ่งปันที่ตั้งที่อัพเดตของคุณโดบอัตโนมัติ;
  - แบ่งปันที่ตั้งที่เลือกของคุณโดยอัตโนมัติ;
     หรือ
  - ช่อนที่ตั้งของคุณ

#### ในการเปลี่ยนวิธีที่คุณจะแบ่งปันตำแหน่งกับ เพื่อน

- 1 บนรายการละติจูดของเพื่อน ให้แตะเพื่อน
  - ษ หน้าข้อมูลจะแสดงขึ้น
- 2 แตะ Sharing options (เลือกการแบ่งปัน) เพื่อเลือกตัวเลือก:
  - แบ่งปันตำแหน่งที่ดีที่สุด;
  - แบ่งปันตำแหน่งระดับเมือง; หรือ
  - ซ่อนตำแหน่งของคุณจากเพื่อนคนนี้

# 11 Google Mail

ล็อกอินไปยังแอคเคาท์ Google Mail เพื่อตรวจสอบ อีเมล์

• จากหน้าจอหลัก ไปที่ M

#### ตรวจสอบจดหมายด้วยป้ายกำกับ

#### เขียนจดหมาย

 บนหน้าจอรายการจดหมาย กด => เขียน จุดหมาย

การเพิ่มลายเซ็นในแต่ละครั้งที่ส่งข้อความ

 บนหน้าจอรายการจดหมาย กด == > เพิ่มเติม เลือก การตั้งค่า > ลายเซ็นด์ เพื่อแก้ไขลาย เซ็นต์

ใช้แอคเคาท์ Google Mail มากกว่าหนึ่งแอคเคา ท์

บนหน้าจอรายการจดหมาย กด => บัญชี >
 เพิ่มบัญชี

ในการตรวจสอบจดหมายตามแอคเคาท์

 บนหน้าจอรายการจดหมาย กด => บัญชี แตะบัญชีเพื่อตรวจสอบข้อความในแอคเคาท์

#### การทำเครื่องหมายบนจดหมาย

คุณสามารถทำเครื่องหมายบนข้อความได้ดังนี้:

- เปลี่ยนป้ายกำกับของข้อความ;
- ติดดาวให้กับข้อความ;

#### การจัดการจดหมายของคุณ

คุณสามารถจัดการข้อความได้ดังนี้:

- เก็บข้อความที่เกี่ยวข้องกันไว้ในป้ายกำกับ เดียวกัน;
- ย่อข้อความเก่า;
- ลบข้อความเมื่อจำเป็น

- บนหน้าจอรายการจุดหมาย กด => เพิ่มเติม เลือก การตั้งค่า เพื่อสลับไปที่ การทำงานของ Batch
  - ษ กล่องทำเครื่องหมายถูกไฮไลท์ หาก เปิดใช้งานฟังก์ชันนี้ใน Connect

#### บนหน้าจอรายการจดหมาย แตะกล่องทำ เครื่องหมายเพื่อเลือกข้อความ

- ษ รายการตัวเลือกป็อปอัพจะปรากฏขึ้น
- 3 แตะกล่องทำเครื่องหมายเพื่อเลือกข้อความ
- 4 บนรายการตัวเลือกป็อปอัพ แตะตัวเลือก
  - ษ ข้อความที่ย่อจะถูกเก็บไว้ในป้ายกำกับ จดหมายทั้งหมด

## เลือกตัวเลือกการแจ้งเตือน

คุณสามารถเลือกวิธีการแจ้งเตือนเมื่อได้รับข้อความ

- บนหน้าจอรายการจดหมาย กด ≡ > เพิ่มเติม เลือก การตั้งค่า
- 2 แตะเพื่อเลือกการแจ้งเตือนที่ต้องการ:

| Email notifications<br>(การแจ้งเตือนอีเมล์) | การแจ้งเตือนจะแสดงใน<br>แถบสถานะที่อยู่ด้านบน<br>สุดเมื่อได้รับข้อความ; |
|---------------------------------------------|-------------------------------------------------------------------------|
| Select ringtone (เลือก                      | เลือกริงไทนสำหรับการ                                                    |
| ริงโทน)                                     | แจ้งเตือนอีเมล์;                                                        |

#### เลือกตัวเลือกการซิงค์

คุณสามารถเลือกระยะเวลาที่ต้องการให้ซิงค์ข้อความ และป้ายกำกับใดที่ต้องถูกซิงค์

 บนหน้าจอรายการ<sup>°</sup>จดหมาย กด => เพิ่มเติม เลือก ป้ายกำกับ

# 12 อีเมล์

บน Connect, คุณสามารถรับและส่งอีเมล์เหมือนที่ คุณใช้งานบนคอมพิวเตอร์ ให้ทำดังนี้:

• ตั้งค่าแอคเคาท์อีเมล์ของคุณบนเครื่องเล่น

## การตั้งค่าแอคเคาท์อีเมล์ของ คุณ

บน Connect, ให้ตั้งค่าแอคเคาท์อีเมล์ของคุณตามวิธี ต่อไปนี้:

- ตั้งค่าแอลเคาท์อีเมล์ POP3 หรือ IMAP ของ ดุณหรือ
- ตั้งค่าแอคเคาท์ Microsoft Exchange ของคุณ ไปยังกล่องจดหมาย Exchange ของที่ทำงาน

## การตั้งค่าแอคเคาท์ POP3/ IMAP ของคุณ

- 1 จากหน้าจอหลัก ไปที่ 🔛
- 2 การตั้งค่าแอคเคาท์อีเมล์ของคุณ
  - ป้อนข้อมูลเกี่ยวกับแอคเคาท์ของคุณ;
  - เลือกแอคเคาท์ POP3 หรือ IMAP
- 3 ทำตามคำแนะนำบนหน้าจอเพื่อตั้งค่าให้เสร็จสม บูรณ์
  - ปรึกษาผู้ให้บริการอีเมล์ของคุณสำหรับ ข้อมูลการตั้งค่า เช่น เชิร์ฟเวอร์ขาเข้า เซิร์ฟเวอร์ขาออก

## ในการเพิ่มแอคเคาท์

- 1 ไปยังหน้าจอรายการแอคเคาท์:
  - หากจำเป็น ให้กด ᆂ ซ้ำๆ
  - หรือ กด = และเลือก บัญ่ชี บนหน้าจอ รายการอีเมล์

## ในการลบแอคเคาท์

- 1 บนหน้าจอรายการแอดเดาท์ ให้แตะด้างที่แอด เดาท์
  - ษ หน้าจอป็อปอัพจะแสดงขึ้น

2 แตะ ลบบัญชี

## ในการเลือกตัวเลือกสำหรับแอคเคาท์

- บนหน้าจอรายการแอคเคาท์ ให้แตะค้างที่แอค เคาท์
  - ษ หน้าจอป็อปอัพจะแสดงขึ้น
- 2 แตะ ตั้งค่าบัญชี

## การตรวจสอบข้อคว<sup>า</sup>ม อีเมล์ของคุณ

คุณสามารถตรวจสอบข้อความอีเมล์ได้ดังนี้:

- ตรวจสอบกล่องจดหมายที่รวมกัน;
- ตรวจสอบข้อความตามแอคเคาท์;
- ตรวจสอบข้อความที่ติดดาว;
- ตรวจสอบข้อความที่ไม่ได้อ่าน

## การตรวจสอบกล่องจดหมายที่รวม

จากกล่องจดหมายที่รวมกันกล่องหนึ่ง คุณสามารถ ตรวจอบข้อความจากแอคเคาท์อื่นได้

- 1 จากหน้าจอหลัก ไปที่ M
- บนหน้าจอรายการแอคเคาท์ แตะ กล่อง จดหมายที่รูวม
  - ในการไปยังรายการแอคเคาท์ กด ᅿ ซ้ำๆ
  - หรือ กด <del>=</del> และเลือก **บัญชี** 
    - ข้อความจากแอดเคาท์ที่แตกต่างกันจะ ถูกทำเครื่องหมายด้วยสีที่แตกต่างกัน

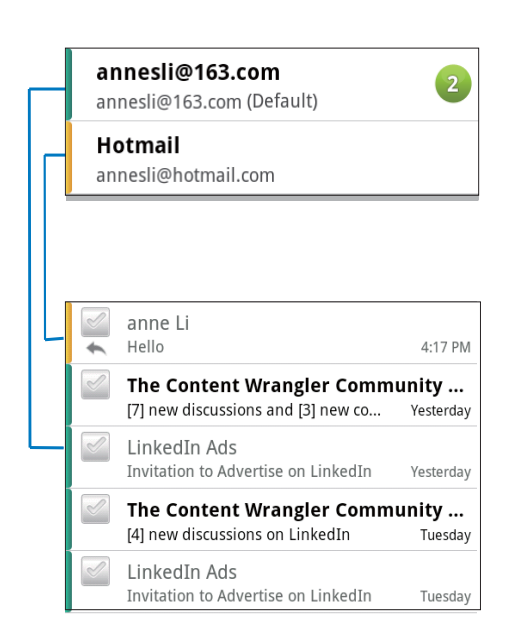

## ในการสลับไปยังโฟลเดอร์อื่น

คุณสามารถตรวจสอบข้อความในโฟลเดอร์ต่างๆ ได้ เช่น กล่องจดหมายเข้า ส่งแล้ว ร่าง และกล่องจดหมาย ออก

- 1 บนหน้าจอรายการอีเมล์ กด **≡** และเลือก โฟลเดอร์
- 2 แตะโฟลเดอร์ที่เลือก

#### การตรวจสอบข้อความตามแอคเคาท์

#### ในการตรวจสอบข้อความจากแอคเคาท์หนึ่งแอค เคาท์

- 1 ไปยังหน้าจอรายการแอคเคาท์:
  - หากจำเป็น ให้กด ᅩ ซ้ำๆ
- 2 แตะแอคเคาท์ที่เลือก
  - ษ ข้อความจากแอคเคาท์จะแสดงขึ้น

## การตรวจสอบข้อความที่ติดดาว

## ในการตรวจสอบข้อความที่ติดดาว

- ไปยังหน้าจอรายการแอคเคาท์:
  - หากจำเป็น ให้กด ᅿ ซ้ำๆ
- 2 แตะ ที่ติดดาว
  - ข้อความที่ติดดาวจากทุกแอคเคาท์จะแสดง ขึ้น

#### ในการติดดาวแก่ข้อความ

- บนหน้าจอรายการอีเมล์ ให้แตะดาวที่อยู่ติ ดกับข้อความ
  - 🛏 สำหรับข้อความที่ติดดาว ให้เลือกดาว

#### หรือ

- บนหน้าจอรายการอีเมล์ ให้แตะกล่องที่อยู่ติ ดกับข้อความ
  - 🛏 เลือกกล่องที่ทำเครื่องหมาย
- 2 แตะตัวเลือกที่อยู่ฐานของหน้าจอ

## การตรวจสอบข้อความที่ไม่ได้อ่าน

## ในการตรวจสอบข้อความที่ไม่ได้อ่าน

 บนหน้าจอรายการอีเมล์ ข้อความที่ไม่ได้อ่านจะ ถูกไฮไลท์

#### ในการทำเครื่องหมายข้อความที่เลือกเป็นอ่าน หรือไม่ได้อ่าน

- บนหน้าจอรายการอีเมล์ ให้แตะกล่องที่อยู่ติ ดกับข้อความ
  - 🛏 เลือกกล่องที่ทำเครื่องหมาย
- 2 แตะตัวเลือกที่อยู่ฐานของหน้าจอ

#### หรือ

- 1 บนหน้าจอรายการอีเมล์ ให้แตะค้างที่ข้อความ
   ษ รายการตัวเลือกจะแสดงขึ้น
- แตะตัวเลือกเพื่อทำเครื่องหมายข้อความเป็นอ่าน หรือไม่ได้อ่าน

# การเขียนข้อความอีเมล์

## ในการเขียนข้อความใหม่

- 1 ในการเลือกแอคเคาท์ที่คุณใช้ส่งข้อความ ไปที่ หน้าจอรายการแอคเคาท์:
  - หากจำเป็น ให้กด ᅿ ซ้ำๆ
- 2 บนหน้าจอรายการอีเมล์ กด ≡และเลือก เขียนจดหมาย
  - 🛏 หน้าจอจะแสดงขึ้นเพื่อให้คุณเขียนจดหมาย
- 3 ในการเลือกตัวเลือก กด 💳

## ในการตอบข้อความปัจจุบัน

- บนหน้าจอรายการอีเมล์ แตะเพื่ออ่านข้อความที่ เลือก
  - ุ ษ เนื้อหาข้อความจะแสดงขึ้น
- 2 แตะตัวเลือกบนหน้าจอ

## ในการส่งต่อข้อความปัจจุบัน

เมื่อคุณอ่านข้อความ ก<sup>0</sup> = และเลือก ส่งต่อ

## ในการเพิ่มลายเซ็นของคุณในข้อความขาออก

- 2 ในการแก้ไขลายเซ็นต์ เลือก **ลายเซ็น**

# การจัดการข้อความอีเมล์

## ในการุลบข้อความปัจจุบัน

เมื่อคุณอ่านข้อความ แตะปุ่มบนหน้าจอ

## ในการลบข้อความที่เลือก

- บนหน้าจอรายการอีเมล์ ให้แตะกล่องที่อยู่ติ ดกับข้อความ
  - 🛏 เลือกกล่องที่ทำเครื่องหมาย
- 2 แตะตัวเลือกที่อยู่ฐานของหน้าจอ

# 13 Bluetooth

ผ่าน Bluetooth คุณสามารถดำเนินการต่อไปนี้บน Connect:

- รับหรือส่งไฟล์จากหรือไปยังอุปกรณ์ Bluetooth ที่เชื่อมต่อ;
- ฟังไฟล์เสียงผ่านหูฟังสเตอริโอ Bluetooth

# เชื่อมต่อกับอุปกรณ์ Bluetooth

ุคุณสามารถเชื่อมต่อ **Connect** กับอุปกรณ์ Bluetooth โดย:

- เชื่อมต่ออุปกรณ์ Bluetooth อื่น;
- รับการเชื่อมต่อจากอุปกรณ์ Bluetooth อื่น

## 🔆 เคล็ดลับ

 ก่อนการเชื่อมต่อ โปรดอ่านคู่มือผู้ใช้ของอุปกรณ์ Bluetooth เพื่อรับรหัสผ่านการจับคู่ Bluetooth หรือ ลอง 0000 หรือ 1234

## การเชื่อมต่ออุปกรณ์ Bluetooth อื่น

- 1 บนอุปกรณ์ Bluetooth ตรวจสอบให้แน่ใจว่าอุ ปกรณ์สามารถถูกค้นพบโดยอุปกรณ์ Bluetooth อื่น
  - อ่านคู่มือผู้ใช้ของอุปกรณ์ Bluetooth สำหรับข้อมูลเพิ่มเติม
- 2 บน Connect, ค้นหาอุปกรณ์ Bluetooth:
  - จากหน้าจอหลัก ให้แตะ 

     > Wireless
     & networks (ไร้สายและเครือข่าย) >
     Bluetooth settings(การตั้งค่า Wi-Fi);
  - - เครื่องหมายจะถูกเลือกไว้
    - 🛏 🕴 แสดงบนแถบสถานะ
  - แตะ Scan for devices (การสแกนหาอุ ปกรณ์)
    - อุปกรณ์ถูกแสดงใต้ Scan for devices (การสแกนหาอุปกรณ์) หลังจากถูก พบแล้ว

- **3** การจับคู่กับอุปกรณ์:
  - บน Connect, แตะอุปกรณ์ และป้อนรหัส ผ่านเมื่อพรอมท์;
  - บนอุปกรณ์ ป้อนรหัสผ่านเมื่อพรอมท์
    - ข้อความจะปรากฏขึ้นเมื่อการจับคู่สิ้น สุดลง

## การรับการเชื่อมต่อจากอุปกรณ์ Bluetooth อื่น

- บน Connect, ตรวจสอบให้แน่ใจว่า Connect สามารถถูกค้นพบโดยอุปกรร์ Bluetooth อื่น:
  - จากหน้าจอหลัก ให้แตะ 

     > Wireless
     & networks (ไร้สายและเครือข่าย) >
     Bluetooth settings(การตั้งค่า Wi-Fi);
  - หากจำเป็น ให้แตะเพื่อเปิด Bluetooth;
    - ษ ในฟังก์ชันเปิดใช้งาน กล่องทำ เครื่องหมายจะถูกเลือกไว้
  - แตะ Discoverable (สามารถค้นพบุได้)
- 2 บนอุปกรณ์ Bluetooth ค้นหาและจับคู่กับ Connect
  - สำหรับข้อมูลเกี่ยวกับขั้นตอนต่างๆ โปรด ดูคู่มือผู้ใช้ของอุปกรณ์ Bluetooth

## ส่งหรือรับไฟล์ผ่าน Bluetooth

## ส่งไฟล์ไปยังอุปกรณ์ Bluetooth อื่น

- 1 ตรวจสอบให้แน่ใจว่า
  - คุณได้จับคู่ Connect กับอุปกรณ์ Bluetooth;
  - บน Connect และอุปกรณ์ Bluetooth, เปิดใช้ Bluetooth
- 2 บน Connect, ส่งไฟล์ผ่าน Bluetooth:
  - บนไลบรารีหรือหน้าจอการเล่น กด ≡ >
     Send via BT (ส่งผ่าน BT) หรือ Share (แบ่งปัน) เลือกตัวเลือกเพื่อถ่ายโอนผ่าน Bluetooth;
  - บนรายการไฟล์ แตะเพื่อเลือกไฟล์;
  - แตะอุปกรณ์ที่จับคู่เพื่อเริ่มต้นการส่ง
    - ษ เมื่อ Connect เชื่อมต่อกับอุปกรณ์ Bluetooth ᠠัช จะถูกแสดงบนหน้าจอ

- 3 บนอุปกรณ์ Bluetooth เมื่อได้รับไฟล์:
  - ่ยืนยันเมื่อพรอมท์
  - บันทึกไฟล์เมื่อพรอมท์

## การรับไฟล์จากอุปกรณ์ Bluetooth อื่น

- 1 ตรวจสอบให้แน่ใจว่า
  - คุณได้จับคู่ Connect กับอุปกรณ์ Bluetooth;
  - บน Connect และอุปกรณ์ Bluetooth, เปิดใช้ Bluetooth
- 2 บนอุปกรณ์ Bluetooth, ส่งไฟล์ไปยัง Connect ผ่าน Bluetooth
  - ษ เมื่อ Connect เชื่อมต่อกับอุปกรณ์ Bluetooth เชื• จะถูกแสดงบนหน้าจอ
- 3 บน Connect, รับไฟล์โดย:
  - ยืนยันเมื่อพรอุมท์
    - ษ ใน ➡, โฟลเดอร์ bluetooth จะถูก สร้างขึ้นสำหรับไฟล์ที่ได้รับ

## ้การฟังเพลงผ่านหูฟังสเตอริโอ Bluetooth

## เชื่อมต่อหูฟังูสเตอริโอ Bluetooth

- ทำต<sup>้า</sup>มขั้นตอนใน"**เชื่อมต่อกับอุปกรณ์** Bluetooth อื**่**น"
  - 🛏 หลังจากเชื่อมต่อแล้ว 🎌 จะแสดงขึ้น
  - ษ ในครั้งต่อไป เมื่อคุณเปิดใช้ Bluetooth บนอุปกรณ์ อุปกรณ์จะสร้างการเชื่อมต่อ Bluetooth โดยอัดโนมัติ

## การฟังดนตรีผ่านหูฟังสเตอริโอ Bluetooth

#### • การเล่นเพลงจาก Connect

คุณฟังเพลงผ่นหูฟัง Bluetooth ที่เชื่อม
 ต่อแล้ว

# 14 ปฏิทิน

บนอุปกรณ์ คุณสามารถซิงค์ปฏิทินกับ:

- Google ปฏิทินบนเว็บ ;
- ปฏิทินของแอคเคาท์ Microsoft Exchange ของ คุณ (โปรดดูที่ 'การใช้อุปกรณ์ในเครือข่ายอง ค์กร' ในหน้า 54)

# การเพิ่มเหตุการณ์ไปยังปฏิทิน

- 1 จากหน้าจอหลัก ไปที่ 📰
- 2 บนหน้าจอปฏิทิน กด = และเลอก เพิ่มเติม > กิจกรรมใหม่
  - หรือ แตะค้างบนช่วงวันที่หรือเวลาบน ปฏิทิน บนป็อปอัพ ให้เลือก กิจกรรมใหม่
- 3 เพิ่มกิจกรรม:
  - แตะกล่องข้อความเพื่อแก้ไขกิจกรรม รวม ถึงหัวข้อ เวลา และตำแหน่ง
- 4 หากจำเป็น ให้ตั้งค่าการเตือนเพื่อเตือนตนเอง

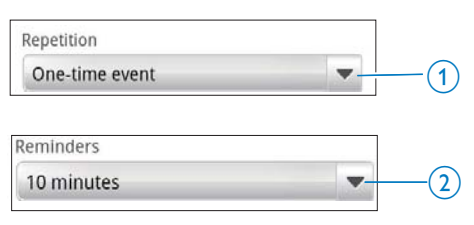

- แตะปุ่ม 1 เพื่อเลือกตัวเลือกการเตือนซ้ำ
   เช่น หนึ่งครั้ง, ทุกวัน, ทุกสัปดาห์, ทุก
   เดือนุ หรือทุกปี
- แตะปุ่ม 2 เพื่อตั้งค่าเวลาตัวเตือน ช่วงเวลา ก่อนจะถึงเวลาที่กำหนดวไว้ของกิจกรรม
- 5 แตะปุ่มบนหน้าจอเพื่อยืนยัน

## เลือกตัวเลือกสำหรับเตือน

บนหน้าจอปฏิทิน กด 🗮 และเลือก More (เพิ่ม เติม) > Settings (การตั้งค่า) > Reminder settings (การตั้งค่าการเตือน)

## ในการใช้การแจ้งเตือนแถบสถานะ

- 1 ให้เปิดใช้การแจ้งเตือนแถบสถานะ:
  - ใน Reminder settings (การตั้งค่าการ เตือน), แตะ 🝼 ที่อยู่ติดกับ Set alerts & notifications (ตั้งค่าการเตือนและ การแจ้งเตือน) ;
  - เลือก Status bar notification (การแจ้ง เดือนแถบสถานะ)
    - เมื่อถึงเวลาการเตือนที่ตั้งไว้ 1 จะ
       ปรากฏขึ้นบนแถบสถานะ
    - ษ ให้ลากแถบสถานะลงมาเพื่อดูราย ละเอียดกิจกรรมในรายการพูลดา วน์การแจ้งเตือน

## ในการใช้การเตือน

- 1 เปิดใช้การเตือน:

  - เลือก Alerts (การเตือน)
- 2 การเลือกริงโทน:

  - เลือกริงโทน
    - เมื่อถึงเวลาการเตือนที่ตั้งไว้ จะมีเสียง เตือน

# ดูปฏิทิน

คุณสามารถดูปฏิทินเป็นวัน สัปดาห์ เดือน หรือตาม วาระการประชุมได้

#### การดูตามเดือน

- 2 ในการเลือกเดือน ให้เลื่อนขึ้น/ลง

## การดูตามสัปดาห์

- 1 ให้ไปที่มุมมองสัปดาห์
  - ในมุ่มมองเดือน แตะวันในสัปดาห์ กด และเลือกตัวเลือกสำหรับมุมมองสัปดาห์
  - ในมุมมองวัน กด = และเลือกตัวเลือก สำหรับมุมมองสัปดาห์
- 2 ในการเลือกสัปดาห์ ให้เลื่อนไปด้านซ้าย/ขวา

## มุมมองวัน

- ในมุมมองเดือนหรือสัปดาห์ แตะวันใดวันหนึ่ง
  - ปฏิทินจะถูกเรียงลำดับตามกิจกรรม

#### มุมมองวาระการประชุม

- บนหน้าจอปฏิทิน ก่ด > Agenda (วาระ การประชุม)
  - ุ ๖ายการกิ่จกรรมจะปรากฏขึ้น

# การแก้ไขกิจกรรม

- 1 ใน 📰 แตะกิจกรรมเพื่อดูรายละเอียด
- 2 บนหน้าจอรายละเอียดกิจกรรม คุณสามารถ ดำเนินการ:
  - ในการแก้ไขกิจกรรม กด = และเลือก Edit event (แก้ไขกิจกรรม);
  - ในการลบกิจกรรม กด = และเลือก
     Delete event (ลบกิจกรรม);

# 15 วิทยุ FM

#### หมายเหตุ

 ให้เสียบหูฟังที่ให้มาเสมอเมื่อใช้สถานีวิทยุ หูฟังทำหน้าที่เป็น สายอากาคอีกด้วย เพื่อการรับสัญญาณได้ดีขึ้น ให้สายหูฟังไป ในทิศทางต่างๆ กัน

# การจูนสถานีวิทยุ

#### หาคลื่นอัตโนมัติ

- 1 จากหน้าจอหลัก ไปที่ 🖻
  - ษ สถานีที่คุณเปิดฟังล่าสุดจะเริ่มเล่น
  - ➡ ครั้งแรกที่คุณค้นหาคลื่นวิทยุ หาคลื่น อัตโนมัติจะเริ่มต้นทำงานเอง
  - สามารถจัดเก็บสถานีที่ตั้งไว้ล่วงหน้าได้ถึง
     20 สถานี แตะเพื่อเล่นสถานีที่ตั้งไว้ล่วงหน้า
- 2 การหมุนหน้าจอในมุมมองแนวตั้งหรือแนวนอน:
  - มุ่มมองแนวนอน: หน้าจอการูเล่นวิทยุ
  - มุ่มมองแนวตั้ง: รายการที่ตั้งไว้ล่วงหน้ำ
- 3 บนหน้าจอการเล่นวิทยุ เพื่อเลือกสถานีที่ตั้ง ไว้ล่วงหน้า
  - เลื่อนไปด้านซ้าย/ขวาเพื่อสลับไปยังสถานี ที่ตั้งไว้ก่อนหน้า/ถัดไป;
  - หรือ แตะ III เพื่อไปยังรายการที่ตั้งไว้ล่วง หน้า
- 4 ในการปิดเสียง/เปิดเสียงวิทยุ
  - แตะ •🛠 / 📢 บนหน้า่จอการเล่นวิทยุ

## 🔆 เคล็ดลับ

- เมื่อคุณเปลี่ยนสถานที่ (ตัวอย่างเช่น เปลี่ยนเมืองหรือประเทค) รีสตาร์ทหาคลื่นอัดโนมัติเพื่อการรับ<u>สัญญาณ</u>ที่ดีขึ้น
   ในการรีสตาร์ทหาคลื่นอัดโนมัติ กด — และเลือก หาคลื่น
- ในการรีสตาร์ทหาคลื่นอัตโนมัติ กด สีและเลือก หาคลื่น อัดโนมัติ

## หาคลื่นด้วยตนเอง

ใช้จูนด้วยตนเองเพื่อจูนไปยังความถี่หรือสถานี

- จากหน้าจอหลัก ไปที่ 
   ➡ สถานีที่คุณเปิดฟังล่าสุดจะเริ่มเล่น
- 2 บนหน้าจอการเล่นวิทยุ เลื่อนไปด้านซ้าย/ขวา บนแถบความถื่
  - → คุณจะทำการจูนไปยังสถานีต่อไปที่อยู่ถัด จากความถี่ในปัจจุบัน

# จัดเก็บสถานีที่ตั้งไว้ล่วงหน้า

ภายใน Connect คุณสามารถจัดเก็บสถานีที่ตั้งไว้ล่วง หน้าได้ถึง 20 สถานี

- 1 การหาคลื่นสถานีวิทยุ
- - ➡ สถานีที่ตั้งไว้ล่วงหน้าจะปรากฏขึ้นบน รายการสถานีที่ตั้งไว้ล่วงหน้า
- 3 ลากสถานีที่ตั้งไว้ล่วงหน้าไปยังตำแหน่งที่เลือก

# 16 Recordings (รายการบันทึก)

จากหน้าจอหลัก ไปที่ 보 เพื่อทำการบันทึกและ เล่นการบันทึกเสียง

## Voice recordings (การบันทึก เสียง)

- 1 จากหน้าจอหลัก ไปที่ 보
  - ในไลบรารีการบันทึก การบันทึกที่มีจะถูก แสดงขึ้น
- 2 แตะ 🔳 เพื่อสลับไปยังหน้าจอการบันทึก
- 3 ตรวจสอบให้แน่ใจว่าไมโครโฟนอยู่ใกล้กับแหล่ง เสียงที่จะบันทึก

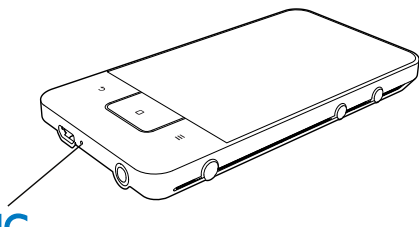

## MÍC

4 ทำตามขั้นตอนต่อไปนี้เพื่อเริ่ม, หยุดชั่วคราว หรือหยุดการบันทึก

| • | แตะเพื่อเริ่มการบันทึก |
|---|------------------------|
|   | แตะเพื่อหยุดการบันทึก  |

5 แตะ ☷≣ เพื่อสลับไปยังไลบรารีการบันทึก

## FM radio recording (การ บันทึกวิทยุ FM)

- 1 จากหน้าจอหลัก ไปที่ 🖻
- 2 การหาคลื่นสถานีวิทยุ

- 3 บนหน้าจอการเล่นวิทยุ แตะ 
   ➡ หน้าจอการบันทึกจะปรากฏขึ้น
- 4 ทำตามขั้นตอนที่ 4 และ 5 ใน Voice recording (การบันทึกเสียง)

# เล่นรายการบันทึก

- 1 จากหน้าจอหลัก ไปที่ **ป** → ในไลบรารีการบับทึก การ
  - ในไลบรารีการบันทึก การบันทึกที่มีจะถูก แสดงขึ้น
- 2 แตะการบันทึกเพื่อเริ่มเล่น
- 3 แตะ 📕 / 🕨 เพื่อหยุดเล่นชั่วคราว/เล่นต่อ

# แบ่งปันการบันทึก

คุณสามารถแบ่งปันการบันทึกผ่านอินเตอร์เน็ตหรือ Bluetooth ได้

- แตะ Ⅲ■ เพื่อสลับไปยังไลบรารีการบันทึก
   ษ ในไลบรารีการบันทึก การบันทึกที่มีจะถูก
  - ษ ใน โลบรารีการบันทิก การบันทิกที่มีจะถูก แสดงขึ้น
- 2 กด <del>=</del> และเลือก **แบ่งปัน**
- 3 แตะเพื่อเลือกตัวเลือก
- 4 ทำตามคำแนะนำบนหน้าจอเพื่อส่งไฟล์ที่เลือก

# 17 นาฬิกาปลุก

บนเครื่องเล่น คุณสามารถตั้งค่าการปลุก การตั้งค่าการปลุก

- ตรวจสอบให้แน่ใจว่าคุณได้ตั้งเวลานาฬิกาแล้ว (โปรดดูที่ 'วันและเวลา' ในหน้า 63)
- 2 จากหน้าจอหลัก แตะ 🖾 แตะ 🏵
- 3 ในการตั้งค่านาฬิกาปลุก
  - ในการเพิ่มการปลุก แตะ Add alarm (เพิ่ม การปลุก)
  - ในการเปลี่ยนการปลุก แตะเวลาการปลุกที่ ตั้งไว้ล่วงหน้า
- 4 เลือกตัวเลือกของคุณ ยืนยันเมื่อพรอมท์

|                   | <u></u>                   |
|-------------------|---------------------------|
| Time (เวลา)       | ตั้งเวลาการปลุก           |
| Ringtone (เสียง   | เลือกเสียงริงโทนสำหรับ    |
| ริงโทน)           | การปลุก เงียบ Buzzer หรือ |
|                   | เสียงริงโทน               |
| Repeat (ข้ำ)      | เลือกวิธีการปลุกซ้ำ       |
| Label (ป้ายกำกับ) | การเพิ่มคำอธิบายสำหรับ    |
|                   | การปลุก                   |

## การเปิดหรือปิดการปลุก

- ใน 図 > 𝔅, แตะกล่องทำเครื่องหมายที่อยู่ติด กับเวลาการปลุกที่ตั้งไว้
  - ษ ในฟังก์ชันเปิดใช้งาน กล่องทำเครื่องหมาย จะถูกเลือกไว้
  - ษ เมื่อเปิดใช้การปลุก (๎Ω จะปรากฏขึ้นบน แถบสถานะ

## การใช้การปลุก

เมื่อถึงเวลาการปลุกที่ตั้งไว้ เสียงการปลุกและการแจ้ง เตือนจะแสดงบนแถบสถานะ ลากแถบสถานะลงเพื่อ ดูรายุละเอียด

- ในการหยุดการปลุกชั่วคราว แตะ Snooze (เลื่อนการปลุก)
  - 🛏 เสียงการปลุกจะดังขึ้นในอีก 10 นาที
- ในการหยุกการปลุก แตะ Dismiss (ยกเลิกการ ปลุก)
  - การปลุกจะปลุกซ้ำเมื่อถึงเวลาการปลุกที่ตั้ง
     ไว้ถัดไป

# 18 เครื่องคิดเลข

จากหน้าจอหลัก แตะ 🗉 เพื่อใช้เครื่องคิดเลข

- 1 ป้อนตัวเลขและตัวดำเนินการตรรกะ:
  - ใช้แป้นพิมพ์บนหน้าจอเพื่อป้อน;
  - เลื่อนไปด้านซ้ายเพื่อใช้ฟังก์ชันทาง คณิตศาสตร์เพิ่มเติม
- 2 แตะ = เพื่อเริ่มการคำนวณ

## ในการลบสิ่งที่ป้อน

- 1 แตะเพื่อวางเคอร์เซอร์ไว้ด้านหลังข้อมูลที่คุณจะ ເรີ່ມລາເ
- 2 แตะ CLEAR ซ้ำ

  - ข้อมูลก่อนเคอร์เซอร์จะถูกลบ
    ในการลบข้อมูลทั้งหมด แตะค้างที่ CLEAR

# 19 การใช้อุปก รณ์ในเครือข่า ยองค์กร

คุณสามารถใช้ Connect ในเครือข่ายองค์กรได้ ติดตั้ง ข้อมูลอ้างอิงที่มีการรักษาความปลอดภัยหรือใบรับรอง การรักษาความปลอดภัยก่อนที่คุณจะเข้าใช้เคร ือข่ายองค์กร

การเข้าใช้เครือข่ายองค์กรอาจทำให้คุณตั้งค่าแอค เคาท์ Microsoft Exchange และเพิ่ม VPN บนอุ ปกรณ์ได้ ด้วยแอคเคาท์ Microsoft Exchange คุณ สามารถเข้าใช้การแลกเปลี่ยนกล่องจดหมายของที่ ทำงานได้

## การติดตั้งข้อมูลอ้างอิงที่มีการ รักษาความปลอดภัย

โปรดถามผู้ดูแลระบบเครือข่ายของคุณสำหรับ ข้อมูลอ้างอิงที่มีการรักษาความปลอดภัยหรือใบรับรอง การรักษาความปลอดภัย

#### ในการติดตั้งข้อมูลอ้างอิงที่มีการรักษาความ ปลอดภัย

 ตรวจสอบให้แน่ใจว่าคุณได้ถ่ายโอน ไฟล์ข้อมูลอ้างอิงที่มีการรักษาความปลอดภัยจาก พีซีไปยังอุปกรณ์แล้ว (โปรดดูที่ 'ลากและวางใน Windows Explorer' ในหน้า 25)

#### 🗕 หมายเหตุ

- บน Connect, ตรวจสอบให้แน่ใจว่าข้อมูลอ้างอิงที่มีการรักษา ความปลอดภัยถูกบันทึกไว้ในไดเรคทอรี่ราก ไม่ใช่ในโฟลเดอร์
- 2 ติดตั้งข้อมูลอ้างอิงที่มีการรักษาความปลอดภัย
  - จากหน้าจอหลัก ไปที่ > Location & security (ตำแหน่ง & การรักษาความ ปลอดภั) > Install from USB storage ติดตั้งจากอุปกรณ์เก็บข้อมูลแบบ USB);

- แตะไฟล์เพื่อเริ่มการติดตั้ง;
- แตะรหัสผ่านและชื่อสำหรับข้อมูลเมื่อพร อมท์

#### ในการนำข้อมูลอ้างอิงที่มีการรักษาความปลอด ภัยมาใช้

- ตรวจสอบให้แน่ใจว่าคุณได้ตั้งรหัสผ่านแก่การ จัดเก็บข้อมูลแล้ว
  - ใน ៙ิ, เลือก Location & security (ตำแหน่ง & การรักษาความปลอดภัย) > Set password (ตั้งค่ารหัสผ่าน)
- - ษ บนอุปกรณ์ ทำให้แอปพลิเคชันสามา รถใช้ข้อมูลอ้างอิงที่มีการรักษาความ ปลอดภัยได้

#### ์ ตั้งค่าแอคเคาท์ Microsoft Exchange ของคุณ

- 1 จากหน้าจอหลัก ไปที่ 謍
- 2 การตั้งค่าแอคเคาท์อีเมล์ของคุณ
  - ป้อนข้อมูลเกี่ยวกับแอคเคาท์ของคุณ และ เลือก Exchange (แลกเปลี่ยน) เป็นประ เภทแอคเคาท์
- 3 ทำตามคำแนะนำบนหน้าจอเพื่อตั้งค่าให้เสร็จสม บูรณ์
  - สำหรับแอดเดรสเซิร์ฟเวอร์ ให้ป้อนเว็บ แอดเดรสเพื่อเข้าใช้เว็บ Outlook ของคุณ เช่น owa.company name.com หรืออีเมล์ company name.com/owa
  - สำหรับข้อมูลการตั้งค่าอื่น เช่น ชื่อโดเมน, ชื่อผู้ใช้ โปรดตรวจสอบกับผู้ดูแลระบบ ของคุณ

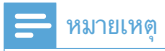

 อุปกรณ์สามารถทำงานกับ Microsft Exchange 2003 และ 2007 ได้

## การเพิ่ม VPN

Virtual private network (VPN) ช่วยให้คุณเชื่อม ต่อกับเครือข่ายส่วนตัวผ่านการใช้งาานที่มีความ ปลอดภัยได้

ในบางครั้ง คุณจำเป็นต้องเข้าใช้ VPN เพื่อเชื่อม ต่อกับเครือข่ายองค์กร

## ในการเพิ่มVPN บนอุปกรณ์

- สอบถามผู้ดูแลระบบเครือข่ายของคุณสำหรับ ข้อมูลการตั้งค่า
- 2 จากหน้าจอหลัก ไปที่ > Wireless & networks (เครือข่ายและไร้สาย) > VPN settings (การตั้งค่า VPN) > Add VPN (เพิ่ม VPN)
- 3 ตั้งค่า VPN เมื่อพรอมท์
- 4 ติดตั้งข้อมูลอ้างอิงที่มีการรักษาความปลอดภัย เมื่อจำเป็น (โปรดดูที่ 'การติดตั้งข้อมูลอ้างอิงที่มี การรักษาความปลอดภัย' ในหน้า 54)

## ในการเชื่อมต่อกับ VPN

- ตรวจดูให้แน่ใจว่าคุณได้เชื่อมต่อ Connect กับ อินเตอร์เน็ตแล้ว
- จากหน้าจอหลัก ไปที่ > Wireless & networks (เครือข่ายและไร้สาย) > VPN settings (การตั้งค่า VPN)
   ➡ รายการ VPN จะปรากฏขึ้น
- 3 แตะ VPN เพื่อเริ่มการเชื่อมต่อ

# 20 การตั้งค่า

จากหน้าจอหลัก ไปที่ 🛽 เพื่อเลือกการตั้งค่า

- ใช้นิ้วเลื่อนขึ้นหรือลงเพื่อเลื่อนดูรายการตัวเลือก แตะที่ตัวเลือกเพื่อเลือก
- แตะ 🛛 เพื่อไปที่หน้าจอหลัก;
- แตะ ᅿ เพื่อไปที่หน้าจอก่อนหน้า

# โหมดเครื่องบิน

ใน Wireless & networks (เครือข่ายและไร้สาย) > Airplane mode (โหมดเครื่องบิน) ให้เปิดหรือปิดการ เข้าใช้งาน Wi-Fi หรือ Bluetooth ให้เปิดโหมดเครื่องบินเมื่อ:

 คุณจำเป็นต้องปิดการเข้าถึง Wi-Fi หรือ Bluetooth เพื่อจุดประสงค์ด้านความปลอดภัย เช่น เมื่ออยู่บนเครื่องบิน

# การตั้งค่า Wi-Fi

ใน Wireless & networks (เครือข่ายและไร้สาย) > Wi-Fi settings (การตั้งค่า Wi-Fi) ให้เลือกการดั้งค่า Wi-Fi บนอุปกรณ์ของคุณ

- 1 หากจำเป็นให้แตะ Wi-Fi
  - ษ ในฟังก์ชันเปิดใช้งาน กล่องทำเครื่องหมาย จะถูกเลือกไว้
  - คุณจะเห็นรายการเครือข่าย Wi-Fi ที่มี และ เครือข่ายที่เชื่อมต่อก่อนหน้านี้ (หากเครือ ข่ายถูกจดจำได้)
- 2 เชื่อมต่อ Connect เข้ากับเครือข่าย:
  - ในรายการของเครือข่าย Wi-Fi ให้แตะหนึ่ง เครือข่ายที่เลือก;
  - ในกล่องข้อความป็อปอัพ ป้อนคีย์การเข้า รหัส

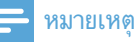

#### หากคุณปิดการถ่ายทอด SSID หรือช่อน Service Set Identifier (SSID) ของเราเตอร์ ให้ป้อน SSID หรือชื่อ สาธารณะของเครือข่ายด้วยตนเอง

 ทาก DHCP (Dynamic Host Configuration Protocol) ไม่พร้อมใช้งานหรือถูกปิดบนูเราเตอร์ ให้ป้อน IP แอดเดรส ของ Connect ด้วยตนเอง (โปรดดูที่ 'การตั้งค่าขั้นสูง' ใน หน้า 57)

#### ในการรึเฟรชรายการเครือข่าย Wi-Fi,

ใน Wireless & networks (เครือข่ายและ ไร้สาย)> Wi-Fi settings (การตั้งค่า Wi-Fi) กด **──** และเลือก Scan (สแกน)

## การแจ้งเตือนเครือข่าย

เปิดใช้ Network notification (การแจ้งเตือนเครือ ข่าย) บนแถบสถานะ ริ? แสดงขึ้นเมื่อเครือข่าย Wi-Fi แบบเปิดพร้อมใช้งาน

## เพิ่มเครือข่ายWi-Fi

#### การป้อน SSID ด้วยตนเอง

SSID (Service Set Identifier) คือชื่อของเราเตอร์ เราเตอร์ถูกจดจำโดยอุปกรณ์ Wi-Fi ตามชื่อ หากคุณ ช่อน SSID ของเราเตอร์ไว้ (เช่น ปิดการถ่ายทอด SSID) ชื่อเราเตอร์จะหายไปจากรายการเครือข่ายที่ พร้อมใช้งาน ในการเชื่อมต่อ

Connect เข้ากับเราเตอร์ ให้ป้อน SSID ของเรา เตอร์ด้วยตนเอง ก่อนที่คุณจะค้นหาเครือข่ายที่มีใน Connect

- 1 ใน Wi-Fi settings(การตั้งค่า Wi-Fi) เลือก Add Wi-Fi network (เพิ่มเครือข่าย Wi-Fi)
- 2 ป้อน SSID ของเราเตอร์
  - ษ Connect เริ่มต้นการค้นหาเครือข่าย
  - ษ คุณสามารถค้นหาเครือข่ายในรายการเครือ ข่ายได้
- 3 เชื่อมต่อ Connect เข้ากับเครือข่าย

## การตั้งค่าขั้นสง

#### ป้อน IP แอดเดรสด้วยตนเอง

- ใน Wi-Fi settings (การตั้งค่า Wi-Fi) กด 💳 และเลือก Advanced (ขั้นสูง) > Use static IP (ใช้ Static IP)
  - หากจำเป็น ให้แตะ Use static IP (ใช้ Static IP) เพื่อเปิดใช้ฟังก์ชัน
    - ษ ในฟังก์ชันเปิดใช้งาน กล่องทำ เครื่องหมายจะถูกเลือกไว้
- ใน IP settings (การตั้งค่า IP) ให้กำหนด 2 แอดเดรส IP ด้วยตนเอง
  - ป้อน IP แอดเดรสที่อนุญาตให้อุปก รณ์อย่ในเครือข่ายย่อยเดียวกับเราเต อร์ เช่น หากเราเตอร์มี IP แอดเดรส: 192.168.1.1, Subnet mask: 255.255.255.000; จากนั้น ป้อนหมาย เลขต่อไปนี้ในอุปกรณ์: IP แอดเดรส: 192.168.1.XX (เมื่อ XX คือตัวเลข), Subnet mask: 255.255.255.000
    - ข่ายโดยใช้ IP แอดเดรส
    - ษ 🛜 แสดงขึ้นในแถบสถานะเมื่อการ เชื่อมต่อ Wi-Fi เสร็จสมบูรณ์

#### หมายเหต

- หาก DHCP พร้อมใช้งานบนเราเตอร์ IP อัตโนมัติถูกนำ มาใช้สำหรับ Connect
   ตรวจสอบให้แน่ใจว่าคุณไม่ได้ป้อน IP แอดเดรสที่กำ หนดให้กับคอมพิวเตอร์/อุปกรณ์บนเครือข่ายแล้ว

## การตั้งค่าขั้นสูงอื่นๆ

ในสิ่งแวดล้อมเครือข่ายบางแห่ง ให้เลือกการตั้งค่าขั้น สูงสำหรับ Connect

- 1 ใน Wi-Fi settings (การตั้งค่า Wi-Fi) กด 💳 และเลือก Advanced (ขั้นสูง)
  - หากจำเป็น ให้แตะ Use static IP (ใช้ Static IP) เพื่อเปิดใช้ฟังก์ชัน
    - ษ ในฟังก์ชันเปิดใช้งาน กล่องทำ เครื่องหมายจะถูกเลือกไว้

กำหนดการตั้งค่าที่จำเป็น:

| ที่อยู่ IP | การกำหนด IP แอดเดรสและ Subnet           |
|------------|-----------------------------------------|
|            | mask สำหรับ <b>Connect</b> บนูเครือข่าย |
|            | ตรวจสอบให้แน่ใจว่าคุณไม่ได้ป้อน IP      |
|            | แอดเดรสที่กำหนดให้กับคอมพิวเตอร์/       |
|            | อุปกรณ์บนเครือข่ายแล้ว                  |
| เกตเวย์,   | ป้อนเกตเวย์และ Netmask ของเครือ         |
| Netmask    | ข่ายที่ Connect ถูกเชื่อมต่อ            |
| DNS1,      | DNS (Domain Name Service)               |
| DNS2       | มิให้โดยผู้ให้บริการอินเตอร์เน็ต (ISP)  |
|            | ของคุณ หรือคือการตั้งค่า IP ของเรา      |
|            |                                         |

# \_\_\_\_\_ การตั้งค่า Bluetooth

ใน 🙆 > Wireless & networks (เครือข่าย และไร้สาย) > Bluetooth settings (การตั้งค่า Bluetooth) เพื่อจัดการการตั้งค่า Bluetooth

#### Bluetooth

แตะ Bluetooth เพื่อเปิด/ปิดฟังก์ชับ

## ชื่ออปกรณ์

ด้วยชื่ออุปกรณ์ Connect ถูกพบบนอุปกรณ์ Bluetooth เครื่องอื่นในระหว่างการจับคู่และการเชื่อม ต่อ Bluetooth

- ใน Device name (ชื่ออุปกรณ์) แตะเพื่อแสดง กล่องข้อความ
- 2 แตะกล่องข้อความเพื่อป้อนชื่ออุปกรณ์ ษ แป้นพิมพ์บนหน้าจอถูกแสดงขึ้น
- 3 ป้อนชื่ออุปกรณ์

#### สามารถค้นพบ

เมื่อเปิดใช้ Discoverable (สามารถค้นพบได้) , ในบางครั้ง Connect จะสามารถค้นพบบนอ ปกรณ์ Bluetooth อื่นได้ ทำให้ Connect สา มารถค้นพบุได้เมื่อถูกเชื่อมต่อบนอุปกรณ์ Bluetooth อื่น

- แตะ Discoverable (สามารถค้นพบได้) เพื่อ เปิดหรือปิดฟังก์ชัน
  - ษ ในฟังก์ชันเปิดใช้งาน กล่องทำเครื่องหมาย จะถูกเลือกไว้
  - ษ บนอุปกรณ์ Bluetooth อื่น คุณสามารถ สแกนหา Connect ได้

## 🔆 เคล็ดลับ

 ในการเชื่อมต่อกับ Connect บนอุปกรณ์ Bluetooth โปรด ดูคู่มือผู้ใช้ของอุปกรณ์ Bluetooth

#### ุการสแกนหาอุปกรณ์

ในการเชื่อมต่อกับอุปกรณ์ Bluetooth อื่นบน Connect, ให้สแกนหาอุปกรณ์ Bluetooth บน Connect

## 🔆 เคล็ดลับ

- ก่อนการเชื่อมต่อ โปรดอ่านคู่มือผู้ใช้ของอุปกรณ์ Bluetooth เพื่อรับรหัสผ่านการจับคู่ Bluetooth หรือ ลอง 0000 หรือ 1234
- บนอุปกรณ์ Bluetooth ตรวจสอบ ให้แน่ใจว่าอุปกรณ์สามารถถูกค้นพบโดยอุ ปกรณ์ Bluetooth อื่นได้
  - อ่านคู่มือผู้ใช้ของอุปกรณ์ Bluetooth สำหรับข้อมูลเพิ่มเติม
- 2 บน Connect, แตะ Scan for devices (การ สแกนหาอุปกรณ์) เพื่อุค้นหาอุปกรณ์
  - ษ อุปกรณ์จะปรากฏใน Scan for devices เมื่อถูกพบโดย Connect
- 3 เชื่อมต่ออุปกรณ์บน Connect:
  - ใน Connect, แตะอุปกรณ์เพื่อเริ่มต้นการ จับคู่:
  - บนกล่องข้อความป๊อปอัพ ป้อนรหัสผ่านอุ ปกรณ์
    - 🛏 หลังจากเชื่อมต่อแล้ว 🎌 จะแสดงขึ้น

## Tethering (การ แชร์อินเตอร์เน็ต)

ด้วยฟังก์ชัน Tethering (การแชร์อินเตอร์เน็ต), คุณ สามารถแบ่งปันการเชื่อมต่ออินเตอร์เน็ตของอุปก รณ์กับพีซีได้ ดังนั้นอุปกรณ์/Vi-Fi hotspot.

- 1 บนพีซี ดาวน์โหลดไฟล์การตั้งค่าจาก http:// www.android.com/tether#usb
- 2 บนอุปกรณ์ เลือก Wireless & networks (เครือข่ายและไร้สาย) >

Tethering (การแชร์อินเตอร์เน็ต)

- ษ ในฟังก์ชันเปิดใช้งาน กล่องทำเครื่องหมาย จะถูกเลือกไว้
- **3** เชื่อมต่ออุปกรณ์กับพีซีผ่านสาย USB
  - บนพี่ซี หน้าจอป็อปอัพจะแสดงขึ้นเพื่อการ ติดตั้ง
- ติดตั้งไฟล์การตั้งค่าที่ดาวน์โหลดมาเมื่อพรอมท์ (ดู ขั้นตอนที่ 1)
- 5 บนอุปกรณ์ เชื่อมต่อกับอินเตอร์เน็ตผ่าน Wi-Fi
  - ษ บนพีซี คุณสามารถแบ่งปันการเชื่อมต่ออิน เตอร์เน็ตจากอุปกรณ์

# การตั้งค่า VPN

การตั้งค่า VPN เพื่อเข้าใช้งานเครือข่ายส่วนตัว เช่น เครือข่ายองค์กร (โปรดดูที่ 'การใช้อุปกรณ์ในเครือข่า ยองค์กร' ในหน้า 54)

## เสียง

ใน Sound (เสียง) เลือกการตั้งค่าเสียงลำหรับอุปก รณ์ของคุณ การตั้งค่าระดับเสียง

| โหมดเงียบ  | ปิดเสียงหรือเปิดเสียงเอาต์พุต    |
|------------|----------------------------------|
|            | ยกเว้นการเล่นสื่อหรือการปลุก     |
| ระดับเสียง | ลากตัวเลื่อนเพื่อเลือกระดับเสียง |
|            | สำหรับสื่อและการปลุก             |

## การตั้งค่าเสียงสำหรับการแจ้งเตือน

ริงโทนการแจ้งเตือนจะดังขึ้นเมื่อเกิดเหตุการณ์ใหม่ ลากแถบสถานะลงเพื่อดูข้อมูลจากรายการพูลดา วน์การแจ้งเตือน

| ริงโทนการแจ้งเตือน | ตั้งใฟล์เสียงเป็นริงโทน |
|--------------------|-------------------------|

#### การตอบสนองการกดแป้นพิมพ์

|                                             | แมื่อคณแตะบน             |
|---------------------------------------------|--------------------------|
| ได้ยินได้ หน้าจอ                            |                          |
| <b>เสียงล็อคหน้าจอ</b> เล่นเสียง<br>ปลดล็อง | มมื่อคุณล็อค/<br>าหน้าจอ |

## การแ<mark>สด</mark>งผล

ใน Display (การแสดงผล) เลือกตั้งค่าการแสดงผล:

| ความสว่าง    | ลากแถบเลื่อนเพื่อเปลี่ยนความ    |
|--------------|---------------------------------|
|              | สว่างของจอแสดงผล                |
| หมุนหน้าจอ   | เปิด/ปิดการหมุนนหน้าจอระหว่า    |
| อัตโนมัติ    | งมุมมองแนวนอนและแนวตั้ง         |
| ภาพแอนิเมชัน | เลือกว่าต้องการแสดงภาพแอนิ      |
|              | เมชั่นเมื่อคุณเปิดหรือปิดหน้าจอ |
|              | หรือไม่                         |
| หมดเวลาการ   | ์เมื่อพ้นระยะเวลาที่เลือก หน้า  |
| แสดงผล       | จอจะปิดโดยอัตโนมัติ หากต้อง     |
|              | การประหยัดพลังงานแบตเตอรี่      |
|              | ให้เลือกค่าที่น้อย              |

#### การควบคุม XEC DLS

ด้วย eXtreme Energy Conservation Dynamic Luminance Scaling (XEC DLS), สามารถปรับความ สว่างของจอแสดงผล **Connect** โดยอัตโนมัติได้เพื่อ ประหยัดพลังงาน

 แตะ XEC DLS Control (การควบคุม XEC DLS) เพื่อเลือกตัวเลือก

#### การปรับแต่ง G-sensor

G sensor ให้คุณสลับไปมาระหว่างมุมมองแนวนอน และแนวตั้งใน **Connect** ด้วย G sensor ที่ได้รับการ ปรับแต่ง ทำให้ **Connect** สามารถตอบสนองต่อการ หมุนหน้าจอได้อย่างแม่นยำและสลับไปมาระหว่างมุม มองแนวนอนและแนวตั้ง

- 1 แตะ G-Sensor Calibration (การปรับแต่ง G-sensor) เพื่อเริ่มต้นการปรับแต่ง
- ทำตามคำแนะนำบนหน้าจอเพื่อทำการปรับ แต่งให้สมบูรณ์

## ตำแหน่ง & การรักษาความ ปลอดภัย

## ใช้เครือข่ายไร้สาย

- ใน Location & security (ตำแหน่ง & การ รักษาความปลอดภัย), เปิดหรือปิด Use wireless networks (ใช้เครือข่ายไร้สาย)
  - ษ ในฟังก์ชันเปิดใช้งาน กล่องทำเครื่องหมาย จะถูกเลือกไว้
  - ➡ คุณสามารถอนุญาตให้ไม่อนุญาตใน การนำ\* ข้อมูลตำแหน่งของคุณไปใช้ใน บริการตำแหน่งออนไลน์ได้ เช่น Maps หรือบริการอื่นที่เกี่ยวข้องและแอปพลิเคชัน

## 🔆 เคล็ดลับ

 \*ข้อมูลตำแหน่งถูกอ้างอิงจาก IP แอดเดรส ที่กำหนดให้กับอุ ปกรณ์ในเครือข่าย Wi-Fi

## ตั้งค่าการล็อคหน้าจอ

| ไม่มี    | ไม่จำเป็นต้องปลดล็อคการรักษา    |
|----------|---------------------------------|
|          | ความปลอดภัย                     |
| รูปแบบ   | ตั้งค่ารูปแบบเป็นปลดล็อคการ     |
|          | รักษาความปลอดภัย                |
| PIN      | ตั้งค่า PIN ที่ประกอบด้วยตัวเลข |
| รหัสผ่าน | ตั้งรหัสผ่านที่ประกอบด้วยตัวเลข |
|          | ตัวอักษร และสัญลักษณ์           |

## มองเห็นรหัสผ่าน

รหัสผ่านของคุณประกอบด้วยอักขระมากมาย ใน การตรวจสอบให้แน่ใจว่าคุณได้ป้อนอักขระถูกต้อง ให้แสดงอักขระเมื่อคุณพิมพ์รหัสผ่าน เปิดหรือปิด Visible password (มองเห็นรหัสผ่าน) เมื่อต้องการ

- แตะที่กล่องทำเครื่องหมาย
  - ษ ในฟังก์ชันเปิดใช้งาน กล่องทำเครื่องหมาย จะถูกเลือกไว้

## เลือกผู้ดูแลระบบอุปกรณ์

แอปพลิเคชันในเครือข่ายองค์กรต้องมีสิทธิผู้ดูแล ระบบอุปกรณ์ เช่น อีเมล์ และปฏิทินในแอคเคาท์ Microsoft Exchange ของคุณ ก่อนที่จะยกเลิกการติดตั้งแอปพลิเคชัน ให้ปิดสิทธิ

ผู้ดูแลระบบอุปกรณ์

- ใน Select device administrator (เลือกผู้ดูแล ระบบอุปกรณ์) แตะบนแอปพลิเคชัน
  - 🛏 สิทธิผู้ดูแลระบบอุปกรณ์ถูกปิด
  - 🛏 คุณไม่สามารถซิงค์ข้อมูลแอปพลิเคชันได้

## การจัดเก็บที่ต้องใช้ข้อมูลอ้างอิง

ในการเชื่อมต่อไร้สาย คุณตอ้งมีข้อมูลอ้างอิงที่มีการ รักษาความปลอดภัย เมื่อ:

 คุณเข้าใช้งานเว็บเซิร์ฟเวอร์ที่ต้องมีข้อมูลอ้างอิง ที่มีการรักษาความปลอดภัย หรือคุณเชื่อมต่อกับ เครือข่ายองค์กร

ใน Location & security (ตำแหน่ง & การรักษา ความปลอดภัย) > Credential storage (การจัดเก็บ ที่ต้องใช้ข้อมูลอ้างอิง) เลือกตัวเลือกต่อไปนี้:

| ใช้ข้อมูลอ้า  | อนุญาตให้แอปพลิเคชันใช้ข้อมูลอ้า      |
|---------------|---------------------------------------|
| งอิงที่มี่การ | งอิ่งที่มีการรักษาความปลุอดภัย        |
| รักษาความ     | ตรวจสอบให้แน่ใจว่าคุณ ได้ตั้งรหัส     |
| ปลอูดภัย      | ผ่านแก่การจัดเก็บข้อมูลแล้ว           |
| ติดตั้งจากอุ  | ติดตั้งข้อมูลอ้างอิงที่มีการรักษาความ |
| ปกรณ์เก็บ     | ปลอดภัยจากอุปกรณ์ (โปรดดูที่ 'การ     |
| ข้อมูลแบบ     | ติดตั้งข้อมูลอ้างอิงที่มีการรักษาความ |
| <b>USB</b>    | ปลอดภัย' ในหน้า 54)                   |
| ตั้งค่ารหัส   | ในการตั้งค่าหรือเปลี่ยนรหัสผ่านของ    |
| ผ่าน          | การจัดเก็บที่ต้องใช้ข้อมูลอ้างอิง     |
| ลบการจัด      | ลบรหัสผ่านและข้อมูลอ้างอิงที่มี       |
| เก็บ          | การรักษาความปลอดภัยทั้งหมดใน          |
|               | การจัดเก็บข้อมูลอ้างอิงที่มีการรักษา  |
|               | ความปลอดภัย                           |

## แอปพลิเคชัน

ใน Applications (แอปพลิเคชัน) จัดการแอปพลิเค ชันที่คุณติดตั้งบน Connect

## <sup>ู</sup>ไม่ทราบแหล่งที่มา

บน **Connect**, คุณสามารถติดตั้งแอปพลิเคชันที่ดา วน์โหลดจาก Market หรือจากแหล่งอื่นนอกเหนือจาก Market

 สำหรับแอปพลิเคชันจากแหล่งอื่นนอกเหนือจาก Market ให้แตะ Unknown sources (ไม่ทราบ แหล่งที่มา) เพื่ออนุญาตให้ติดตั้งบน Connect ได้

## การจัดการแอปพลิเคชัน

ใน Manage applications (การจัดการแอปพลิเคชัน) จัดการแอปพลิเคชันบนอุปกรณ์ คุณสามารถติดตั้ง/ ยกเลิกการติดตั้งแอปพลิเคชัน หรือเลือกตัวเลือกอื่นได้

- 1 ค้นหาแอปพลิเคชัน:
  - ใน Downloaded (ที่ดาวน์โหลด) ค้นหา แอปพลิเคชันที่ดาวน์โหลดมาจาก Market หรือแหล่งอื่น
  - ใน Running (กำลังรัน), ค้นหาแอปพลิเค ชันที่กำลังรันบนอุปกรณ์

- ใน All (ทั้งหมด), ค้นหาแอปพลิเคชัน ทั้งหมดที่ติดตั้งไว้บนอุปกรณ์
- 2 แตะแอปพลิเคชัน→ ตัวเลือกและข้อมูลถูกแสดงขึ้น
- 3 แตะเพื่อเลือกตัวเลือก

#### ในการติดตั้งแอปพลิเคชันที่คุณถ่ายโอนจากพี ชีผ่านสาย USB

- 1 จากหน้าจอหลัก ไปที่ 🔜
- 2 ค้นหาแอปพลิเคชันและแตะตัวเลือกเพื่อเริ่ม ต้นการติดตั้ง

## การรันการบริการ

ใน Running services (การรันการบริการ) ตรวจสอบ การรันบริการบนอุปกรณ์ หากจำเป็น ให้แตะเพื่อหยุด บริการ

## การใช้แบตเตอรื่

ใน Battery use (การใช้แบตเตอรี่) ตรวจสอบ แบตเตอรี่ที่ใช้โดยแอปพลิเคชัน

# ้แอคเคาท์และการซิงค์

ใน Accounts & sync (แอคเคาท์และการซิงค์) เลือก วิธีการซิงค์ข้อมูลในแอปพลิเคชัน

|                | 1 30 30                                    |
|----------------|--------------------------------------------|
| ข้อมูลแวดล้อม  | ซิงต์ข้อมูลเมื่อไม่ได้รันแอปพลิ            |
|                | เคชัน                                      |
| ซิงค์อัตโนมัติ | ซิงค์ข้อมูลอัตโนมัติตามกำหนด<br>ที่ตั้งไว้ |
| การจัดการแอค   | เลือกแอุคเคาท์สำหรับ                       |
| เคาท์          | ซิงค์อัตโนมัติหรือซิงค์ในข้อมูล            |
|                | แวดล้อม หรือซิงค์แอคเคาท์ด้้วย             |
|                | ตนเอง                                      |

## 🔆 เคล็ดลับ

 Auto-sync (ซึงค์อัตโนมัติ) จะถูกปิดการใช้งานเมื่อคุณปิด Background data (ข้อมูลแวดล้อม)

# การรักษาข้อมูล

ใน Privacy (การรักษาข้อมูล) > Factory data reset (รีเซ็ตค่าเริ่มต้นของโรงงาน) คุณสามารถ ลบข้อมูลที่จัดเก็บไว้ในหน่วยความจำภายในทั้งหมด ของเครื่องเล่น

# การจัดเก็บ

ใน Storage (การจัดเก็บ) ดูข้อมูลพื้นที่ว่างเกี่ยวกับ หน่วยความจำภายในของ

Connect

# ภาษาและแป้นพิมพ์

## เลือกภาษา

ใน Select language (เลือกภาษา) เลือกภาษาสำหรับ คำแนะนำบนหน้าจอของ Connect

## พจนานุกรมผู้ใช้

ใน User dictionary (พจนานุกรมผู้ใช้) เพิ่มหรือลบ คำหรือประโยคไปใน/ออกจากพจนานุกรมของผู้ใช้ คุณสามารถกำหนดการแนะนำคำที่แสดงบนหน้า จอป็อปอัพระหว่างการป้อนข้อมูลถัดไปบนแป้นพิมพ์ Android

## ในการเพิ่มคำหรือประโยค

• กด 🗮 เพื่อเพิ่มคำหรือประโยค

## ในการแก้ไขหรือลบคำหรือประโยค

- แตะบนคำหรือประโยค
   ษ หน้าจอป็อปอัพจะแสดงขึ้น
- 2 แก้ไขหรือลบคำหรือประโยค

#### แป้นพิมพ์ Android

ใน Android keyboard (แป้นพิมพ์ Android) เลือก ตัวเลือกสำหรับการป้อนข้อความผ่านแป้นพิมพ์บน หน้าจอ

- แตะที่กล่องทำเครื่องหมายเพื่อเลือกตัวเลือก
  - ษ ในฟังก์ชันเปิดใช้งาน กล่องทำเครื่องหมาย จะถูกเลือกไว้

#### การตั้งค่าแป้นพิมพ์ Android

| มีเสียงเมื่อกดปุ่ม  | ปุ่มกดจะมีเสียงดังทุกครั้งที่กด |
|---------------------|---------------------------------|
|                     | บนแป้นพิมพ์บนหน้าจอ             |
| Popup on key        | สำหรับการกดปุ่ม ป็อปอัพตัว      |
| preșs (ป๊อปอัพเมื่อ | อักษรจะปรากฏขึ้น                |
| กดปุ่ม)             |                                 |
| Touch to correct    | ขีดเส้นใต้ความแตกต่างของ        |
| words (แตะเพื่อ     | คำที่ป้อนกับคำที่แนะนำ          |
| แก้ไขข้อความ)       |                                 |
| Auto-capitalization | อักษรตัวแรกในประโยค             |
| (ตัวอักษรตัว        | ใหม่เป็นตัวใหญ่                 |
| ใหญ่อัตโนมัติ)      |                                 |
| Show settings key   | แสดงหรือซ่อนปุ่มการตั้งค่า      |
| (แสดงปุ่มการตั้ง    | ้ในแป้นพิมพ์ Android            |
| ค่า)                |                                 |
| Voice input         | เลือกว่าจะวางปุ่มอินพุตเสียง    |
| (อินพุตเสียง)       | ไว้ที่ใน 보, บนแป้นพิมพ์หลัก     |
|                     | หรือแป้นพิมุพ์สัญลักษณ์         |
| Input languages     | ูเลือกภาษาที่คุณสามารถสลับ      |
| (อินพุตภาษา)        | ไปมาระหว่างการป้อนข้อ           |
|                     | ความ                            |
|                     |                                 |

## การตั้งค่าการแนะนำคำ

|                   | 2                              |
|-------------------|--------------------------------|
| Quick fixes       | ข้อผิดพลาดในการสะกดคุำทั่วไป   |
| (แก้ไขทันที)      | จะ ใด้รับการแก้ ใขโดยอัตโนมัติ |
| Show              | คำที่ป้อนก่อนหน้านี้จะแสดง     |
| suggestions       | ในหน้าจอป๊อปอัพระหว่า          |
| (แสดงคำ           | งการป้อนข้อความ                |
| ແนະนຳ)            |                                |
| Auto-complete     | แตะ 🕒 หรือเครื่องหมาย          |
| (สินสุดอัตโนมัติ) | วรรคตอนเพื่อเลือกคำที่         |
|                   | ไฮไลต์และป้อนข้อความ           |
|                   | ให้เสร็จสมบูรณ์                |
|                   |                                |

## Voice input & output (อินพุต และเอาต์พุตเสียง)

#### ใน Voice input & output (อินพุตและเอาต์พุต เสียง) เลือกตัวเลือกสำหรับ:

- เอาต์พุตเสียงสำหรับฟังก์ชันที่สามารถเข้าใช้งาน ได้บนอุปกรณ์ (โปรดดูที่ 'Accessibility (การเข้า ถึง)' ในหน้า 63)

#### Voice input (อินพุตเสียง):

ใน Voice recognizer settings (การตั้งค่าระบบ จดจำเสียง) เลือกตัวเลือกของคุณสำหรับการจดจำ เสียง เช่น ภาษา

## Voice output (เอาต์พุตเสียง):

ติดตั้งข้อมูลเสียง ดาวน์โหลดจาก Market **ข้อมูลเสียงสำหรับการ สังเคราะห์คำพูด** 

- 1 เชื่อมต่ออุปกรณ์กับอินเตอร์เน็ต
- ใน Text-to-speech settings (การตั้งค่าการอ่า นออกเสียง) ให้แตะ Install voice data (ติดตั้งข้อมูลเสียง)
  - ษ ค้นหาและดาวน์โหลดข้อมูลเสียง

เลือกตัวเลือกสำหรับเอาต์พุตเสียง

- 1 ใน Language (ภาษา) เลือกภาษาที่ต้องการ
- 2 ใน Speech rate (อัตราความเร็วคำพูด) เลือก ความเร็วที่อ่านข้อความ ปกติ เร็ว หรือช้า
- 3 แตะ Listen to an example (ฟังตัวอย่าง)
  - ตัวเลือกของคุณถูกนำมาใช้ในการสาธิตการ สังเคราะห์คำพูด

ใช้ตัวเลือกของคุณสำหรับเอาต์พุตเสียง

- แตะ Always use my settings (ใช้การตั้งค่า ของฉันเสมอ)
  - ษ ในฟังก์ชั้นเปิดใช้งาน กล่องทำเครื่องหมาย จะถูกเลือกไว้

# Accessibility (การเข้าถึง)

ด้วยฟังก์ชันการเข้าถึง การดำเนินการบนหน้าจอของ อุปกรณ์ถูกอ่านด้วยเทคโนโลยีการอ่านออกเสียง เช่น การแตะ การเลือกรายการเมนู สำหรับผู้ที่ไม่สามา รถอ่านข้อความบนหน้าจอได้ ฟังก์ชันนี้จะช่วยให้ใช้อุ ปกรณ์ ได้ง่าย

## ติดตั้งแอปพลิเคชันการเข้าถึง

 จาก Market ให้ดาวน์โหลดแอปพลิเคชัน เช่น Talkback ติดตั้งแอปพลิเคชันบนอุปกรณ์

## ใช้แอปพลิเคชันการเข้าถึง

- **1** เลือก**ู การเข้าถึง** 
  - ษ ในฟังก์ชันเปิดใช้งาน กล่องทำเครื่องหมาย จะถูกเลือกไว้
- 2 เลือกแอปพลิเคชันการเข้าถึงที่คุณจะติดตั้ง
- เลือกตัวเลือกสำหรับเอาต์พุตเสียง (โปรดดูที่ 'Voice input 62)

# วันและเวลา

## การตั้งค่าอัตโนมัติ

คุณสามารถซิงค์วันและเวลาบน **Connect** จาก บริการออนไลน์ Philips (โปรดดูที่ 'Philips' ในหน้า 64) ได้ผ่านอินเตอร์เน็ต

## ในการเปิดการตั้งค่านาฬิกาอัตโนมัติ

- 1 ใน วันและเวลา ให้แตะเพื่อเปิดสวิตข์ อัตโนมัติ
  - ษ ในฟังก์ชันเปิดใช้งาน กล่องทำเครื่องหมาย จะถูกเลือกไว้
- 2 ใน เลือกโซนเวลา เลือกโซนเวลาปัจจุบันของ คุณ
- 3 ใน ใช้รูปแบบ 24 ชั่วโมง และ เลือกรูปแบบ วันที่ ให้เลือกตัวเลือกสำหรับการแสดงผลเวลา และวัน

## การตั้งค่าด้วยตนเอง

- 1 ใน วันและเวลา ให้แตะเพื่อปิดสวิตช์ อัตโนมัติ
  - ษ หากฟังก์ชันเปิดใช้งาน กล่องทำเครื่องหมาย จะถูกเลือกไว้
- 2 แตะเพื่อตั้งเวลา วันที่ และโซนเวลาใน ตั้งวันที่, ตั้งค่าโซนเวลา และตั้งเวลา
  - ในการเลือกตัวเลข ให้แตะ 🕂 一 ค้างไว้

# ข้อมูลของคุณ

ใน **ข้อมูล** เรียนรู้สถานะและข้อมูลเกี่ยวกับ Connect ของคุณ

| การอัพเดต         | ตรวจสอบการอัพเดตระบบของ        |
|-------------------|--------------------------------|
| ระบบ              | Connect ตรวจดูให้แน่ใจว่า      |
|                   | คุณได้เชื่อมต่ออุปกรณ์กับ      |
|                   | อินเตอร์เน็ตแล้ว               |
|                   |                                |
| สถานะ             |                                |
| สถานะ             | แสดงสถานะการชาร์จพลังงาน       |
| แบตเตอรี่         |                                |
| ระดับไฟ           | แสดงพลังงานที่เหลือเป็น        |
| แบตเตอรี่         | เปอร์เซ็นต์                    |
| MAC แอดเดรส       | แสดงตัวระบุที่ไม่ซ้ำกันที่กำ   |
| Wi-Fi             | หนดให้กับอะแดปเตอร์เครือข่าย   |
|                   | ของ Connect                    |
|                   | หากเปิดใช้การกรอง MAC          |
|                   | แอดเดรสบนเราเตอร์ ให้เพิ่ม     |
|                   | MAC แอดเดรสของ                 |
|                   | Connect เข้ากับรายการอุปก      |
|                   | รณ์ที่ได้รับอนุญาตให้ร่วมเครือ |
| _1                | ข่าย                           |
| ที่อยู่ Bluetooth | แสดงที่อยู่ Bluetooth ของ      |
|                   | Connect เมื่อเปิดฟังก์ชัน      |
|                   | Bluetooth                      |
| ระยะเวลาที่ใช้    | แสดงระยะเวลาที่เปิดอุปกรณ์     |
|                   |                                |

| การ            | แสดงการสิ้นเปลืองพลังงานตาม  |
|----------------|------------------------------|
| ใช้แบตเตอรี่   | แอปพลิเคชันที่กำลังรันทำงาน  |
|                | แต่ละตัว                     |
| ข้อมูลกฎหมาย   | ข้อมูลกฎหมายสำหรับ Connect   |
| ID การลง       | ูแสดง ID การลงทะเบียนที่คุณ  |
| ทะเบียน        | ใช้ลงทะเบียน Connect กับ     |
|                | www.philips.com/welcome      |
| หมายเลขรุ่น    | หมายเลขรุ่น ของ Connect      |
| Android        | เวอร์ชันเฟิร์มแวร์ของ        |
| version        | แพลตฟอร์ม Android ที่อุปก    |
| (เวอร์ชัน      | รณ์ <b>กำลังรันทำงาน</b>     |
| Android)       |                              |
| Build number   | เวอร์ชันซอฟต์แวร์ของ Connect |
| (หมายเลขบิวด์) |                              |

## Philips

บน **Connect** คุณสามารถเข้าใช้บริการออนไลน์ Philips ผ่านอินเตอร์เน็ต เช่น การลงทะเบียน วันและ เวลา และการอัพเกรดเฟิร์มแวร์

## การลงทะเบียน

#### ลงทะเบียนConnect

หากต้องการลงทะเบียน **Connect** กับ www.philips. com/welcome ให้ใช้อีเมล์แอดเดรสเป็นแอคเคา ท์ของคุณ จากนั้น ดำเนินการลงทะเบียนให้เสร็จสม บูรณ์ผ่านลิงค์เว็บเพจที่คุณได้รับในอีเมล์

- ตรวจดูให้แน่ใจว่าคุณได้เชื่อมต่ออุปกรณ์กับ
   อินเตอร์เน็ตแล้ว
- 2 ในการลงทะเบียน Connect
  - เลือก Philips > [Registration] > [Register];
  - ป้อนอีเมล์แ้อดเดรสที่ถูกต้องของคุณ;
    - ษ คุณจะได้รับข้อความอีเมล์จาก ConsumerCare@Philips.com
  - ใช้ลิงค์เว็บเพจในอีเมล์เพื่อลงทะเบียน ให้เสร็จสมบูรณ์

#### ตรวจสอบข้อมูลการลงทะเบียน

คุณสามารถตรว<sup>ิ</sup>จุสอบว่าคุณลงทะเบียน Connect ของคุณแล้วหรือไม่ คุณดำเนินการลงทะเบียนเสร็จ สมบูรณ์แล้วหรือไม่ และคุณใช้แอคเคาท์ใดในการลง ทะเบียน

#### ถอนการลงทะเบียนConnect

หากต้องการใช้อีเมล์แอดเดรสอื่นเป็นแอคเคาท์ของ คุณกับ www.philips.com/welcome คุณสามารถ ถอนการลงทะเบียน **Connect** ได้

- 1 [Registration] > [UnRegister]
- 2 ยืนยันเมื่อพรอมท์

## อัพเกรด

- ตรวจดูให้แน่ใจว่าคุณได้เชื่อมต่ออุปกรณ์กับ
   อินเตอร์เน็ตแล้ว
- 2 แตะ [Upgrade]
  - ษ อุปกรณ์เริ่มตรวจสอบการอัพเดตเฟิร์มแวร์
  - การดาวน์โหลดและการติดตั้งกา รอัพเดตเฟิร์มแวร์จะเริ่มโดยอัตโนมัติ

#### - หมายเหตุ

เปิดเครื่องไว้ก่อนการอัพเดตเฟิร์มแวร์จะเสร็จสมบูรณ์

# 21 ตรวจสอบกา รอัพเดตเฟิร์ม-แวร์

หาก **Connect** ถูกเชื่อมต่อกับ Wi-Fi คุณสามารถรับ การแจ้งเตือนเกี่ยวกับการอัพเดตเฟิร์มแวร์ ลากแถบ สถานะที่อยู่ด้านบนสุดลงมาเพื่อตรวจสอบการแจ้ง เตือน

คุณสามารถอัพเดตเฟิร์มแวร์ของ Connect บนอุปก รณ์ได้

## การอัพเดตเฟิร์มแวร์บนอุปก รณ์

บน **Connect**คุณสามารถอัพเดตเฟิร์มแวร์ผ่านบริการ ออนไลน์ Philips ทางอินเตอร์เน็ต (โปรดดูที่ 'อัพเกรด' ในหน้า 64)

# 22 ข้อมูลทางเทคนิค

#### เปิด/ปิด

แหล่งจ่ายไฟ: แบตเตอรี่ภายใน 1,100 mAh Li-ion Polymer แบบชาร์จได้ เวลาเล่น<sup>1</sup>

- เสียง: 25 ชั่วโมง
- วิดีโอ: 5 ชั่วโมง

#### การแสดงผล

ประเภท: หน้าจอสัมผัส LCD ตอบสนองได้รวดเร็ว ขนาดจอในแนวทแยง (นิ้ว): 3.2 ความละเอียด: 480 × 320 พิกเซล (HVGA),

262K ਕੋ

อัตราการจัดมุมมอง: 3:2

#### แพลตฟอร์ม

Android™ 2.3

#### ซอฟต์แวร์

Philips Songbird: สำหรับโอนไฟล์สื่อ

#### การเชื่อมต่อ

หูฟัง: 3.5 มม.

USB: 2.0 ความเร็วสูง

LAN ใร้สาย:Wi-Fi 802.11 b/g/n

Bluetooth

- Bluetooth profiles: A2DP, AVRCP, Object push profile

- เวอร์ชัน Bluetooth: 2.1+EDR

#### เสียง

การแยกช่อง: > 45dB การตอบสนองต่อความถี่: 22 - 20,000 Hz กำลังเอาต์พุต: 2 × 2.4 mW อัตราส่วนสัญญาณต่อการรบกวน: > 83 dB

#### การเล่นเสียง

รูปแบบที่รองรับ:

- WAV
- MP3
- WMA (ไม่มีการปกป้องสิทธิ์)
- Audible (.aax)
- AAC/. m4a (ไม่มีการปกป้องสิทธิ์)
- RealAudio (.ra, .ram)
- OGG Vorbis
- OGG Flac
- APE
- 3GPP
- AMR-NB (mono), AMR-WB (stereo)
- MIDI (Type 0 และ 1 (.mid, .xmf,.mxmf)),
- RTTTL/RTX (.rtttl, .rtx), OTA (.ota) และ

iMelody(.imy)

#### การจัดเก็บเสี่ยง

AMR-NB

- อัตราบิต: 4.75 ถึง 12.2 kbps
- อู้ตราการสุ่มตัวอย่าง: 8 kHz
- ไฟล์ที่รองรับ : 3GPP (.3gp )

#### ระบุเฉพาะ

- อัตราบิต: 128 kbps
- อัตราการสุ่มตัวอย่าง: 44.1 kHz
- รูปแบบไฟล์: MP3
- ไม่โครโฟนในตัว: โมโน

#### การเล่นวิดีโอ

รูปแบบที่รองรับ:

- WMV (.wmv, .avi), (ไม่มีการปกป้องสิทธิ์)
- MPEG-4 (.avi)
- MPEG-2
- H.264 (3gpp, .mp4)
- H.263 Sorrenson
- On2/VP6
- FLV (รองรับการสตรีมจากอินเตอร์เน็ต)

#### การเล่นภาพนิ่ง

รูปแบบที่รองรับ:

- JPEG
- BMP
- PNG
- GIF

#### วิทยุ FM

- การจุนอัตโนมัติ/ ด้วยตนเอง สถานี้ที่ตั้งไว้ล่วงหน้า 20 สถานี

#### สื่อจัดเก็บข้อมูล

ความจุหน่วยความจำภายใน²:

SA3CNT08 8 GB NAND Flash

SA3CNT16 16 GB NAND Flash

SA3CNT32 32 GB NAND Flash

#### แอปพลิเคชันที่มีในตัวเครื่อง

Android Market™

YouTube™

- เว็บเบราเซอร์
- Google Search
- Google Voice Search
- Google Mail

Google Talk™

Google Maps™

Google Latitude™

Google Places™

Google Navigation Google Calendar™

นาฬิกาปลุก

เครื่องคิดเลข

#### หมายเหตุ

- 1 แบตูเตอรี่แบบชาร์จได้มีจำนวนรอบของการชาร์จที่จำกัด อา
- ใปจู้เพื่องเป็นประเพศรีงและมีการประเทศ ให้ 6 ไม่ ยุการใช้งานของแบตเตอรี้และจำนวนรอบของการชาร์จ ไฟ ใหม่จะแตกต่างกัน ไปตามการใช้งานและการตั้งค่า
   <sup>2</sup> 1GB = 1 พันล้าน ไปต์, พื้นที่จัดเก็บจะน้อยกว่า ความจุหน่วย ความจำอาจไม่สามารถใช้มานได้ทั้งหมดเนื่องจากมีการสงวน หน่วยความจ้ำบางส่วนไว้สำหรับอุปกรณ์ ความจุของการจัด เก็บคำนวณโดยอ้างอิงจากเพลงที่มีความยาว 4 น่าทีและใช้การ เข้ารหัสแบบ MP3 128 kbps

# ความต้องการของระบบ PC

- Windows®XP (SP3 หรือสูงกว่า),Vista/7 (32 บิต. 64 บิต)
- Pentium III 800 MHz processor หรือสูงกว่า
- 512 MB RAM
- พื้นที่บนฮาร์ดดิสก์ 500 MB
- การเชื่อมต่ออินเตอร์เน็ต
- Windows® Internet Explorer 6.0 หรือใหม่กว่า
- พอร์ต USB

# 23 ข้อมูลฝ่ายบริการ ลูกค้าของคู่ค้าที่ ให้บริการ

#### 7 digital

ด้วยแอปพลิเคชัน **7 digital** Music Store ให้คุณ ค้นหา ซื้อ และฟังเพลงได้ทุกที่ อินเตอร์เฟซสวยงาม ใช้งานง่าย คุณจะ ได้สัมผัสถึงความสมบูรณ์แบบกับ GoGear ของคุณ อันที่จริง ได้ติดดั้งแล้วในอุปกรณ์ MP3 ของคุณ เพียงคุณคลิกที่โลโก้ 7digital และเริ่ม ฟังเพลง

#### คำถามที่พบบ่อย (FAQ)

http://www.7digital.com/help

#### AUPEO!

AUPEO! Personal Radio เป็นวิธีค้นหาเพลงที่ง่าย และฟรี คุณต้องชื่นชอบและเพลิดเพลินกับสถานี เพลงกว่า 100 สถานีซึ่งครอบคลุมทุกแนวเพลง ให้บริการบนเว็บ แบบแอปพลิเคชัน...ได้ทุกที่ คำถามที่พบบ่อย (FAQ)

https://www.aupeo.com/faq

#### VIEWSTER

แอปพลิเคชัน VIEVVSTER เปลี่ยน Philips GoGear ของคุณเป็นอุปกรณ์เพื่อความบันเทิงระดับพรีเมี่ยม เลือกดูภาพยนตร์ ซีรี่ส์ และคลิป ให้ทุกการเดินทาง ของคุณเป็นประสบการณ์น่าตื่นเต้น เพียงเข้าสู่ระบบ และกดเล่น – ทุกเมื่อที่และทุกเมื่อที่คุณต้องการ! คำถามที่พบบ่อย (FAQ)

http://viewster.com/help.aspx

#### Audible

Audible.com ประกอบด้วยหนังสือเสียงดิจิตอลและ อื่นๆ

## คำถ่ามที่พบบ่อย (FAQ)

http://mobile.audible.com/faqAndroid.htm

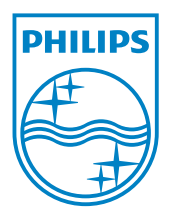

© 2012 Koninklijke Philips Electronics N.V. All rights reserved. SA3CNT\_UM\_02\_V1.1\_WK1228.3